# **Google** Workspace

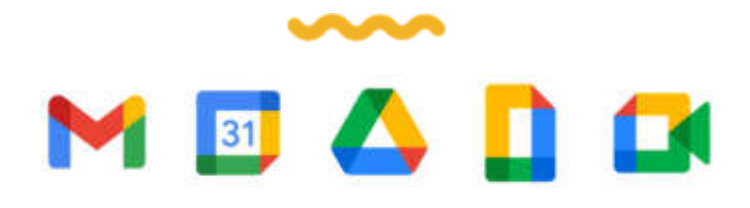

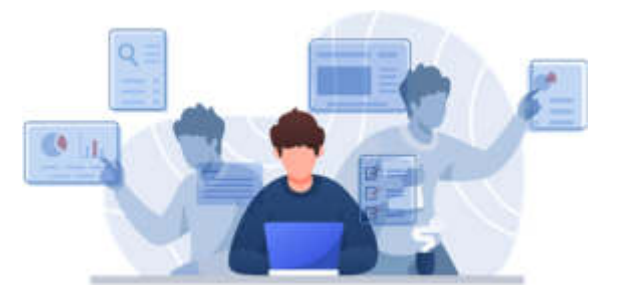

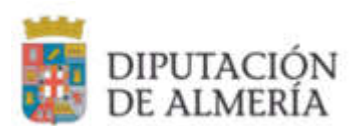

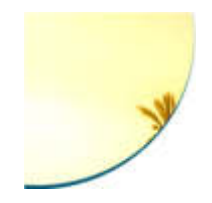

# Índice

Creative tech for Better Change

- <u>Acceso a las herramientas</u>
- Cambiar a Gmail desde IBM Lotus Notes
- <u>Gmail</u>
- <u>Chat</u>
- <u>Meet</u>
- <u>Contactos</u>
- <u>Grupos</u>
- <u>Calendario</u>
- Drive: Documentos
- <u>Soporte</u>

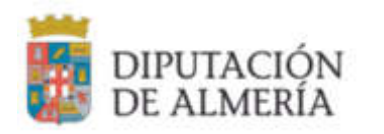

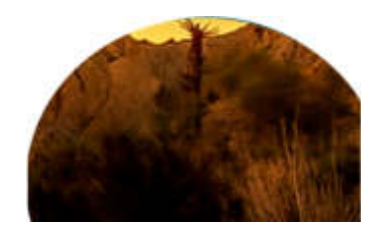

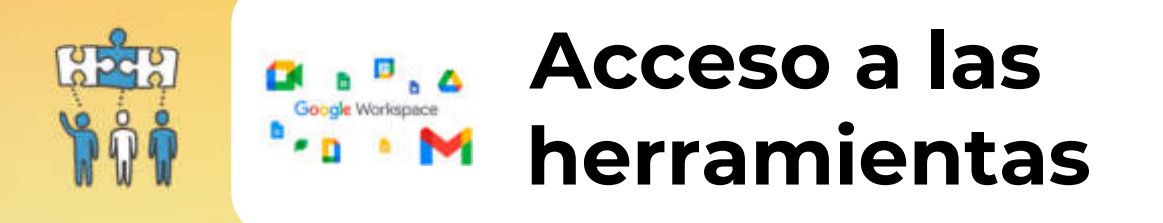

1

2

3

4

### Crear un perfil de Chrome

Para crear tu perfil con tu usuario y contraseña en Chrome, accede al icono con tu imagen a la derecha arriba de Chrome. Aquí puedes seleccionar uno de los perfiles que tengas creados.

#### Luego haz clic en Añadir.

En la rueda dentada puedes ver los distintos perfiles creados y puedes editarlos.

A la hora de editar un perfil, abajo en la página puedes establecer un acceso directo a ese perfil en tu escritorio.

Se recomienda tener un perfil distinto para las distintas cuentas que tengamos, para poder tener las cuentas separadas al igual que los accesos a las distintas herramientas o documentos, ya que de lo contrario va a preguntar siempre con cuál de las cuentas activas queremos realizar una acción.

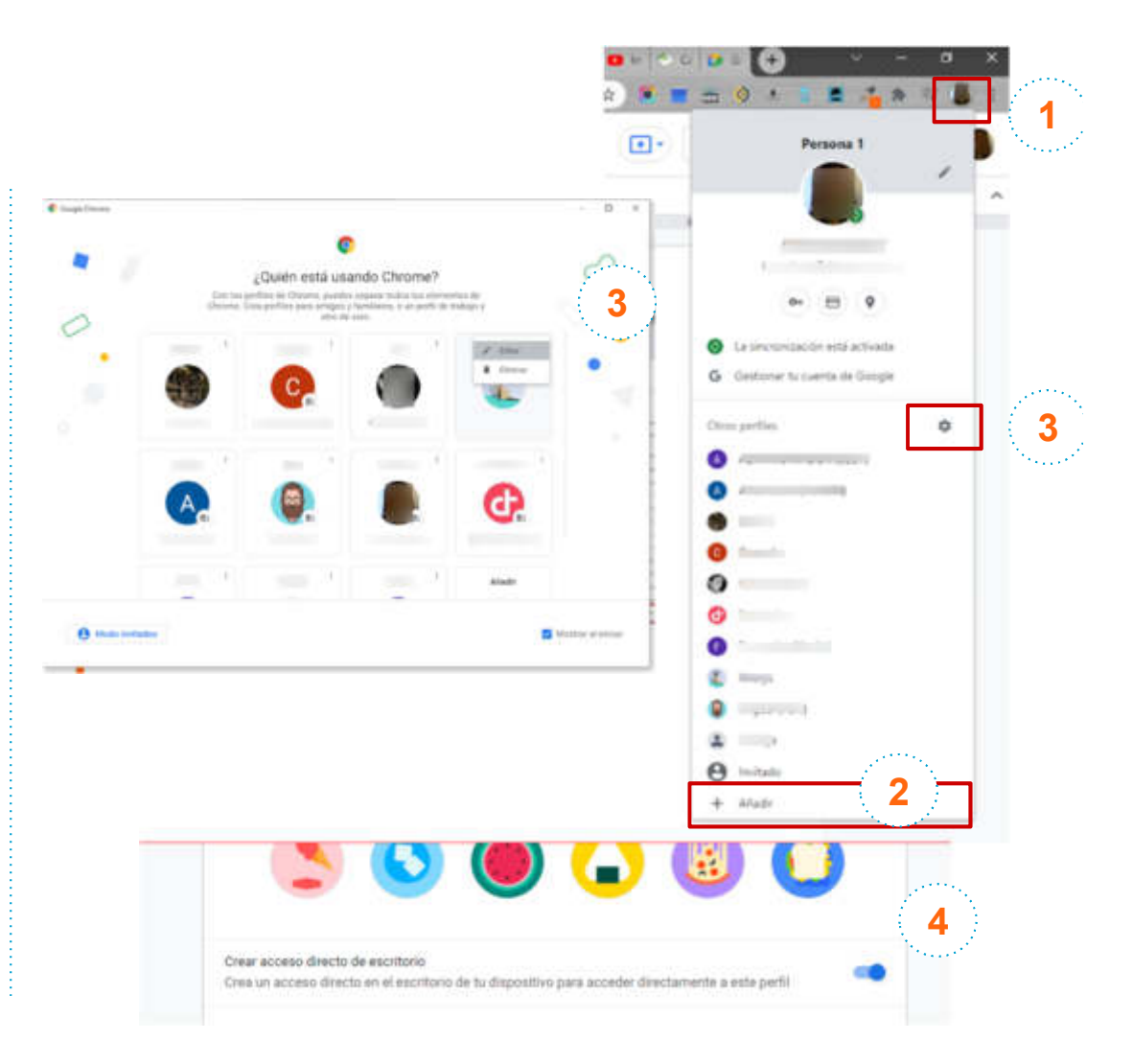

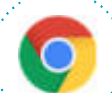

1

2

### Acceso desde un equipo

Para acceder a las distintas herramientas que ofrece Google workspace, se abrirá una **nueva ventana en Google Chrome** y se pulsará sobre el **icono situado arriba a la derecha**, compuesto por nueve puntos, tal y como se indica en la imagen adjunta

Desde ahí, puedes seleccionar Chat, Meet o según lo que necesites.

También puedes acceder directamente en:

Chat: https://mail.google.com/chat

Meet: https://meet.google.com/

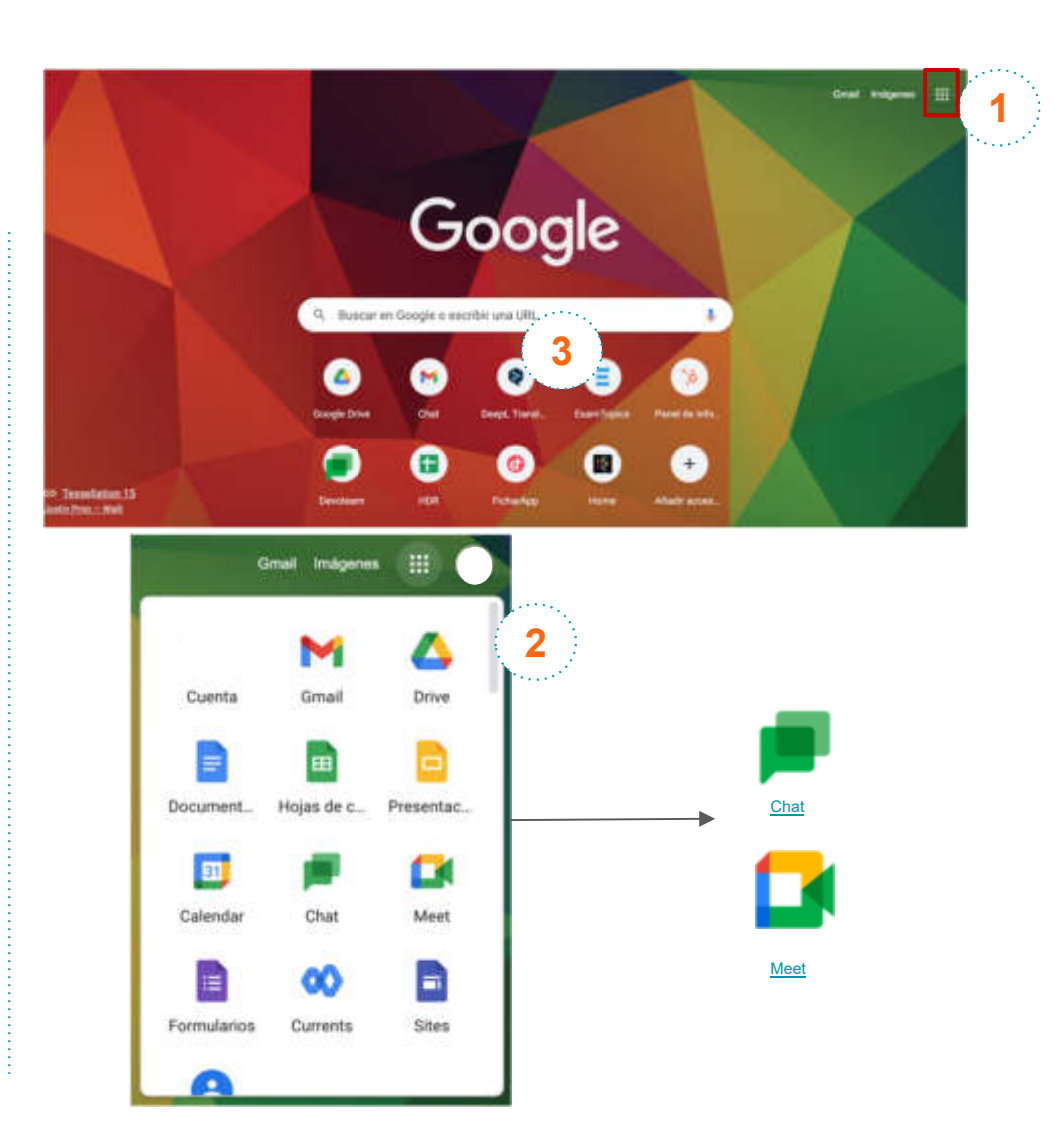

### Acceso desde tu dispositivo móvil

Utiliza Google Workspace en tu dispositivo móvil para mantenerte siempre conectado.

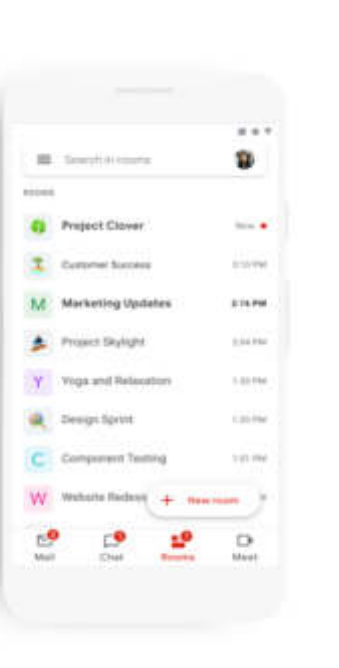

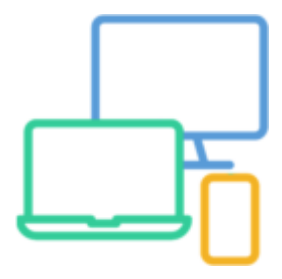

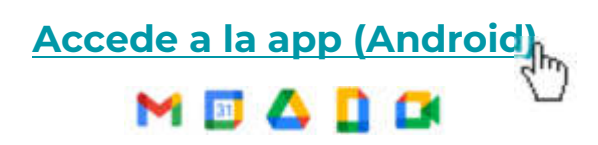

| Acced | le a | la | app | (i0 | Sh |
|-------|------|----|-----|-----|----|
| M     | 80   | 4  |     |     | 3  |

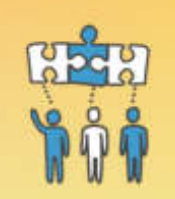

# Cambiar a Gmail desde Lotus Notes

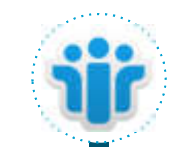

### Cambiar a Gmail desde HCL Notes

Ahora que has cambiado a Google Workspace desde HCL Notes (anteriormente IBM Notes), te ofrecemos algunos consejos que te ayudarán a empezar a utilizar Gmail como tu nuevo servicio de correo electrónico.

| En HCL Notes                                                                               | En Gmail*                                                                                                    |  |  |  |
|--------------------------------------------------------------------------------------------|----------------------------------------------------------------------------------------------------|--|--|--|
| Puedes ver los<br>correos<br>electrónicos por<br>separado o en<br>modo de<br>conversación. | <ul> <li>Puedes ver los correos electrónicos agrupados<br/>en conversaciones o por separado</li> <li>Las respuestas a los correos electrónicos se<br/>agrupan en conversaciones, lo que facilita su<br/>seguimiento y ahorra espacio en la bandeja de<br/>entrada.</li> <li>Si prefieres ver los correos electrónicos por<br/>separado, puedes desactivar la vista de<br/>conversación.</li> </ul> |  |  |  |
| Puedes organizar<br>el correo<br>electrónico en<br>carpetas                                | Puedes organizar el correo electrónico con<br>etiquetas1.En un correo electrónico, haz<br>clic en Etiquetas Crear<br>etiqueta.2.Da un nombre a la etiqueta.3.(Opcional) Haz clic en Anidar<br>etiqueta en y elige una<br>etiqueta en la que incluirla.4.Haz clic en Crear.<br>La nueva etiqueta se aplica<br>automáticamente a tu correo<br>electrónico.                                           |  |  |  |

| En HCL Notes                                                                  | En Gmail*                                                                                                    |
|-------------------------------------------------------------------------------|----------------------------------------------------------------------------------------------------|
| Puedes eliminar<br>correos<br>electrónicos                                    | Puedes archivar o eliminar correos       electrónicos         1.       Selecciona uno o varios correos electrónicos.         2.       En la parte superior, haz clic en Archivar o en Eliminar.                                                                                                    |
| Puedes marcar<br>los correos<br>electrónicos para<br>llevar un<br>seguimiento | <ul> <li>Puedes destacar los correos electrónicos importantes o marcarlos como tales</li> <li>1. Junto a un correo electrónico de la bandeja de entrada, haz clic en el icono de la estrella o en Importantes.</li> <li>2. (Opcional) Para ver todos los correos destacados o importantes, haz clic en Destacados o en Importantes, en la barra lateral izquierda.</li> </ul> |

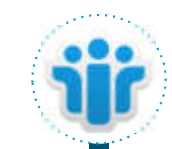

### Cambiar a Gmail desde HCL Notes

Ahora que has cambiado a Google Workspace desde HCL Notes (anteriormente IBM Notes), te ofrecemos algunos consejos que te ayudarán a empezar a utilizar Gmail como tu nuevo servicio de correo electrónico.

| HCL Notes                                                                             | En Gmail*                                                                                                    | En HCL Notes                                                   | En Gmail*                                                                                                    |
|---------------------------------------------------------------------------------------|----------------------------------------------------------------------------------------------------|----------------------------------------------------------------|----------------------------------------------------------------------------------------------------|
| Puedes crear una<br>tarea                                                             | <ul> <li>Puedes crear una lista de tareas</li> <li>1. En la parte derecha de Gmail,<br/>haz clic en Tasks.</li> <li>2. Haz clic en Añadir una tarea e<br/>introduce una tarea.</li> <li>3. (Opcional) Para crear una tarea<br/>a partir de un correo<br/>electrónico, arrástralo a una<br/>lista de tareas.</li> </ul>                                                              | Puedes usar<br>reglas para<br>filtrar el correo<br>electrónico | <ol> <li>Puedes usar reglas para filtrar el correo elect</li> <li>Abre Gmail.</li> <li>En el cuadro de búsqueda de la pasuperior, haz clic en Mostrar opcio búsqueda .</li> <li>Introduce los criterios de búsqued caso de que quieras comprobar si búsqueda es correcta, haz clic en la para ver qué correos aparecen.</li> <li>En la parte inferior de la ventana do</li> </ol> |
| Puedes usar la<br>función de<br>búsqueda para<br>encontrar<br>correos<br>electrónicos | <ul> <li>Puedes usar la función de búsqueda para encontrar correos electrónicos</li> <li>1. En el cuadro de búsqueda de Gmail, escribe un término de búsqueda.</li> <li>2. Haz clic en una sugerencia o en Buscar</li> <li>3. (Opcional) Para acotar los resultados de búsqueda, a la derecha del cuadro de búsqueda, haz clic en Mostrar opciones de búsqueda y Buscar.</li> </ul> |                                                                | búsqueda, haz clic en Crear filtro.<br>5. Elige lo que quieres que haga el fi<br>6. Haz clic en Crear filtro.                                                                                                    |

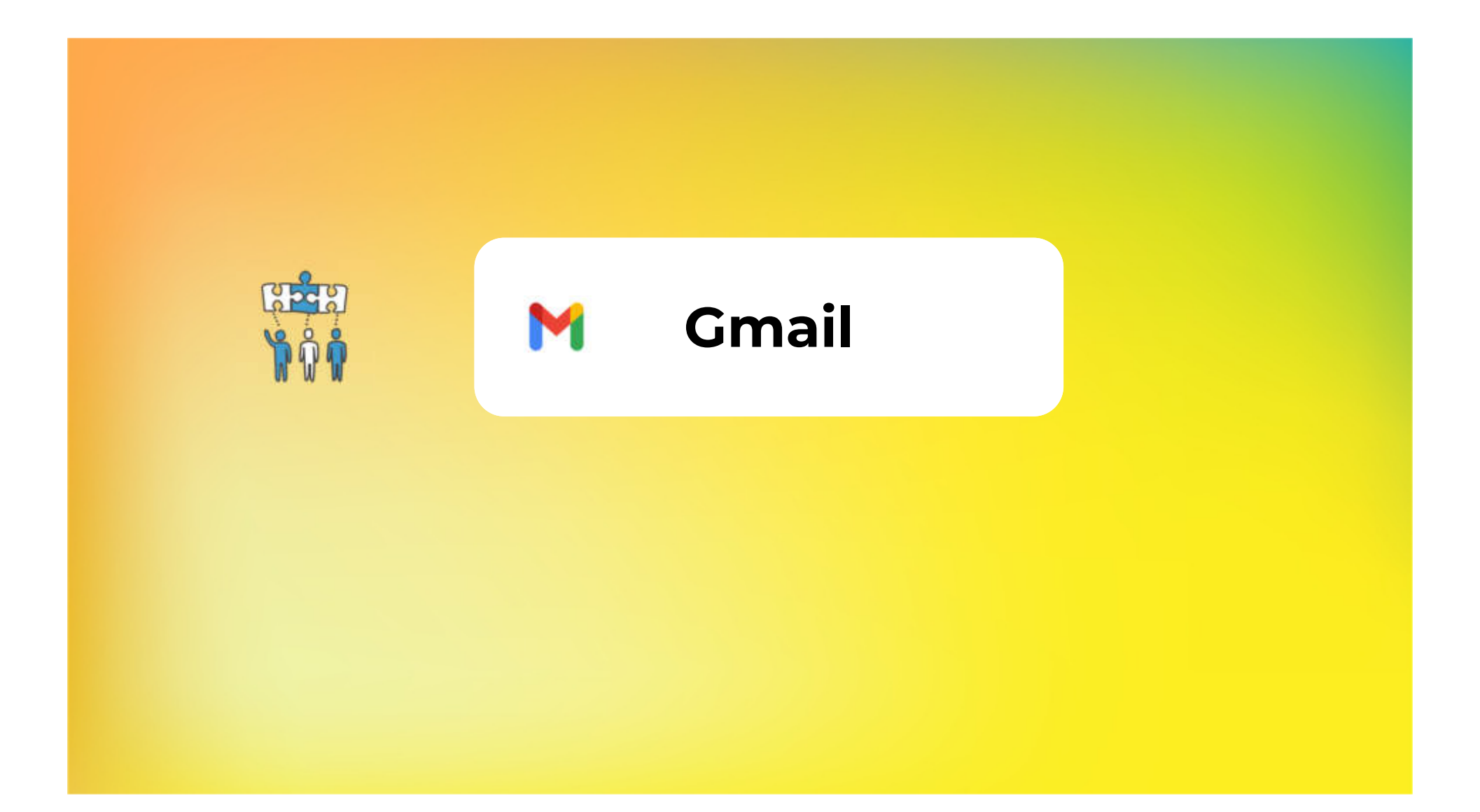

#### 1 A • Activo - 🕥 🛞 🏢 M Gmail = 3 #\* Er\* Redactor 🖂 🔅 🐌 Maria Evo Gimenez L. (NO RESPONDER) CONCURSO TEMPORAL ALX. ENFERIMENTA - The abra plans his class 32 do supplienting at 3 do octubre para participar en el concurso temporal para la privi-Recibidos Configurar Alto de Nuevo Usuario ---- Maria Mulero Machado -- Configurar Aplicaciones al Nuevo Usuario: Nonitine Usuario: Maria Mulero Machado Entidad: Organo: Contro F., 🗇 😳 📜 nigåriter Cha Destacation Backup of newly registered ID file for Maria Mulero Machado/Dipalme/LS tit 🔁 siteter -10 Environment notifica: ALERTA CORREO FRAUDULENTORIE - ALERTA CORRECT FRAUDULENTORIE (WE Documenta) . O. Menter Microclaudia - Informe die estado ORGANIZACIÓN WACUNA IGUIPO MENGAZE FECHA Diputación Provincial de Almeria Minup opmanager Alerta die proc-🐌 microctautia 7 Eliguetas control via Dipetac. Alerta Ex-Post, Posible amenaza detectada - Alerta Ex-Post: Posible amenaza detectada Estimado cherta: Na nocificio esta nortificación da Ex-Post. Alerta Ex-Post. Henco Identi... . notifica Restaurar contraceta inicial - Usupric: evidatrus Concessita Originai: Ale73ed7 Alert: User-reported phishing - This User-reported phishing alert is to initiam you that a service has sent messages to your domain that users have classified as phishing. The Google Workspace AL Palo Alto Networks Palo Alto Networks Contert Lipidate - Applications and Throats Content Related Network Bull Reninders: (NG1222) As part of the Applications and Throats content Relations control via Diputac. Informe die cuarenteria del 26.09.22.2500 para seguridad@klipalma.org - Informe die cuarenteria del 28.09.22.2500 ywas seguridad@klipalma.org Span 28.09.22.17.44 antori... 12 14SBC Quetomer Care Update Security Information - Estimate clambs. In un estantes por martiener su clamba segura, le sofaritarem par actualize su información de seguridad. La danna hasta et Extended open GMC20910 Garren electrónico con google workspace - Tu menage Para filmmacion@-Spaine.org Asuma GMC20910 Garren electrónico con google workspace. 🔹 🐌 formacion, yo 1 nipintor Configurer Alta de Nuevo Usuario --> Concepcion Loper Rodriguer - Configurer Aglicaciones el Nuevo Usuario: Nontre Usuario: Concepcion Loper Rodriguer Entitlad Orga. Backup of newly registered ID file for Concepcion Lopez Rod (guite Dyname ES appinter. tir D notifica AUKACIÓN DE JOSEFA LOPEZ FLÓRES- JUNILACIÓN DE JOSEFA LOPEZ FLORES (Ver Documental) Configurar Alta de Naveo Usuario ---- Alejandro Pener Garcia -- Configurar Aglicaciónes al Naveo Usuario: Nordro Usuario: Alejandro Penet Garcia Entidad. Organo: Cantro: Pe 20 sept 10 D apinter Backup of newly registered ID Ne for Alejandro Perez Garcia/DipelmerES 🗄 🖄 🐌 sighter Montheada Alertas Microchadia - Universe de estado Oktablización VACINA ECUIPO MENSALE FECHA Deutoción Provincial de Ameria Nexas Sprawagee Alerta de proc 🗇 🔅 🐌 microclaudia : C n D kimis Copia de seguridad del archivo ID -🖂 🔅 🐌 Maria Eva Gimenez L. RECORDATORIO (NO RESPONDER) Personal que se haya presentado a la Convecetoria extraordinaría de estabilización - Se recuenda que se obligatorio incluir en la solicitud . 10 1000

**Interfaz gráfica** 

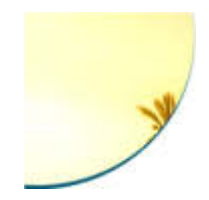

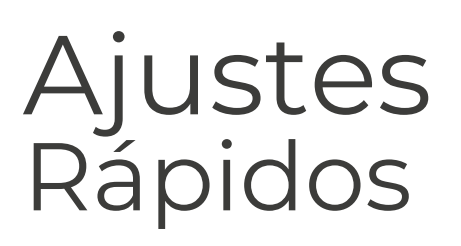

- Modos de visualización: Densidad
- <u>Temas</u>
- <u>Tipo de bandeja de entrada</u>
- Panel de lectura
- Vista de conversación

**Creative tech for Better Change** 

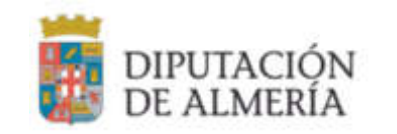

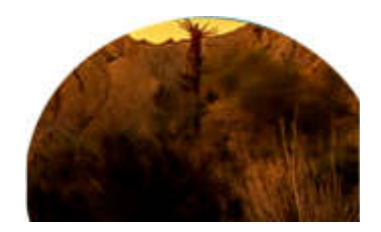

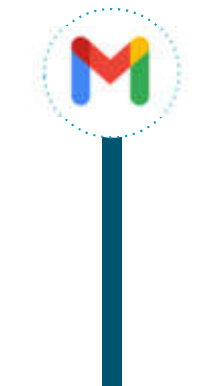

### **Densidad - Predeterminada**

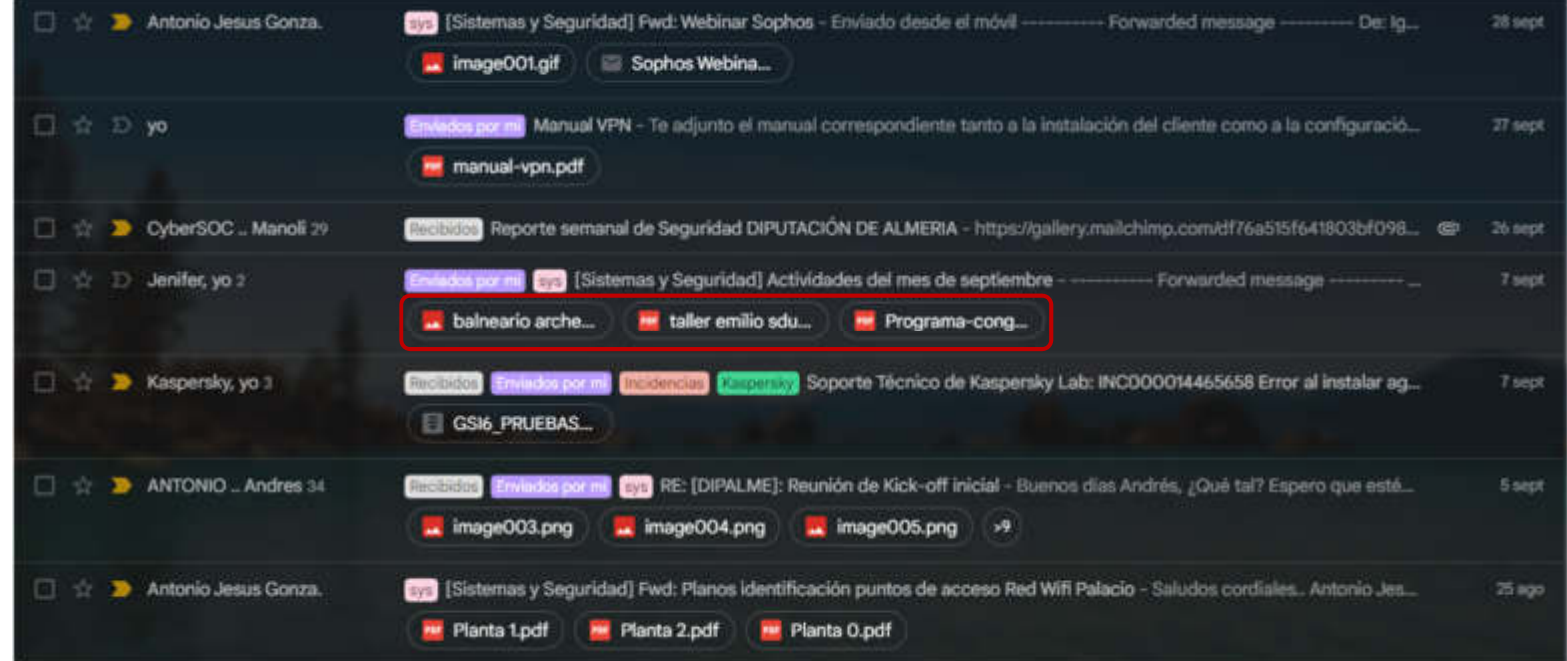

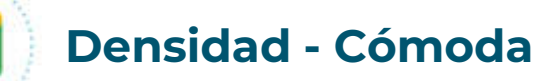

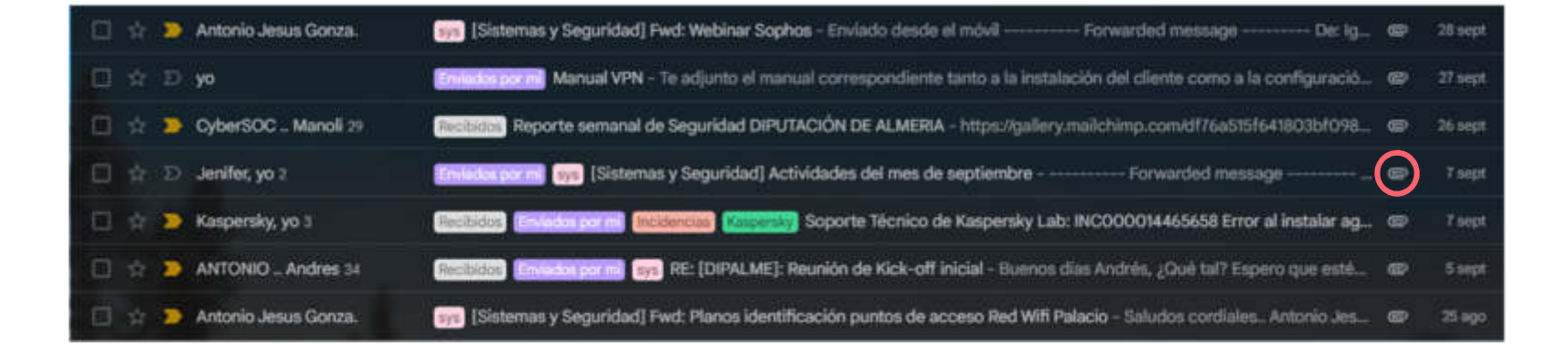

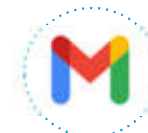

### Densidad - Compacta

|   |    |    | Antonio Jesus Gonza. | sys [Sistemas y Seguridad] Pwd: Webinar Sophos - Enviado desde el môvil Forwarded message De: Ig                           | • | 28 sept |
|---|----|----|----------------------|----------------------------------------------------------------------------------------------------|---|---------|
|   |    | Ð  | yo                   | Envidor pormi) Manual VPN - Te adjunto el manual correspondiente tanto a la instalación del cliente como a la configuració | e | 27 sept |
|   |    |    | CyberSOC Manoli 29   | Recibidal Reporte semanal de Seguridad DIPUTACIÓN DE ALMERIA - https://gullery.mailchimp.com/df76a515f641803bf098_         | 0 | 26 sept |
|   | Ĥ  | Ð  | Jenifer, yo 2        | Emilider pormi (sis) (Sistemas y Seguridad) Actividades del mes de septiembre Forwarded message                            | œ | 7 sept  |
|   |    |    | Kaspensky, yo a      | Recibidar (Environment Indidensia) (Indidensia) Soporte Técnico de Kaspersky Lab: INCOOD014465658 Error al instalar ag     | æ | 7 nept  |
|   | \$ | 30 | ANTONIO Andres 34    | Recibidat (Bhildon Commission (Re: [DIPALME]: Reunión de Kick-off inicial - Buenos días Andrés, ¿Qué tal? Espero que esté  | æ | 5 sept  |
|   |    | 22 | Antonio Jesus Gonza. | sis [Sistemas y Seguridad] Fwd: Planos identificación puntos de acceso Red Wifi Palacio - Saludos cordiales Antonio Jes    | ÷ | 25 ago  |
| D | -  |    | Palo Alto Networks . | Recisides Palo Alto Networks Content Update - Applications and Threats Content Release Notes Version 8609 Notices: UPD     |   | 16 ago  |
|   |    |    | Red Nacional de SOC. | Recisión (RNS) Adhesión a la RNS - Diputación de Almería - Documentación - Buenos días, Les adjuntamos el Código de        | æ | 11 ago: |
|   |    |    | Sistemas y seguridad | Recibidor Amenazas internas - Erviado desda el móvil                                                                       | æ | 10 ago  |
|   |    | 2  | Juan, yo 2           | Recibides [Brades porm] Opos. bombero Forwarded message De: Juan Francisco Cuellar Fernandez                               | e | 3 ago   |
|   |    |    | SAT CCN-CERT         | Recibidor Informe de Lucia Federada mes Agosto - Buenos días, Por favor, aquellos organismos que no han enviado los dat    | ۲ | 1 ago   |
|   | *  |    | Alexander Morales 2  | Receisor RE: Formación plataforma formacion concienciacion ciberseguridad - Buenos días, Como hemos comentado en I         |   | 26 jul  |
|   |    | D  | уо                   | Enviados por mil Cabina                                                                                                    | œ | 35 jul  |
|   | ŵ  | D  | уо                   | Erwladov portinij Cabina                                                                                                   | 0 | 15 jul  |
|   |    | 2  | Rosa Maria Bueno Gu. | incidencias Informacion mesa general de hoy - Estimados compañeros: En la mañana de hoy hemos celebrado mesa ge            | œ | 14 jul  |

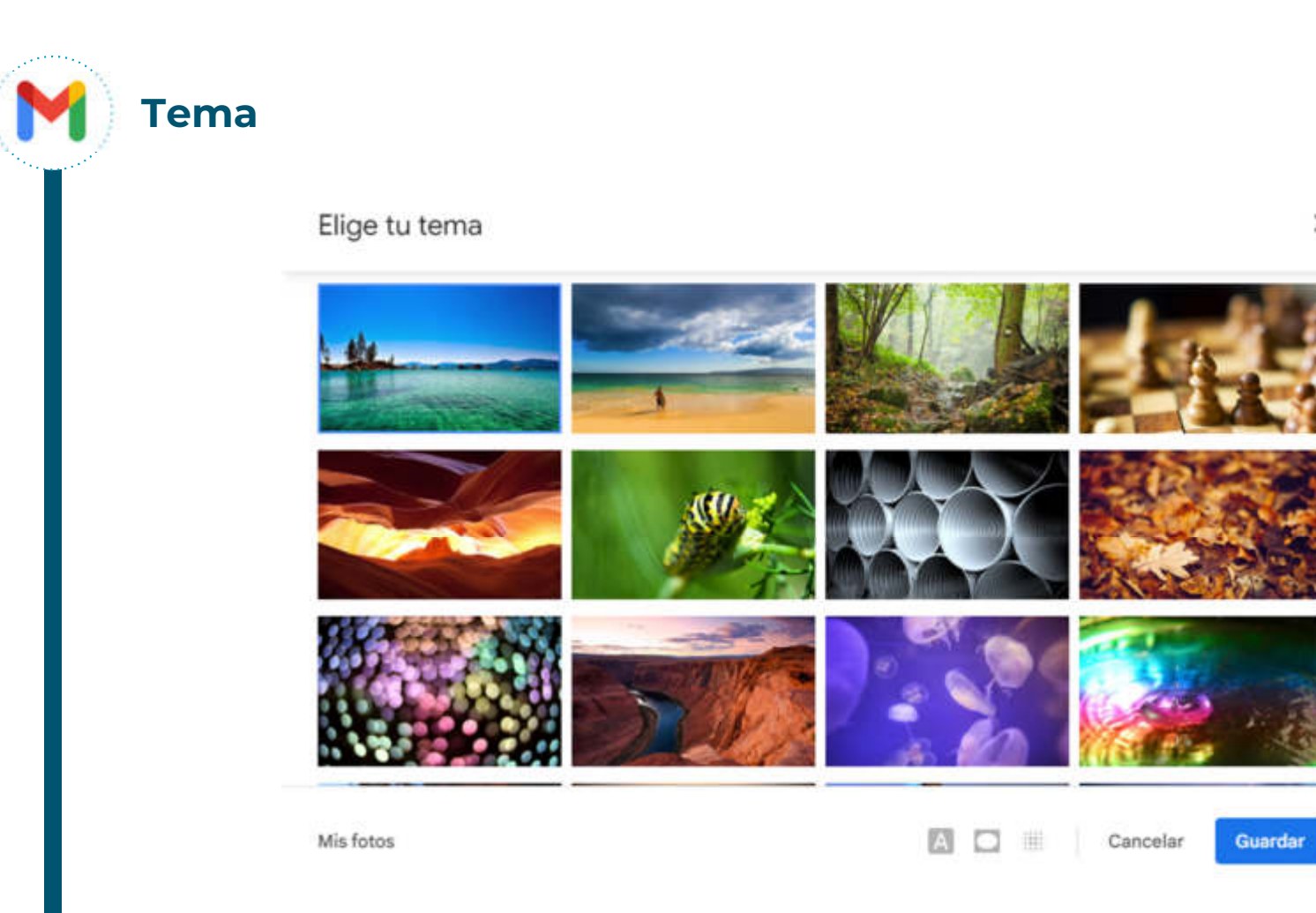

×

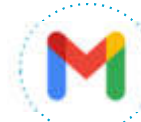

### Tipo de bandeja de entrada - Predeterminada

Gmail tiene funciones inteligentes que aprenden de sus interacciones con los mensajes. Estas funciones clasifican los mensajes mediante el aprendizaje automático. Las categorías predeterminadas de Recibidos ordenan los mensajes automáticamente para que se enfoque en un tipo de mensaje a la vez. Existen 5 categorías:

- **Principal:** mensajes que provienen de personas que conoce y son aquellos que no se agregan a otra categoría de forma manual o automática.
- **Promociones:** son ofertas, anuncios y correos similares.
- **Social:** mensajes que provienen de redes sociales.
- **Notificaciones:** recibos, resúmenes de cuenta y facturas de compras realizadas en las que usó su cuenta como información de contacto.
- **Foros:** provienen de Grupos de Google, foros de discusión y listas de distribución.

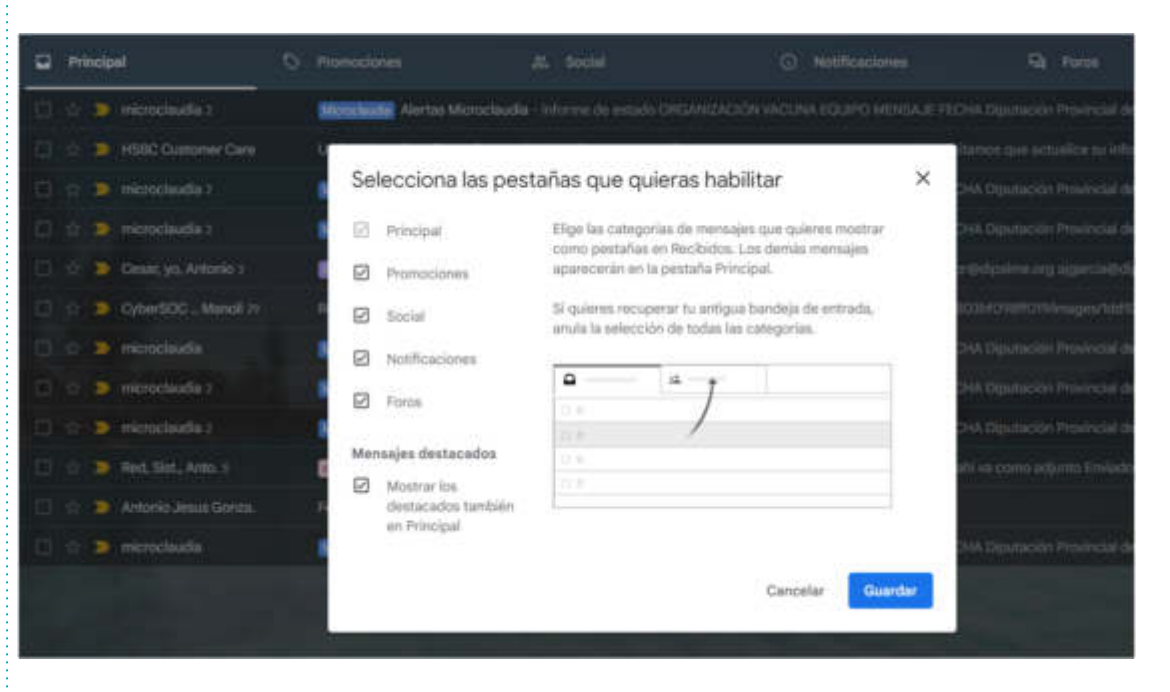

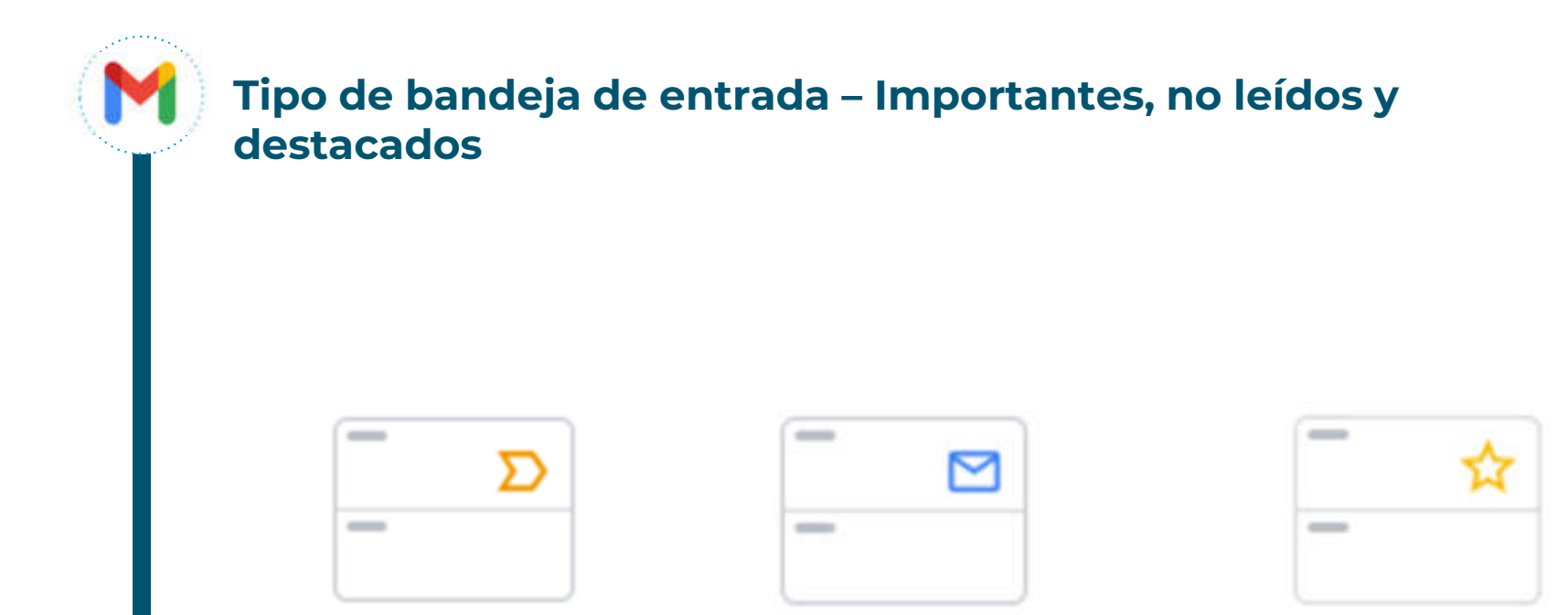

### **M**) -

### Tipo de bandeja de entrada – Varias bandejas de entrada

| D- 0 1                     |                                                                        |                                                  |                                              |         | Es +      |
|----------------------------|------------------------------------------------------------------------|--------------------------------------------------|----------------------------------------------|---------|-----------|
| Recibidos                  | 5-50 de 1303 < 🗲                                                       | <ul> <li>Sección Sistemas y Seguridad</li> </ul> |                                              | 1-25 de | inuchei   |
| 📄 🤹 🐌 Maria Evo Gimenez L  | (NO RESPONDER) CONCURSO TEMPORAL AUX. ENFER M.O.L.                     | □ ☆ ID noreply 2                                 | 😡 [Sistemas y Seguridad] WARNING mes         |         | 2115      |
| 📋 🎲 🚬 ajpintor             | Configurar Alta de Nuevo Usuario> María Mulero Ma                      | 🗆 🎲 🐌 noreply 🖘                                  | 💷 (Sistemas y Seguridad) WARNING mes         |         | 2115      |
| 🔲 🕆 🐌 alpintor             | Backup of newly registered ID file for Maria Mulero Mac 107 1321       | □ ☆ D nonepty s                                  | ()) [Sistemas y Seguridad] ERROR message F   |         |           |
| 🗉 🗘 🏊 notifica 2           | ALERTA CORREO FRAUDULENTORII - ALERTA 12/16                            | 🔲 🏫 🐌 "Monica Banegas" vi.                       | (j) [Sistemas y Seguridad] RE: Agenda Works  | -       | 17234     |
| 🔲 🕸 🐌 microclaudia 2       | Microclaudia - Informe de estado                                       | 📋 🏚 🗇 Skillen Dominguert :                       | ()) [Sistemas y Seguridad] Agenda Workshop   |         |           |
| 📋 🚓 🐌 control via Diputac. | Alerta Ex-Post: Posible amenaza delectada - Alerta Ex1019              | 🔲 🏠 D "Julian Dominguer".                        | 🔢 (Sistemas y Seguridad) Agenda Workshop     | đ       | 16/13     |
| 💷 🕆 🔉 notifice             | Restaurar contrasema inicial - Usuario: cvidal                         | 📄 🔅 😳 Skiles Domingues's                         | ()) [Sistemas y Seguridad] FW: Agenda Work   | •       |           |
| 📋 🐨 🍉 Google Workspace Al. | Alert: User-reported phishing - This User-reported phi                 | 🔲 🏠 D "Julian Dominguer".                        | [5istemes y Seguridad] Agenda Workshop       | đ       |           |
| D 🔅 D Palo Alto Networks . | Pwo Alto Networks Content Update - Applications and km                 | 🔲 🔅 🔉 Station Dominguer; :                       | (Sistemas y Seguridad) Agenda Workshop       |         |           |
| 📋 🏫 🍺 control via Diputac. | Informe de cuarentena del 28.09.22 2100 pera segurid                   | 🔲 🏠 D "Julian Dominguez".                        | []] [Sistemas y Seguridad] Agenda Workshop   | đ       | 15-05     |
| 📋 🏫 🐌 HSBC Quistomer Care  | Update Security Information - Estimado cliente, En un                  | 🖂 🔅 🕨 jcamacha.                                  | (Sistemas y Seguridad) Solicitud de Nuev     |         |           |
| 📋 🛊 🐌 formación, yo 2      | Initial activity GM220912 Corres electrónico con goo                   | 다 ① analyzer                                     | (Sistemas y Seguridad) Malicicus: Olpalm     | -       | 10.05     |
| 🔲 🕸 🐌 lijpintor            | Configurar Alta de Naevo Usuario> Concepcion Lope                      | C & D romply                                     | (in Config                                   |         |           |
| D & D apintor              | Backup of newly registered ID file for Concepcion Lope 🐲 31 Mart       | 口 心 ID romply                                    | (Sistemas y Seguridad) WARNG messag          |         |           |
| 🖂 🔅 🐌 institice            | JJER ACION DE JOSEFA LOPEZ FLORES - JU. 28 sept                        | DAD 1993                                         | (Sistemas y Seguridad) 2078 Information      |         | 100       |
| 🗇 🌣 🍯 ajpintor             | Configurar Alta de Nuevo Usuario Alejandro Penez                       | D G D noreply 2                                  | (Sistemas y Seguridad) Mensaje de alerta     |         | 21 1497   |
| 🗇 🕆 🐌 ajpintor             | Backup of newly registered ID file for Alejandro Peruz G., 100 28 sept | □ A D recepty                                    | ()) [Sistemas y Seguridad] Mensaje de alerta |         | TE sept : |
| 📋 🔅 🐌 microclaudia z       | Monoclaudia Alertas Microclaudia - Informe de estado                   | 📋 🏠 🐌 Isabel Simon Fortes                        | (Sistemas y Seguridad) - Bueras tardes, a    |         | 28 sept   |
| 日 ☆ ID Icarrilo            | Copia de seguridad del archivo ID IB III III III III III III III IIII  | D Ω D noruply                                    | (Sistemas y Seguridad) Mensaje de elerta     |         | 36 impt : |

### Tipo de bandeja de entrada – Varias bandejas de entrada

• Se debe pertenecer al grupo del cual se desea configurar la bandeja de entrada

| Tipo de bandeja de entrada                                                                                                    | Varias bandejas de entrada 🕶                                                                                        |                            |
|----------------------------------------------------------------------------------------------------|----------------------------------------------------------------------------------------------------|----------------------------|
| Secciones de bandejas de entrada:<br>Añade hasta 5 secciones personalizadas que verás<br>junto a tu bandeja de entrada<br>Más información | Consulta de búsqueda     Nombre de sección (opcional)       Sección 1:     to:sys@idipalme.org       Sección 2:     |                            |
|                                                                                                    | Sección 3:                                                                                                    |                            |
| Tamaño máximo de la página:                                                                                                    | Mostrar 25 conversaciones por página en las secciones de                                                            | varias bandejas de entrada |
| Posición de bandejas de entrada:                                                                                                    | <ul> <li>A la derecha de la bandeja de entrada</li> <li>Encima de Recibidos</li> <li>Debajo de Recibidos</li> </ul> |                            |

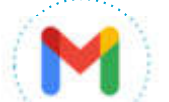

### Panel de lectura

- Divide la pantalla en dos mitades: una para visualizar la bandeja de entrada y la otra para visualizar el correo seleccionado
- Es incompatible con la configuración de varias bandejas de entrada

| 0.00100                       | 6 D P I                                                                 |            |             |                                                          |            |                       | 1-10-04-1.000 (L)                                               | A                                         | Ear.         |
|-------------------------------|-------------------------------------------------------------------------|------------|-------------|----------------------------------------------------------|------------|-----------------------|-----------------------------------------------------------------|-------------------------------------------|--------------|
| 🖂 . 🔄 💄 Maria Itia Gimener L. | (NO RESPONDER) CONCLIPSO TEMPORAL AUX ENPERIMENTA - 54 mil.             | 1101       | Ale         | rtas Microclaudia                                        | -          | Televis C             | Constanting of                                                  |                                           |              |
| 🗆 🗄 📮 algirtur                | Configurar Alfa de Naevo Utuario Maria Muleo Machado - Config.          | 101        |             |                                                          |            |                       |                                                                 | - 2010/07 - 27                            |              |
| 🖾 🔃 📮 agatar                  | Backup of newly registered IO file for Maria Malies Machada/Opairnet    | 100        | mitte       | oclaudia@con-cert.cei.es<br>na de estado ORGANIZACIÓN    | VICINATION | IFO MENDALE FI        | ti<br>CHA Dyutasizini Presincial ile Almetia Ne                 | 20 Parrie 12 Initial<br>Nep operatinger A | irta<br>Inta |
| I 🖸 🛠 🚬 Hellifes I            | ALERTA CONIRCO FRAUDULENTONI - ALERTA CON. 🗉 🗐                          | 80         |             |                                                          |            |                       |                                                                 |                                           | - 1          |
| CI. O: 🐞 rekrostauda :        | Munchable Alertas Microclaudia - Informe de antado CROANDACIÓ           |            | micro micro | oclaudia@con-cert.chi.es<br>(genta, splimet, sponod mi + |            |                       | 12/16 (Surger Will                                              | ···· ☆ *                                  | 6 전 🛛        |
| 🗇 û 🍃 sovins vie Opsteit.     | Alerta to Piak Paikle america detectada - Alerta to Field Public a.     | 1.000      |             |                                                          |            |                       |                                                                 | _                                         |              |
| C) û 🎽 Heteler                | Restaurar confronte inicial - Uncario: coldainsi Contandia              |            |             |                                                          |            |                       |                                                                 |                                           |              |
| 🗇 🛈 🍃 Google vitrispace At    | Alert User reported philding - This later reported philding elect is to | **         |             |                                                          |            | Info                  | me de estado                                                    |                                           |              |
| CI O D Net Alto Networks      | Polic Alto Networks Content Update - Applications and Threads Content.  |            |             |                                                          |            |                       |                                                                 |                                           |              |
| CI 4 S Gorend via Diputato    | Informe de cuarantere del 28.01.22 21:00 pero seguridad@dpalme.org      | 20 angle   |             |                                                          |            |                       |                                                                 |                                           |              |
| 🖸 🔅 🐌 HSHC Cultomer Care      | Update Security Information - Estimado Usints, to unitativeno por       | Hagt       |             | ORGANIZACIÓN                                             | VACUNA     | EQUIPO                | MENTAJE                                                         | FECHA                                     |              |
| 🗆 🏚 🔰 formacilos, yo 2        | CM020/10 Comeo electrónico con google workspace - 1                     | 2 aug      |             | Diputación                                               | 19742      | and the second second | Aller file de processo                                          | 21-01-                                    |              |
| 🖂 🕁 🚬 alpinor                 | Configurar Alta de Huevo Usuario Concepción Lopez Hodriguez - C.        | 2 aug      |             | Provincial de<br>Almania                                 |            |                       | exercitable_pathy/ChOpManageri<br>Temaptymap.exe/               | 2003<br>(09:00:01                         |              |
| C to a spinor                 | Backup of newly registered to file for Concepcion Loper Hoofspectric.   | 20 mg      |             |                                                          |            |                       | an R-shu sarvara                                                |                                           |              |
| 🖸 🕁 🍃 settice                 | AREADON DE JOSEPA LOPEZ PLORES - JUSTACIÓN DE J.                        | 20 mgel    |             |                                                          |            |                       | 10.12.5 (0.115 P# GE 0.0.5)<br>10.34 102 J¥ 10.21 100.20        |                                           |              |
| 🖾 🗄 🍯 alphon                  | Configurar Alta de Huevo Utuario Alejandro Perez García - Config        | mage 1     |             |                                                          |            |                       | 10.4.40.205 10.0.2.230 101.548<br>10.4.40.25 10.0.120 101.600.5 |                                           |              |
| E) de 🗩 algúneor              | Backsp of newly registered to file for Aligendro Perez Garcia/Dipalmet_ | Siles -    |             |                                                          |            |                       | 10.1100.196 10.24.4 (6 10.6 40.10)                              |                                           |              |
| 🖾 🖄 🗩 estructuratis 1         | Metablikk Alertas Microdinudia - Informe de estudo ORGANIZADIÓ.         | Mage       |             |                                                          |            |                       | 10.34.100.143.10.0.0.238                                        |                                           |              |
|                               | Capita de seguridad del archivo 10 😅                                    | The second |             |                                                          |            |                       | 101530e10e4014102510056                                         |                                           |              |
| 📋 💩 🐌 Maria Eva Gimenet L.    | IECORATORIO (NO RESPONDER) Personal que se haya presentado              | a sea      |             |                                                          |            |                       | 16640142 10640.27                                               | _                                         |              |

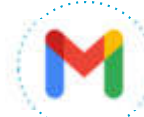

### Vista de conversación

Permite organizar correos de un mismo remitente y con un mismo asunto como si fuera una conversación. Se trata de una característica diferencial de Gmail que viene activada por defecto. Ayuda a realizar un seguimiento de mensajes relacionados y con ello obtener una bandeja de entrada más organizada.

|   | Reporte semanal de Seguridad DIPUTACIÓN DE ALMERIA (1999) > Instance                                                                                                    | 0                      | 0        | ß         |
|---|----------------------------------------------------------------------------------------------------|------------------------|----------|-----------|
| • | CyberSOC Informa Semanal de Seguridad 21/01/2022 - 28/01/2022 Buenos días.Dentro de la actividad que se realiza en el SOC de CYSE (Cyber Security Services) se encuentra   | P 25 ene 202           | 2,14:22  | <b>\$</b> |
|   | CyberSOC<br>Informe Semanal ite Seguridad 28/01/2022 - 04/02/2022 CyberSecurity Technical Isam CYSE ( Grupe Semicon ) of Pradillo vP 58 - 28/02 Madrid Telefone, +34917445 | 60 4 helo 2022         | 1.94.08  | \$        |
| • | CyberSOC<br>Informe Semanal de Seguridad 04/02/2022 – 11/02/2022 CyberSecurity Technical team CYSE ( Grupo Semacro ) of Prodillo nº 50 - 20002 Madrid Telefono +34917488   | 809 11 Reis 2023<br>80 | 1.024    | \$        |
|   | CyberSOC<br>Informe Semanal de Segurided 84/02/2022 – 11/02/2022 Buenos dias Dentro de la actividad que se realiza en el SOC de CYSE (Cyber Security Services) se encuente | ₩ 11 kela 2022<br>I    | 2.13.30  | \$        |
| • | CyberSOC<br>Informe Semanal de Seguridad 11/02/2022 ~ 15/02/2022 CyberSecurity Technical Isam CYSE ( Grupe Semicre ) o' Pradile nº 50 - 20002 Madrid Telélone +34917448    | ©° 18 1e∺ 2022<br>60   | 2.9458   | \$        |
| • | CyberSOC<br>Informe Semanal de Degurided 18/02/2022 - 25/02/2022 CyberSecurity Technical team CYSE ( Grupo Semicro ) o/ Pradillo nº 58 - 20002 Madrid Teléfono: +34917448  | IP 23.565 2022<br>60   | 1, 15:35 | ☆         |

#### String DyberSOC \_ Manoli 29

Reporte semanal de Seguridad DIPUTACIÓN DE ALMERIA - https://gallery.mailchimp.com/df?6a515f641803bf098If019/images/idd926f6-a51f-4112-b8d2-fu204577b8c2.png L. 🐲 24 wsr.

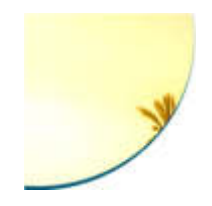

# Configuración

- <u>General</u>
- <u>Etiquetas</u>
- <u>Cuentas</u>
- Filtros y direcciones bloqueadas
- <u>Reenvío</u>
- <u>Avanzadas</u>

Creative tech for Better Change

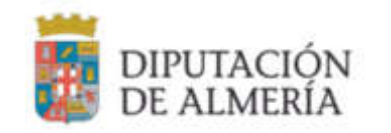

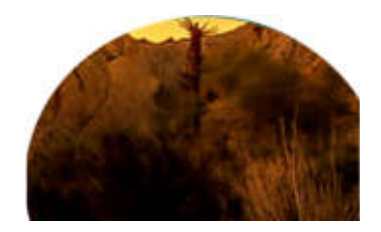

| Tamaño máximo de la página:                           | Mostrar 50 🗸 conversaciones por página                   |
|-------------------------------------------------------|----------------------------------------------------------|
| Deshacer el envio:                                    | Periodo de cancelación de envio: 5 🗸 segund              |
| Forma predeterminada de respuesta:<br>Más información | <ul> <li>Responder</li> <li>Responder a todos</li> </ul> |
| Mas información                                       | esponder a todos                                         |

| Notificaciones de escritorio:                   | Haz clic aqui si quieres habilitar las notificaciones de escritorio para Correo de DIPUTACION PROVINCIAL DE ALMERÍA.              |
|-------------------------------------------------|----------------------------------------------------------------------------------------------------|
| (Permite a Correo de DIPUTACION PROVINCIAL DE   | 🔹 Habilitar notificaciones de correo nuevo - Notificarme cuando llegue un correo a mi bandeja de entrada o a mi pestaña Principal |
| ALMERÍA mostrar notificaciones emergentes en tu | <ul> <li>Habilitar notificaciones de correo importantes - Notificarme solo cuando reciba correos importantes</li> </ul>           |
| escritorio cuando recibas correos nuevos.)      | <ul> <li>Inhabilitar notificaciones de correo</li> </ul>                                                                          |
| Más información                                 | Sonidos de las notificaciones de correo: Nada 🗸                                                                                   |

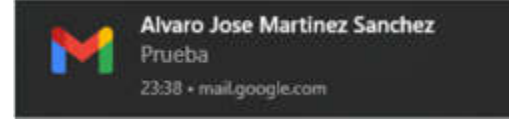

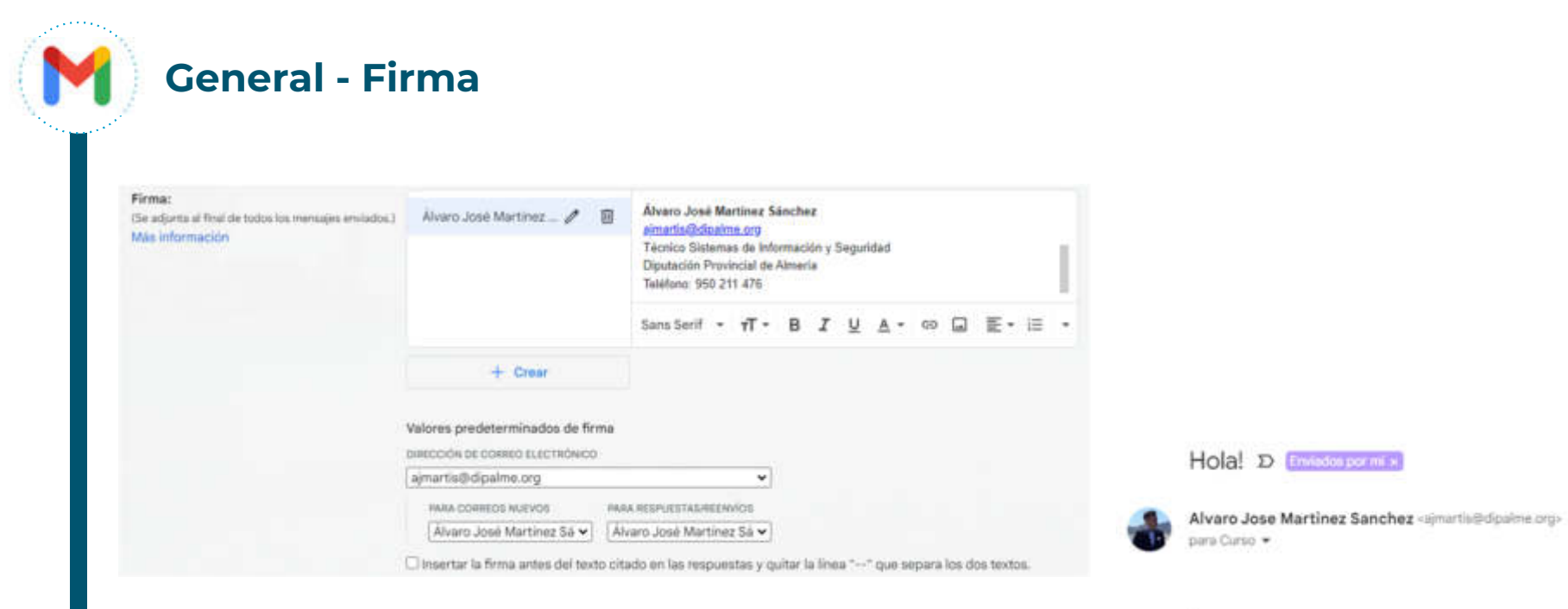

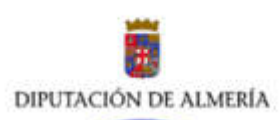

Álvaro José Martinez Sánchez aimartis@dipalme.org Técnico Sistemas de Información y Seguridad Diputación Provincial de Almeria Teléfono: 950 211 476

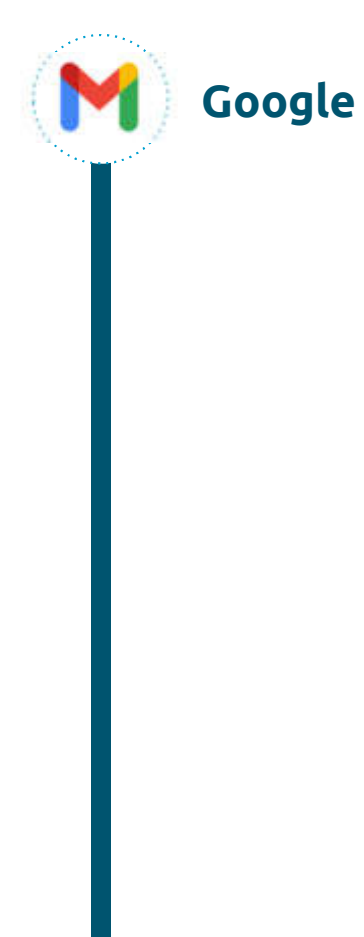

### Google Gmail Actividad Firma y propuestas

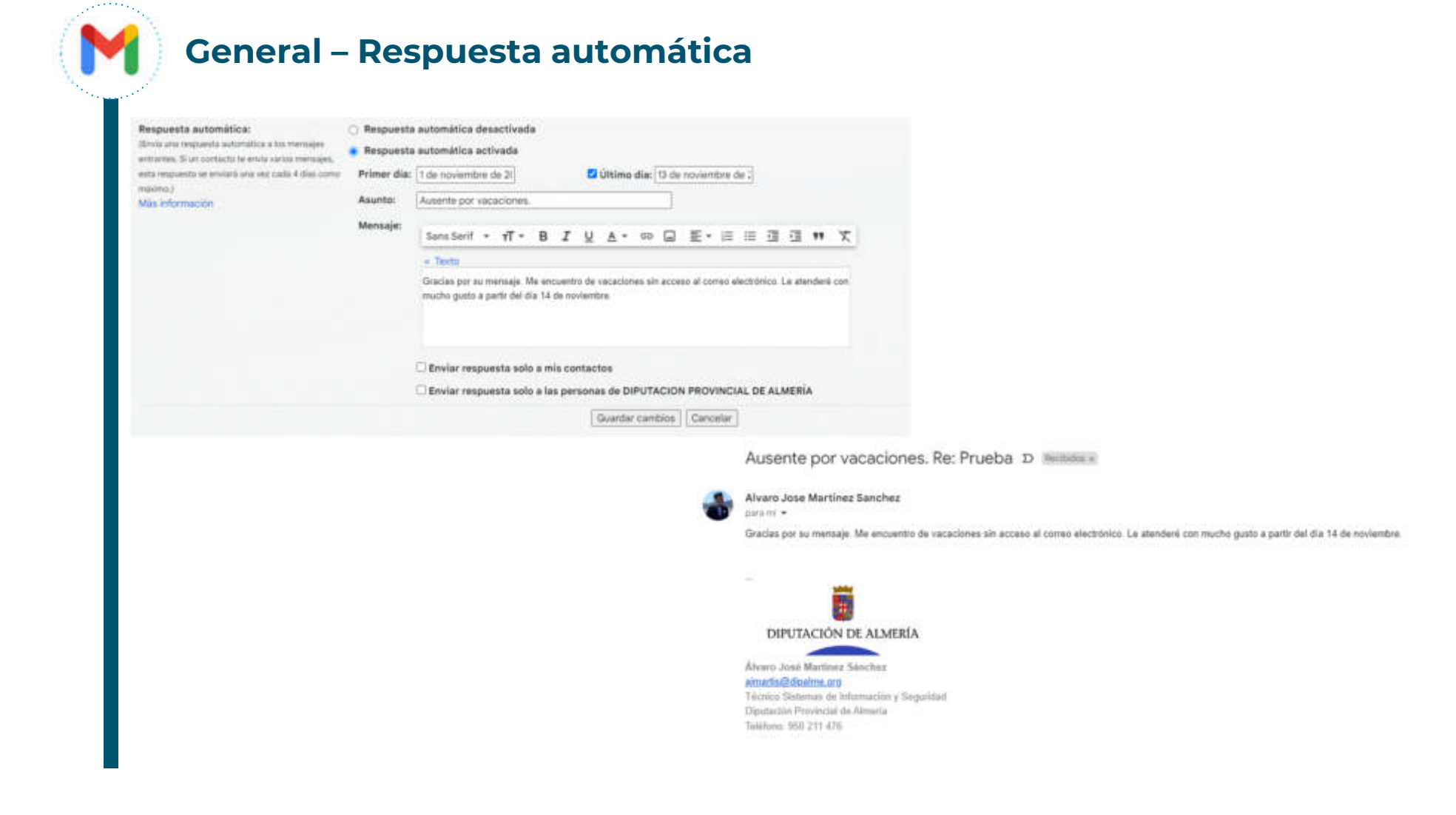

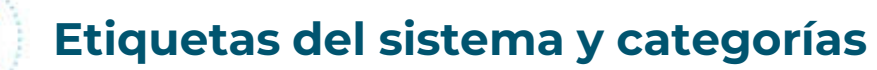

Μ

| Etiquetas del sistema | Mostrar en la lista de etiquetas        |                                 |
|-----------------------|-----------------------------------------|---------------------------------|
| Recibidos             |                                         |                                 |
| Destacados            | mostrar ocultar                         |                                 |
| Pospuestos            | mostrar ocultar                         |                                 |
| Importantes           | mostrar ocultar                         |                                 |
| Enviados              | mostrar ocultar                         |                                 |
| Programados           | mostrar ocultar mostrar si hay sin leer |                                 |
| Borradores            | mostrar ocultar mostrar si hay sin leer |                                 |
| Todos                 | mostrar ocultar                         |                                 |
| Spam                  | mostrar ocultar mostrar si hay sin leer |                                 |
| Papelera              | mostrat ocultar                         |                                 |
| Categorias            | Mostrar en la lista de etiquetas        | Mostrar en la lista de mensajes |
| Categorias            | mostrar ocultar                         |                                 |
| Social                | mostrar ocultar                         | mostrar ocultar                 |
| Notificaciones        | mostrar ocultar                         | mostrar ocultar                 |
| Foros                 | mostrar ocultar                         | mostrar ocultar                 |
| Promociones           | mostrar ocultar                         | mostrar ocultar                 |

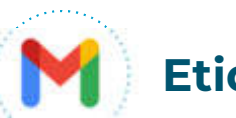

### Etiquetas

| Etiquetas                                 | Mostrar en la lista de etiquetas        | Mostrar en la lista de mensajes | Acciones         |
|-------------------------------------------|-----------------------------------------|---------------------------------|------------------|
| Nueva etiqueta                            |                                         |                                 |                  |
| Copias de seguridad<br>457 conversaciones | mostrar ocultar mostrar si hay sin leer | mostrar ocultar                 | quitar modificar |
| Cursos de formación<br>3 conversaciones   | mostrar ocultar mostrar si hay sin leer | mostrar ocultar                 | quitar modificar |
| Enviados por mi<br>445 conversaciones     | mostrar ocultar mostrar si hay sin leer | mostrar ocultar                 | quitar modificar |
| Famp<br>5 conversaciones                  | mostrar ocultar mostrar si hay sin leer | mostrar ocultar                 | quitar modificar |
| Hornetsecurity<br>228 conversaciones      | mostrar ocultar mostrar si hay sin leer | mostrar ocultar                 | quitar modificar |
| Incidencias<br>931 conversaciones         | mostrar ocultar mostrar si hay sin leer | mostrar ocultar                 | quitar modificar |

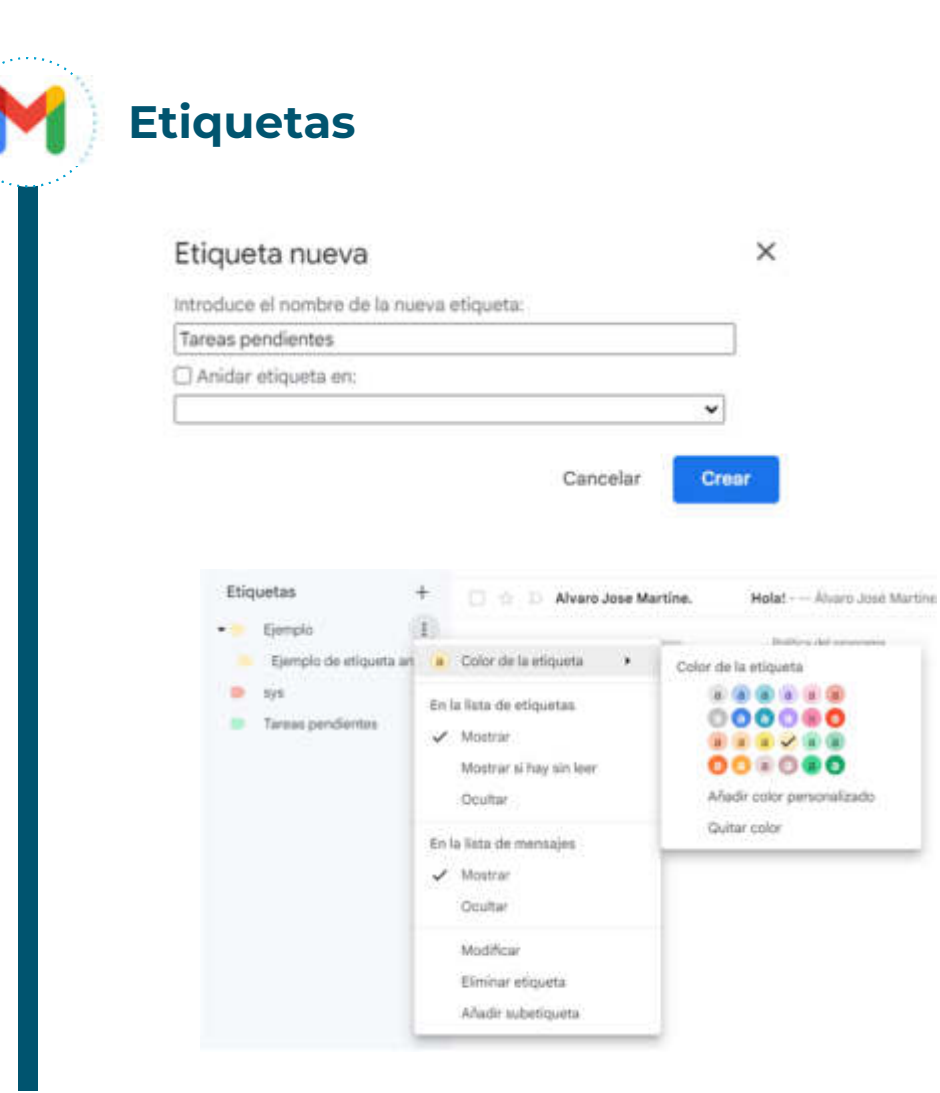

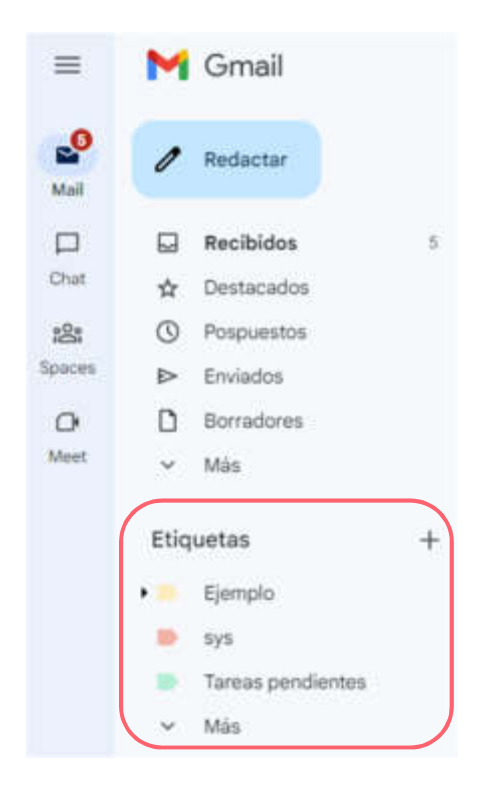

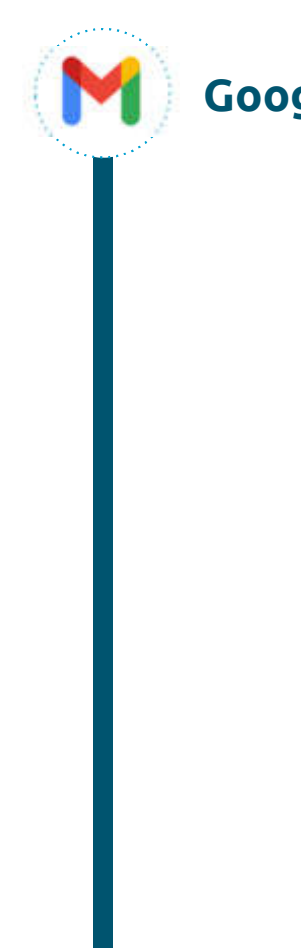

### Google Gmail: Actividad etiquetas y propuestas

### Cuentas

#### Enviar como:

(Utiliza Correo de DIPUTACION PROVINCIAL DE ALMERIA para enviar mensajes desde otras direcciones de correo electrónico.) Más información

#### Alvaro Jose Martinez Sanchez <ajmartis@dipalme.org>

Sección Sistemas y Seguridad «sys@dipalme.org»

#### Añadir otra dirección de correo electrónico

#### Cuando responda a un mensaje:

Responder desde la misma dirección a la que se ha enviado el mensaje

C Responder siempre desde mi dirección predeterminada (actualmente es ajmartis@dipalme.org)

(Nota: podrás modificar tu dirección cuando respondas al mensaje. Más información)

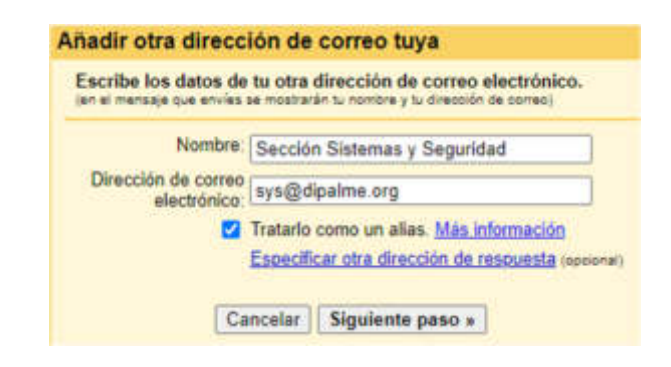

#### Añadir otra dirección de correo tuya

Verificar tu dirección de correo electrónico

Para que puedas enviar mensajes como sys@dipalme.org, tenemos que verificar que esa dirección sea tuya. Haz clic en Enviar verificación y enviaremos un mensaje a sys@dipalme.org con instrucciones para verificar tu dirección.

predeterminada

editar datos

establecer como predeterminada editar datos eliminar

Cancelar « Atrás Enviar verificación

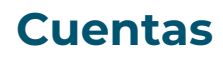

.

#### Confirmación de DIPUTACION PROVINCIAL DE ALMERÍA - Enviar correos como sys@dipalme.org

Equipo de DIPUTACION PROVINCIAL DE ALMERÍA «gmail-soceply@google.com» a sys@dipalme.org

Has solicitado añadir sys@dipalme.org a tu cuenta de DIPUTACION PROVINCIAL DE ALMERÍA. Código de confirmación: 67548473

Antes de que puedas enviar mensajes desde sys@dipalme.org usando tu cuenta DIPUTACION PROVINCIAL DE ALMERÍA (cursoformaciongmail@dipalme.org), haz clic en el siguiente vinculo para confirmar tu solicitud:

#### Añadir otra dirección de correo tuya

Confirma la verificación y añade tu dirección de correo

Se ha enviado un mensaje con el código de confirmación a sys@dipalme.org. [Volver a enviar el correo] Si quieres añadir tu dirección de correo, sigue uno de estos procedimientos:

Haz clic en el enlace del mensaje de confirmación Escribe y verifica el código de confirmación 675484731 Verificar

Cerrar ventana

Ó

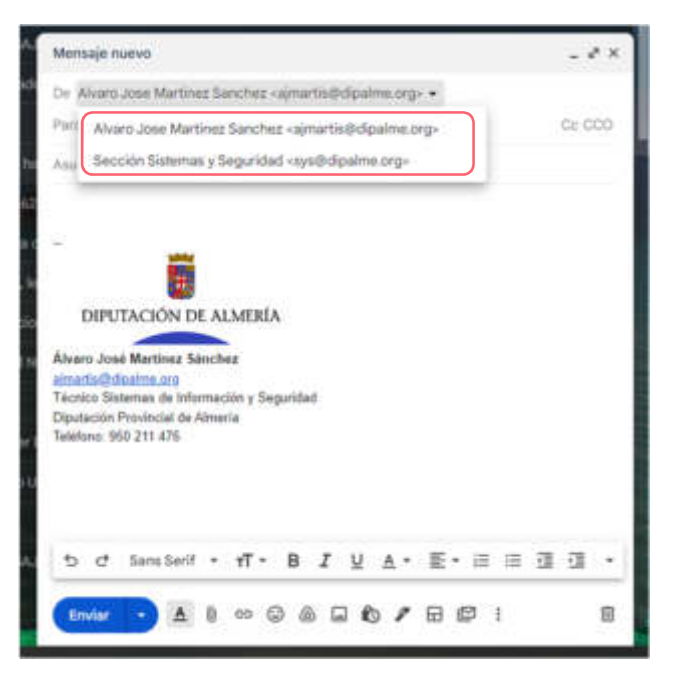

|                  | Se apli          | can los siguientes filt<br>Coincide con: to:{s | ros a todos los correos er<br>sys@dipalme.org) | s correos entrantes:<br>org) |                         |                             |      |
|------------------|------------------|------------------------------------------------|------------------------------------------------|------------------------------|-------------------------|-----------------------------|------|
|                  | Selecci          | onar: Todo, Nada<br>ttar                       |                                                |                              | Cre                     | ar un filtro – Importar fil | tros |
| De               |                  |                                                |                                                | De                           |                         |                             |      |
| Para<br>Asunto   | sys@dipalme.org, |                                                |                                                | Asunto                       | sys@dipaime.org OK segu | ndad@dipaime.org            |      |
| Contiene las pal | abras            |                                                |                                                | Contiene las p               | alabras                 |                             |      |
| Tamaño           | mayor que        | •                                              | MB                                             | <ul> <li>Tamaño</li> </ul>   | mayor que               |                             | MB   |
|                  |                  |                                                |                                                |                              |                         |                             |      |

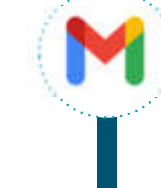

### Filtros y direcciones bloqueadas – Filtros (II)

- ← Cuando un mensaje coincida de forma exacta con los criterios de búsqueda:
- Saltar Recibidos (Archivarlo)
- Marcar como leido
- Destacar
- Aplicar la etiqueta: sys
- Reenviar Añadir dirección de reenvio
- Eliminar
- No marcar nunca como spam
- Marcar siempre como importante
- No marcar nunca como importante
- Clasificar como: Elige una categoria... •
- Aplicar el filtro también a 2 conversaciones que cumplen los criterios.

Ten en cuenta que el filtro no podrà aplicarse a conversaciones antiguas que se encuentren en "Spam" o en la "Papelera".

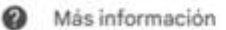

Crear filtro

## Filtros y direcciones bloqueadas – Direcciones bloqueadas

Se han bloqueado las siguientes direcciones de correo. Los mensajes enviados por esos remitentes aparecerán en Spam:

Ahora mismo no tienes ninguna dirección bloqueada.

Seleccionar: Todo, Nada

Desbloquear las direcciones seleccionadas
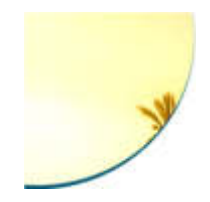

## Redactar un correo

- Dar formato
- Insertar enlaces
- <u>Elegir firma</u>
- Adjuntar archivos
- <u>Plantillas</u>
- Confirmación de lectura
- Deshacer envíos

Creative tech for Better Change

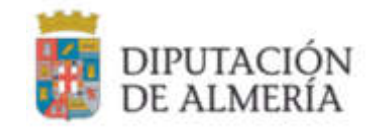

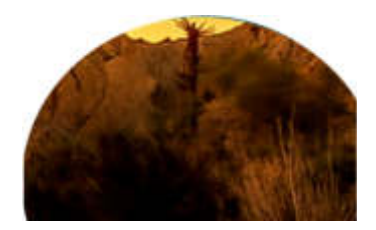

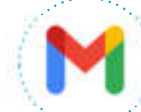

#### **Redactar un correo**

A la hora de redactar un correo nuevo debemos de tener en cuenta los siguientes campos:

- **De:** En el caso de que hayamos añadido una nueva cuenta de correo para enviar mensajes (normalmente buzones departamentales), podremos elegir desde que dirección enviaremos el mensaje.
- Para: Se trata del destinatario del mensaje.
- Cc: Permite enviar una copia del correo a otros destinatarios además de los principales a los que va dirigido. Es una copia pública, por lo que tanto el o los destinatarios principales como los usuarios puestos en copia, podrán ver a quién más se le envía el correo.
- CCO: Permite enviar una copia privada del correo a otros destinatarios además de los principales a los que va dirigido. Es una copia privada, por lo que ni el o los destinatarios principales ni los usuarios puestos en copia podrán ver a quién más se le envía el correo.
- **Asunto:** Se trata del título del mensaje. No son opcionales de incluir, así que se recomiendan.
- **Cuerpo:** Contiene aquello que quieres comunicar a tus destinatarios.

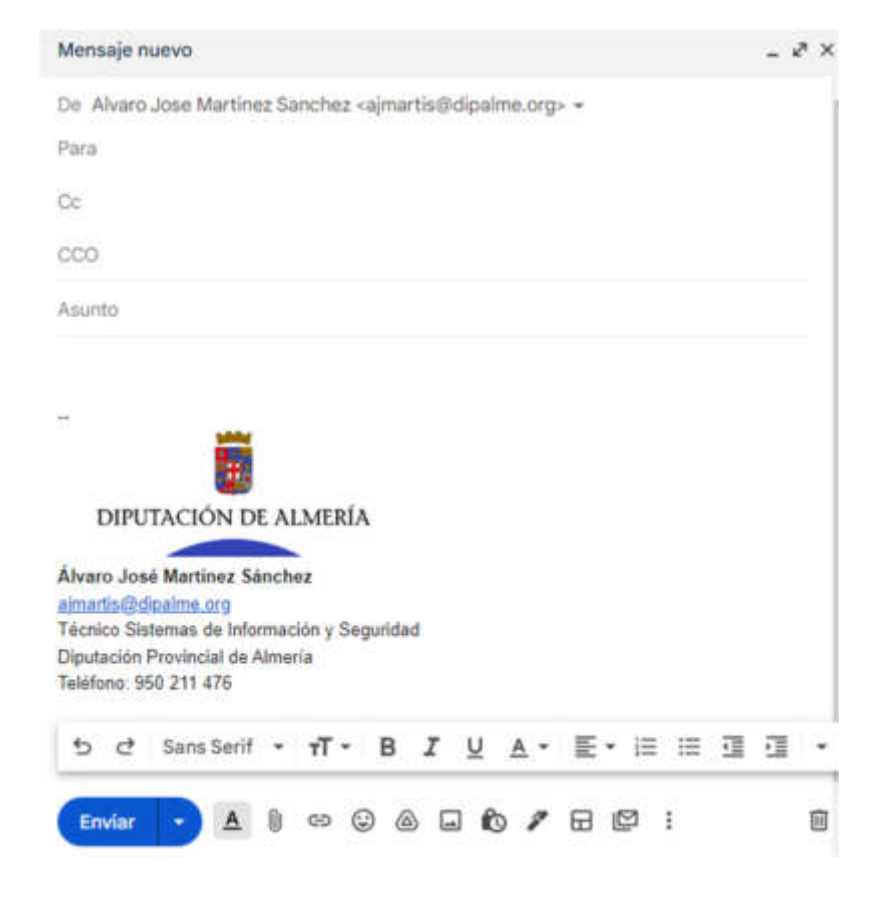

### M

#### Redactar un correo – Barra de herramientas

Gmail tiene varias opciones de formato que ayudan a transmitir la información exactamente como desea. En la parte inferior, encontramos una barra de herramientas que nos proporciona las siguientes funcionalidades:

• Opciones de formato: Incluye acciones de deshacer y rehacer, así como la fuente, el estilo y el tamaño del texto. Esto incluye la aplicación de negrita, cursiva, subrayado y la elección de color del texto. Puede establecer la alineación del texto, crear una lista numerada o con viñetas, aplicar sangrías y mucho más.

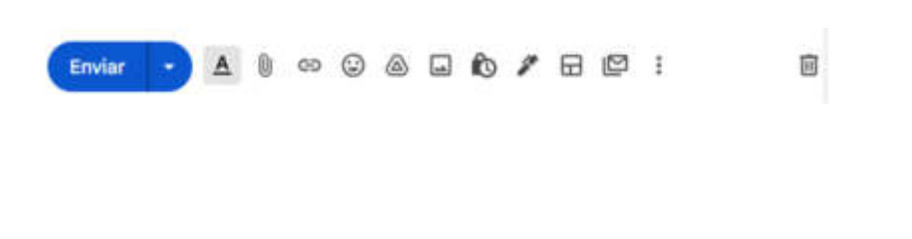

ち c Sans Serif \* T \* B I U A \* E \* 注 注 運 運 ・

Insertar imagen.

- · Insertar emoji.
- Insertar enlace.

| Texto para mostrar. D           | puteción Provincial de Almería                                                                                                    |
|---------------------------------|----------------------------------------------------------------------------------------------------|
| Existant starts.                | ¿A qué URL debe ir este enlace?                                                                                                    |
| Dirección web                   | www.dipaine.org                                                                                                    |
| O <u>Dirección de</u><br>cotteo | Exclor.nate.actions                                                                                                    |
|                                 | (Pre-subine away blow space prever are all pracedure) the primer logar, houses in progra-<br>tice to extra out-space patients chouse "possible are "off-are method. In house and \$2, it is<br>constrained by regard to define the constraint operation on the houses the<br>interestioned in the consequence or primer are or to be more the<br>primer. |

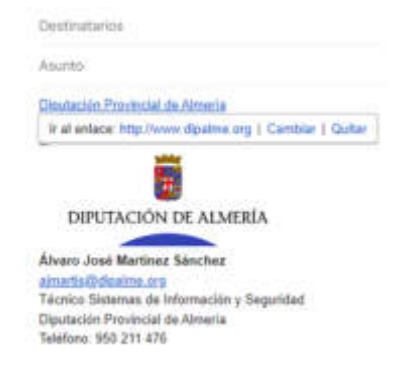

#### Redactar un correo – Barra de herramientas

#### · Adjuntar archivos.

- Insertar archivos con Drive: Tal vez quiera compartir un archivo. Para compartirlo con los destinatarios, puede adjuntarlo desde su equipo o compartirlo desde Google Drive. Para compartir un archivo desde Google Drive, seleccionaremos el fichero que deseamos compartir. Los archivos de Documentos, Hojas de cálculo y Presentaciones de Google se compartirán mediante un enlace. Compartir un vínculo a un archivo almacenado en Drive tiene la ventaja de que permite compartir archivos grandes por correo electrónico. Además, al tratarse de un vínculo, los destinatarios siempre verán la versión más reciente del archivo. Cuando se agrega un archivo de Google Drive al mensaje, Gmail comprueba si los destinatarios tienen acceso a él. En caso de que no lo tengan, después de hacer clic en Enviar, se le pedirá que cambie la configuración de uso compartido. Dicha configuración incluye opciones, para que los destinatarios puedan ver, comentar o editar el archivo.
- **Insertar firma:** permite establecer cual de las firmas asociadas a nuestra cuenta de Gmail se desea incluir en el mensaje.

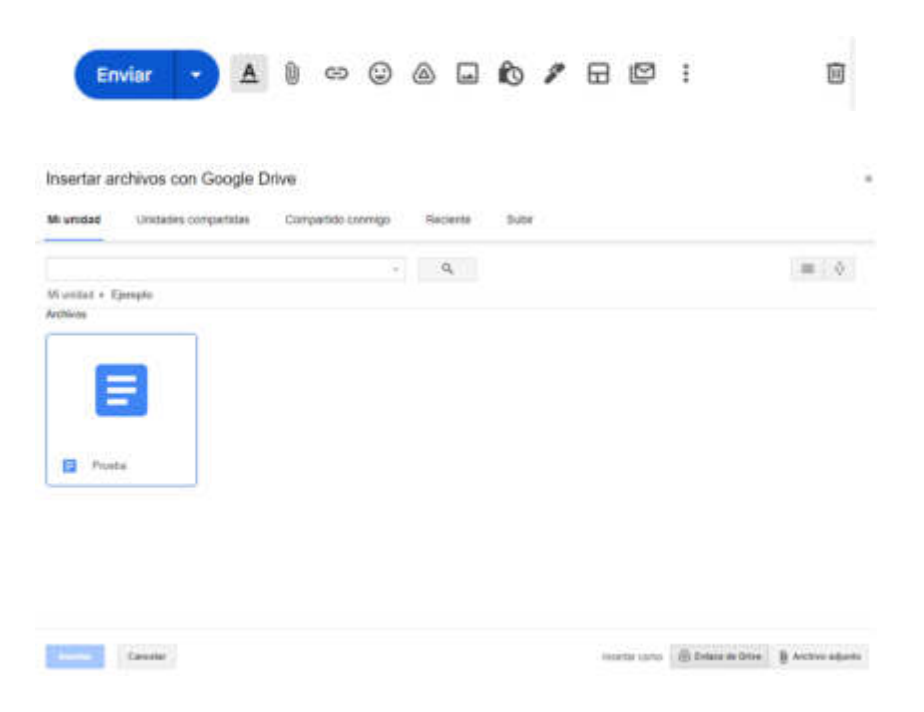

## M

#### Redactar un correo – Barra de herramientas

- Modo Confidencial: Puedes enviar mensajes y archivos adjuntos con el modo confidencial de Gmail para proteger la información sensible y así evitar el acceso no autorizado a ella. Utiliza el modo confidencial para establecer una fecha de vencimiento para los mensajes o revocar el acceso a ellos en cualquier momento. Las opciones para reenviar, copiar, imprimir y descargar estarán inhabilitadas para los destinatarios de los mensajes confidenciales.
- Solicitar confirmación de lectura.
- **Definir plantillas:** Para aumentar la productividad, Gmail permite crear plantillas de correo que resultan muy útiles cuando redactamos correos muy similares. Como se vio en el apartado de configuración, es necesario activar esta herramienta manualmente.
- **Programar envío:** Puedes programar tus correos electrónicos para que se envíen en un momento posterior. Para activar esta opción, pulsaremos sobre el desplegable localizado en el botón de enviar.

| Modo Confic                                                                                                    | lencial                                                                         |                                                             |                                                     |                                                           |                   |  |
|----------------------------------------------------------------------------------------------------|---------------------------------------------------------------------------------|-------------------------------------------------------------|-----------------------------------------------------|-----------------------------------------------------------|-------------------|--|
| Los destinatarios no<br>correo. Los adminis<br>usuarlos de <u>Yault</u> po<br>definido por las <u>regi</u><br>información | e podrán reenviar<br>tradores de tu de<br>odrán seguir vien<br>les de conservad | t copiar, imp<br>aminio de Ge<br>do este men<br>ión de Gmai | rimir o de<br>sogle Wori<br>saje dura<br>( del domi | ocargar e<br>Ispace o I<br>nte el tien<br>nio. <u>Més</u> | ate<br>los<br>ôqn |  |
| CONFIGURAR CADUCI                                                                                                    | DAD                                                                             |                                                             |                                                     |                                                           |                   |  |
| Caduca en 1 semana                                                                                                    |                                                                                 | <ul> <li>lun, 10 o</li> </ul>                               | ct 2022                                             |                                                           |                   |  |
| REQUERIR CONTRASE<br>Google generaria tor                                                                                 | fia<br>das las contrasiel                                                       | tas. 🕥                                                      |                                                     |                                                           |                   |  |
| <ul> <li>Sin contraseño</li> </ul>                                                                                        | a por SMS                                                                       | O Contr                                                     | raseña po                                           | r SMS                                                     |                   |  |
|                                                                                                    |                                                                                 | Car                                                         | ncelar                                              | Guard                                                     | ar                |  |
| Programar envio                                                                                                    | ×                                                                               |                                                             |                                                     |                                                           |                   |  |
| hora de verano de Europa o                                                                                                | lientral                                                                        |                                                             |                                                     |                                                           |                   |  |
| Mañana por la mañana                                                                                                    | 4 oct, 8:00                                                                     |                                                             |                                                     |                                                           |                   |  |
| Mañana por la tarde                                                                                                    | 4 oct, 13:00                                                                    |                                                             |                                                     |                                                           |                   |  |
|                                                                                                    |                                                                                 |                                                             |                                                     |                                                           |                   |  |

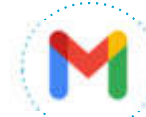

#### Redactar un correo – Deshacer envío

A veces, inmediatamente después de hacer clic en Enviar, el usuario se da cuenta de que olvidó agregar algo al mensaje o de incluir un destinatario importante. Deshacer el envío agrega un retraso breve al mensaje saliente para que, si es necesario, pueda editarlo antes de volver a enviarlo. Esta opción está habilitada de forma predeterminada.

El tiempo de retraso puede ser modificado desde el panel de configuración como se vio previamente en esta presentación.

La opción de deshacer un mensaje enviado, aparece en la esquina inferior izquierda justo en al enviar un correo electrónico.

Mensaje enviado Deshacer Ver el mensaje X

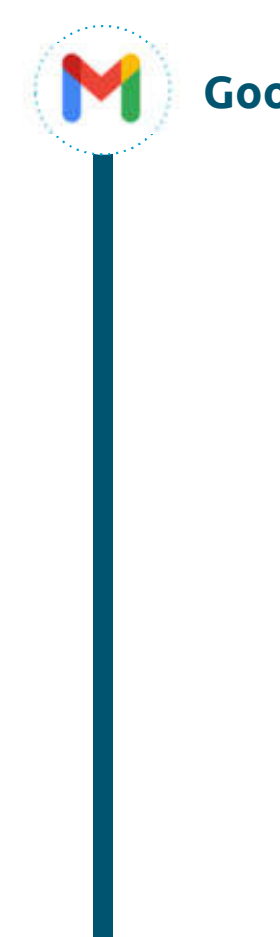

#### Google Gmail Actividad Redactar correo y propuestas

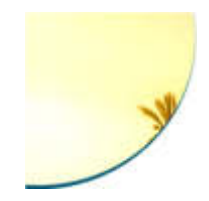

## Recibir un correo

- <u>Bandeja de entrada</u>
- Acciones de mensaje

Creative tech for Better Change

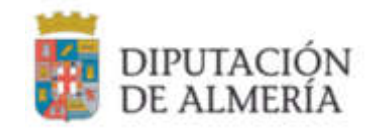

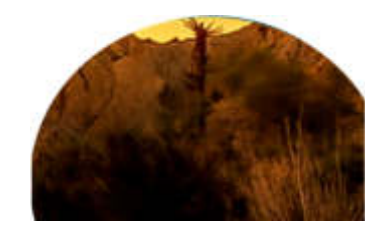

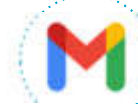

#### Recibir un correo – Bandeja de entrada

Gmail permite gestionar nuestra bandeja de entrada de forma eficaz sin tener que seleccionar un mensaje ni abrir el mismo. Simplemente situándonos sobre correo, podemos realizar las siguientes acciones:

- Destacar: cuando destacas correos en Gmail, estás indicando que son importantes para ti. Así te acordarás de mirarlos más tarde.
- Marcar como importante: Gmail utiliza varias señales para marcar automáticamente tus mensajes como importantes o no.
- Archivar.
- Eliminar.
- Marcar como no leído.
- Posponer: puedes posponer correos y quitarlos de tu bandeja de entrada hasta que los necesites. El correo volverá al principio de tu bandeja de entrada cuando tú decidas: mañana, la semana que viene, esta tarde, etc. Si quieres ver los elementos que has ¡=>puesto, ve a la opción Pospuestos del menú

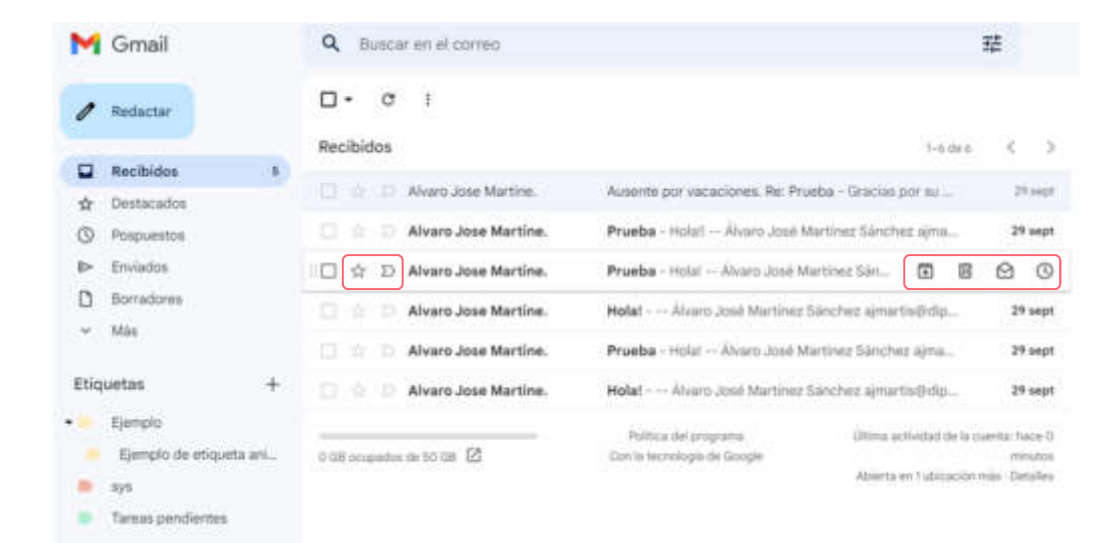

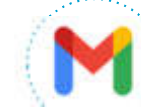

#### Recibir un correo – Bandeja de entrada – Mensaje seleccionado

Al seleccionar uno o varios mensajes de la bandeja de entrada, aparecerá una barra acciones que permitirán gestionar los mensajes entrantes. Entre otras funcionalidades podemos encontrar:

- **Seleccionar:** permite seleccionar todos los correos clasificados por su estado.
- Archivar.
- Marcar como spam.
- Añadir a tareas: Crea una nueva tarea estableciendo el asunto del mensaje como título e incluye un enlace para visualizar el contenido del correo correspondiente a la tarea.
- Etiquetar como.
- · Filtrar mensajes similares.
- **Reenviar como archivo adjunto:** Genera un fichero .eml que con la ayuda de un cliente de correo, permite visualizar el correo adjuntado.

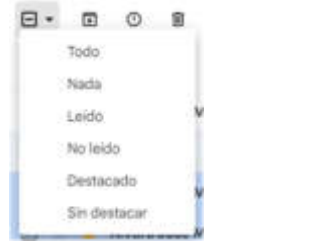

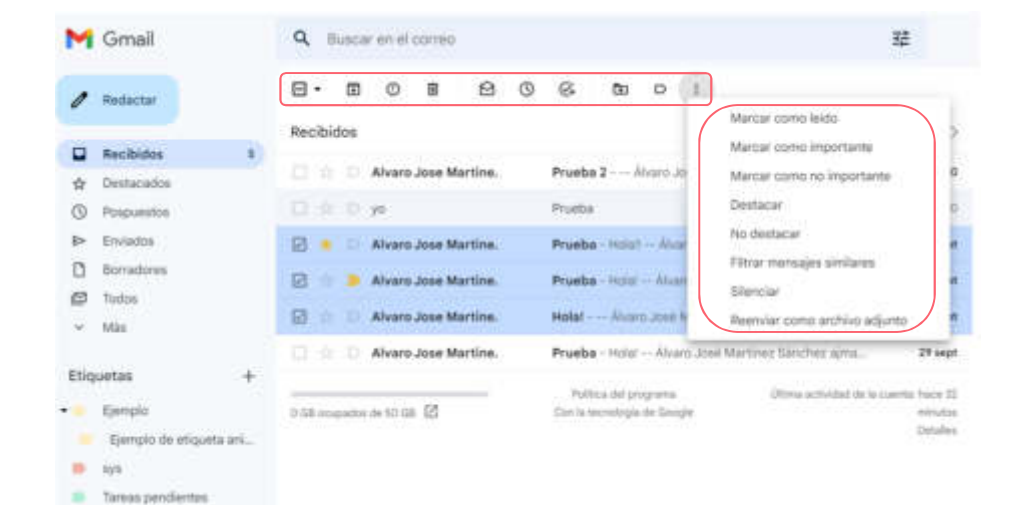

#### Recibir un correo – Acciones de mensaje

Además de las acciones comentadas en las diapositivas previas, al abrir un mensaje podemos encontrar otras adicionales:

- Responder: el mensaje se enviará únicamente al remitente.
- **Responder a todos:** esta opción aparecerá si el mensaje tiene varios destinatarios. El mensaje se enviará tanto al remitente como a los destinatarios del correo recibido.
- Reenviar.
- Imprimir.
- **Bloquear:** de esta manera, todos los mensajes que se envíen teniendo como remitente la dirección bloqueada, se marcarán como spam.
- **Denunciar suplantación de identidad:** se utiliza para denunciar casos de phishing.
- Traducir mensaje.

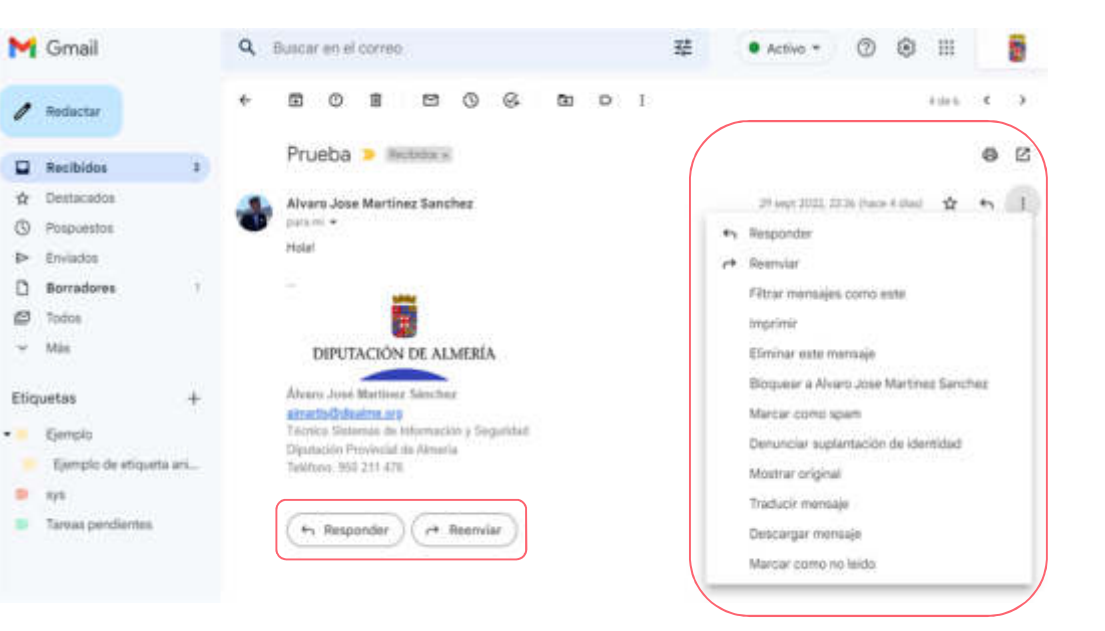

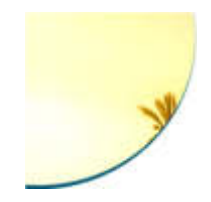

## Integración de Gmail

- <u>Crear un evento de calendario desde</u> <u>Gmail</u>
- <u>Chat</u>
- <u>Meet</u>
- <u>Contactos</u>

Creative tech for Better Change

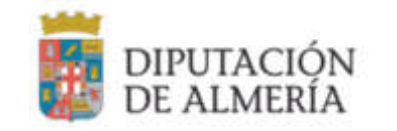

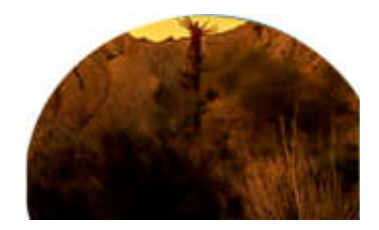

#### Integración de Gmail – Crear un evento de calendario

Una fortaleza de Gmail es que se integra sin problemas con el resto de herramientas de Google Workspace. Gmail también se integra con el Calendario de Google. Cuando se reciben invitaciones para eventos, Gmail los integra automáticamente al calendario. Se puede generar un evento de calendario a través de un correo electrónico dentro de las acciones de un mensaje. El título quedará establecido por el asunto del mensaje y los detalles del evento por el cuerpo del mensaje.

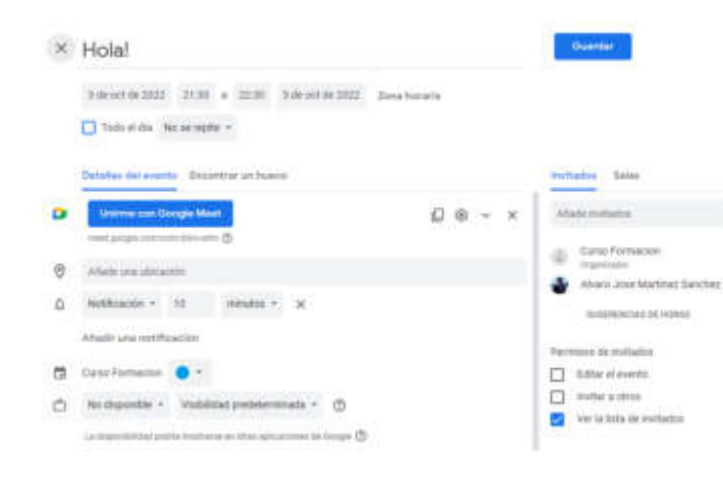

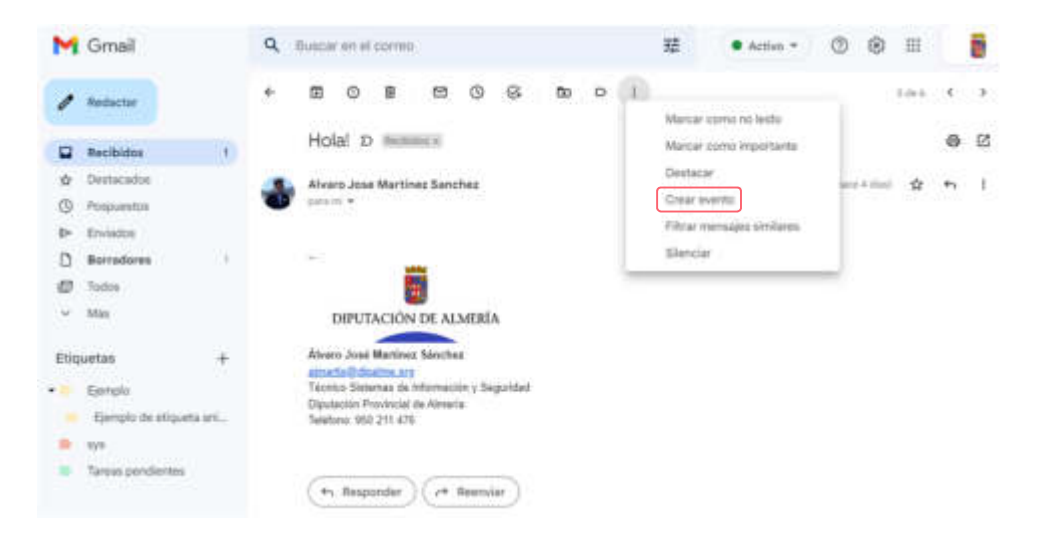

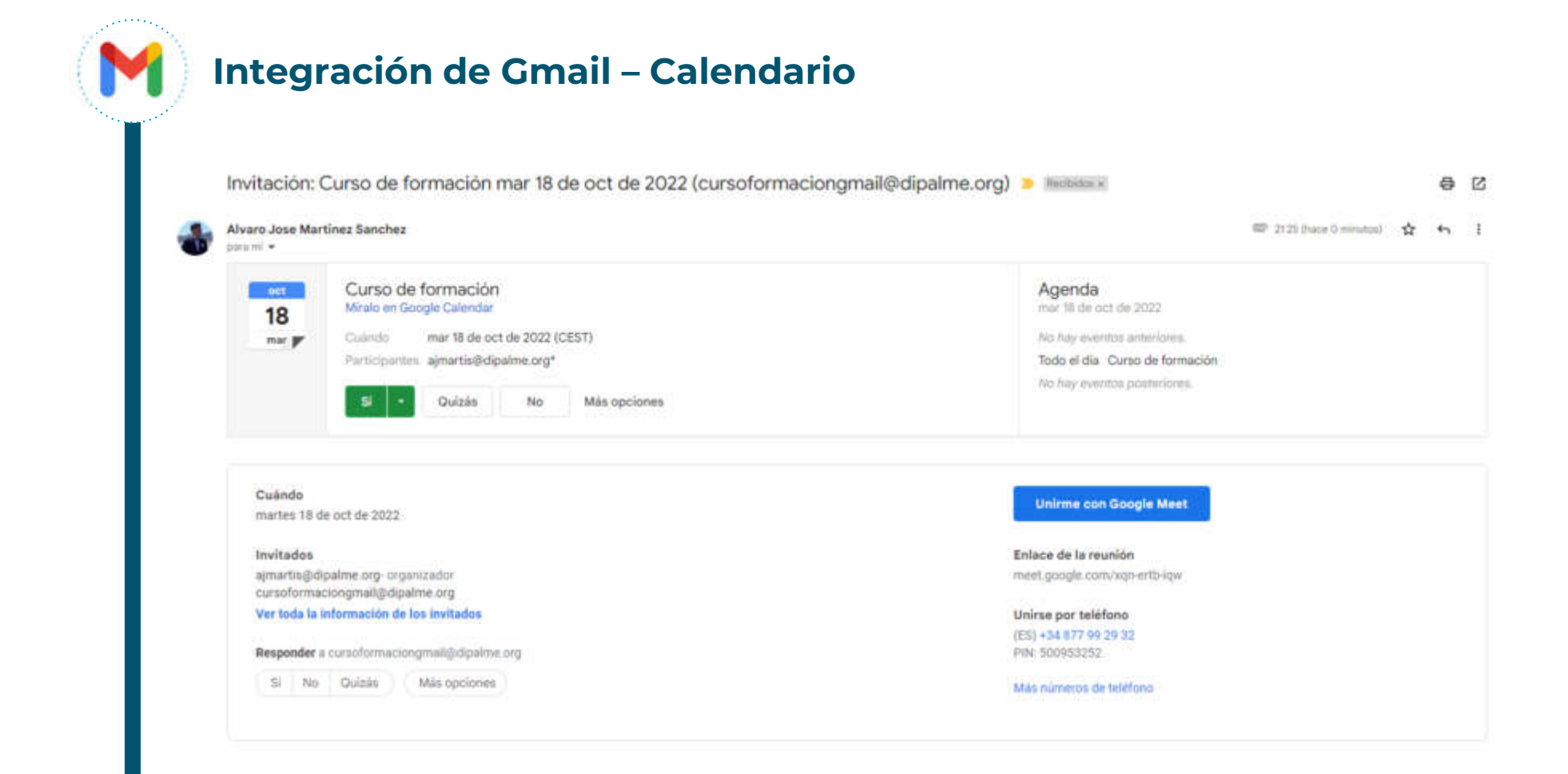

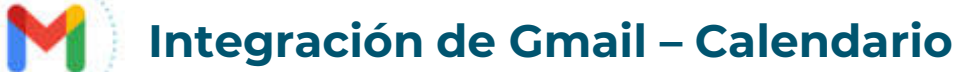

| =                           | M Gmail                                                                                                    | Q Buscar en el o                                                                                                    | • Activo • 🕜 🕄 📖                                                                                                    | 6                   | EALENDAR<br>Lun, 3 de oct +                                         | ⊠ × |
|-----------------------------|----------------------------------------------------------------------------------------------------|----------------------------------------------------------------------------------------------------|----------------------------------------------------------------------------------------------------|---------------------|---------------------------------------------------------------------|-----|
| 29<br>Mail                  | 🖉 Reductar                                                                                                    | - C i                                                                                                    | 1-±de 6 < 3 ■<br>Prueba 2 Álvaro José M                                                                                                    | •                   | Hay < >                                                             | 1   |
| Chut<br>Spoces<br>O<br>Meet | Recibidos     1       ☆     Destacados       ③     Pospuestos       ▷     Enviados       □     Borradores       □     Borradores       □     Todos       ✓     Más       Etiquetas     +       •     Ejemplo       •     Ejemplo       •     sys | Image: Second stress         Image: Second stress         Image: Second stress | Prueba     1       Prueba     1       Prueba - Hola!     - Álvaro Jo       Prueba - Hola!     - Álvaro Jos       Hola!     - Álvaro Jos       Prueba - Hola!     - Álvaro Jos       Prueba - Hola!     - Álvaro Jos | 1930                | 0MT+02<br>T200<br>14:00<br>13:00 - 14:30<br>19:00<br>T7:00<br>T9:00 |     |
|                             | Tareas pendientes                                                                                                    | Pp<br>O GB ocupados de 50 GBL 🛂 Can la                                                                                                    | Atica del programa Ultima actividad de la caentar<br>tecnología de Geogle 45 mir<br>Det                                                                                                    | eor<br>dos<br>des O | 20.00<br>21.90<br>22.00<br>22.00                                    |     |

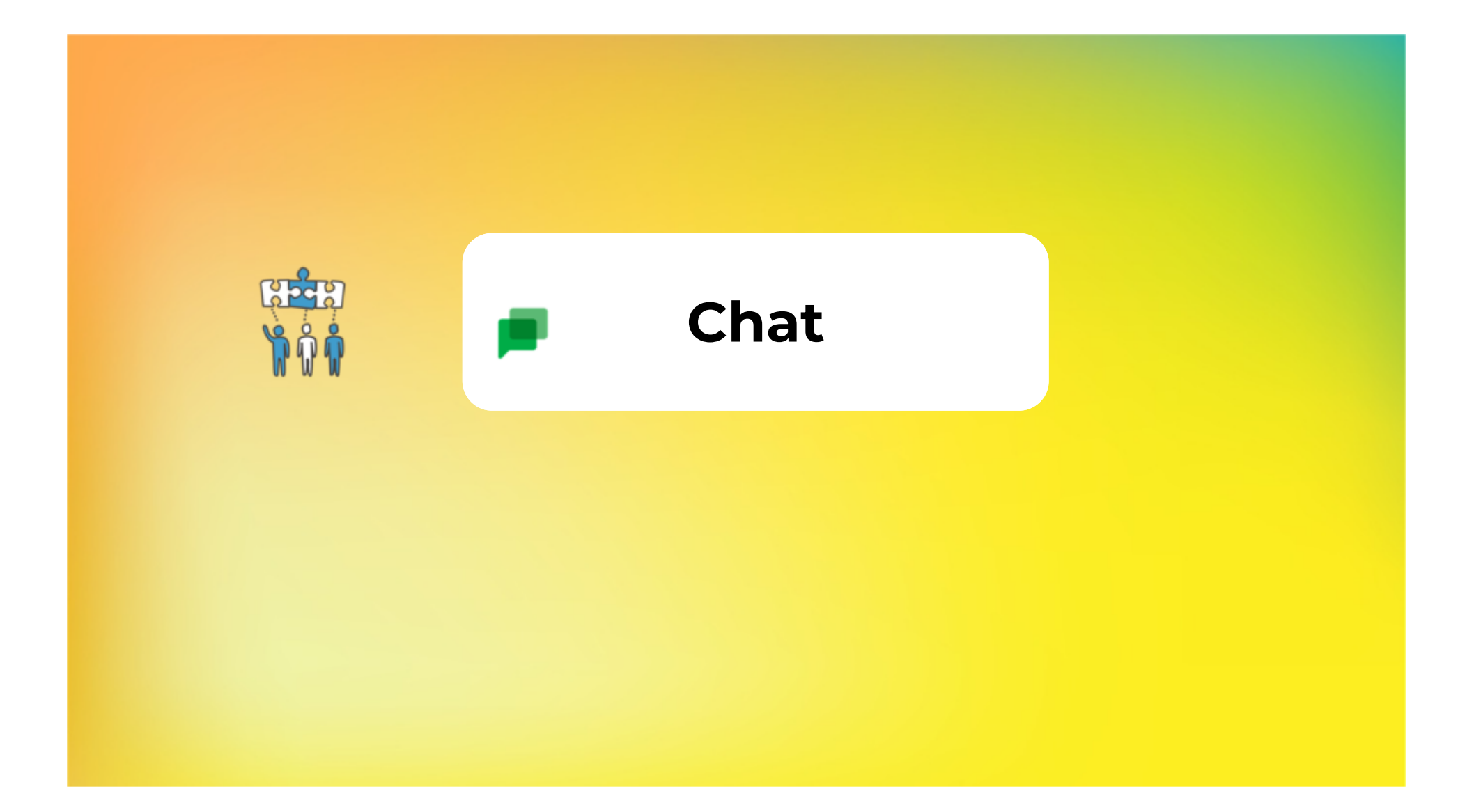

#### Chatear con un interno / externo

En Chat, puedes enviar mensajes directos tanto a personas de tu empresa, de tu trabajo o de tu centro educativo como a personas ajenas a tu organización. Sin embargo, a estas últimas no las puedes incluir en mensajes de grupo. Para chatear en grupo con usuarios externos, crea un espacio.

Para crear un chat, haz clic en + e introduce un **nombre o una dirección de correo**.

1

2

3

Aparecerán sugerencias a medida que vayas escribiendo.

Para enviar un mensaje 1:1 a personas ajenas a tu organización, escribe sus direcciones de correo.

Haz clic en la persona a la que quieras enviar un mensaje.

Escribe un mensaje y haz clic en **Enviar**. ≽

Haz clic en la **cabecera del chat** para ver las opciones sobre ese chat cómo Fijar el chat, Desactivar las notificaciones, Ocultar conversación o Eliminarla.

Puedes cambiar tu **disponibilidad** en la parte derecha arriba para mostrar tu disponibilidad a los demás.

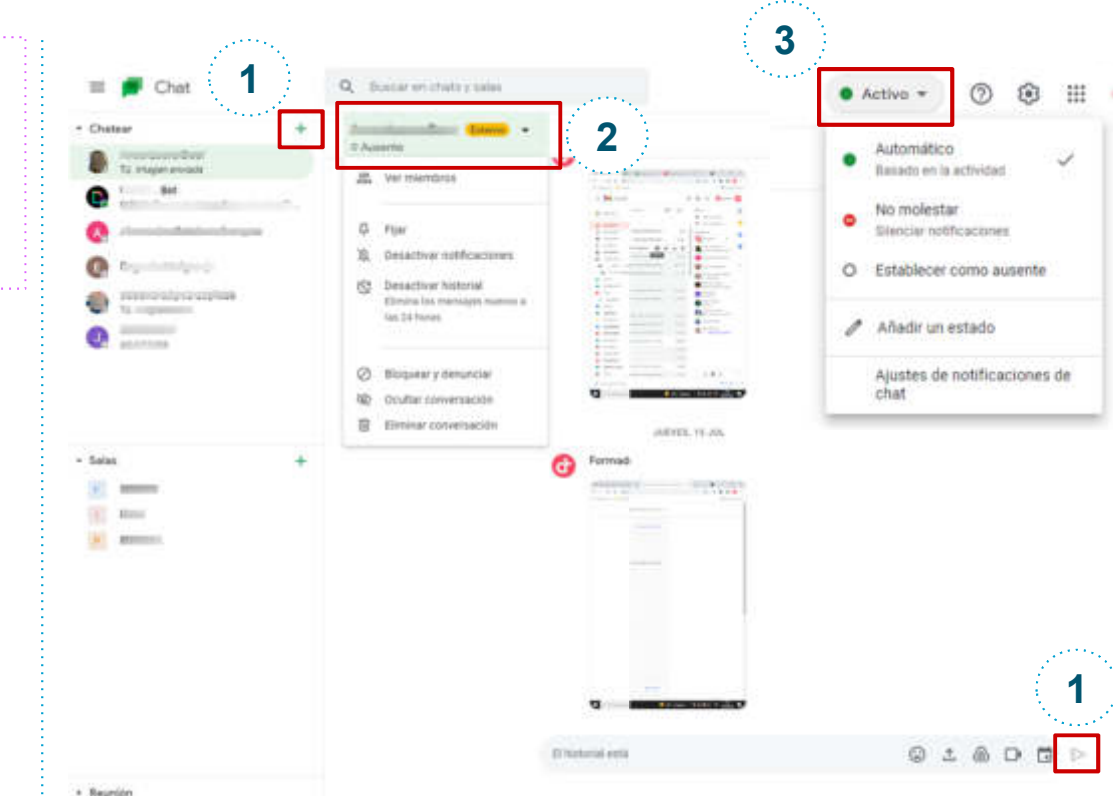

#### Chatear con un interno / externo

Para poder **iniciar una conversación** con un usuario, se deberá pulsar sobre el botón indicado **(1)**, y seguidamente se escribirá sobre la barra **(2)** el nombre de la persona o espacio con la que se desee iniciar el chat.

En el caso de que sea un **usuario que pertenezca a la organización**, se podrá buscar por el nombre y apellidos o por correo electrónico.

En el caso de que sea un **usuario externo, se deberá buscar por correo electrónico**. Aquí como se puede observar en la imagen, aparecerá un indicativo extra**(3)**, que nos permitirá saber que el usuario al que intentamos contactar, es efectivamente, un usuario externo.

Se podrá chatear con usuarios internos y externos dentro de un mismo espacio, ya que previamente en el momento de la creación del mismo, se incluirán ambos de la misma forma, buscándolos por correo electrónico (para externos e internos) y por nombre y apellidos (internos)

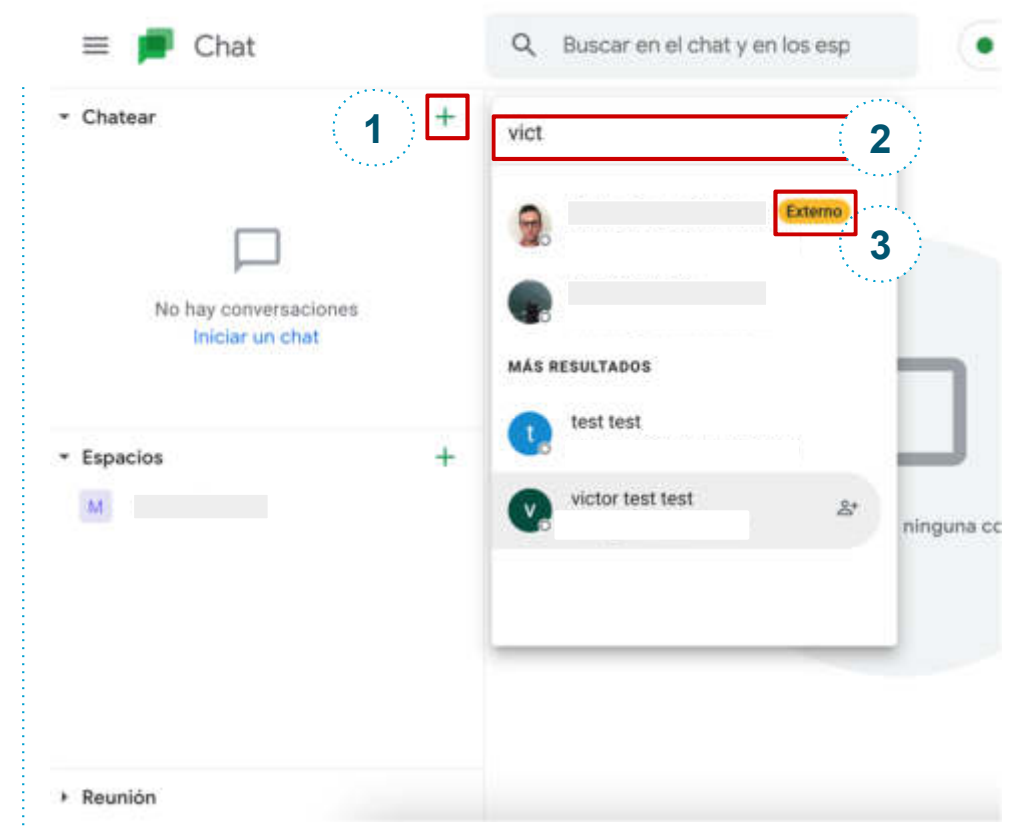

#### Chatear en un Espacio

1

2

3

4

Para crear una espacio, haz clic en + al lado de espacios y **Crear espacio**. Añade un nombre. Añade las personas.

Puedes seleccionar si quieres Usar respuestas en conversaciones para organizar el chat en diferentes conversaciones, como ocurre con el correo electrónico; o para permitir que se unan personas ajenas a tu organización o no.

Dentro del espacio, arriba puedes seleccionar el **Chat** del espacio, ver los **Archivos** enviados en el espacio, o crear y ver las **Tareas** del grupo que hay en el espacio.

Crea conversaciones y envía distintos archivos, enlaces, etc.

Puedes **asignar distintas tareas** a ti mismo o a las personas del espacio, que aparecerán en el calendario si seleccionas una fecha. Las tareas aparecen en el espacio en la que se han creado y en las tareas personales de Google Tasks del usuario al que se le hayan asignado. Cuando alguien crea o actualiza una tarea, ya sea reasignándola o completándola, aparece una notificación en el espacio.

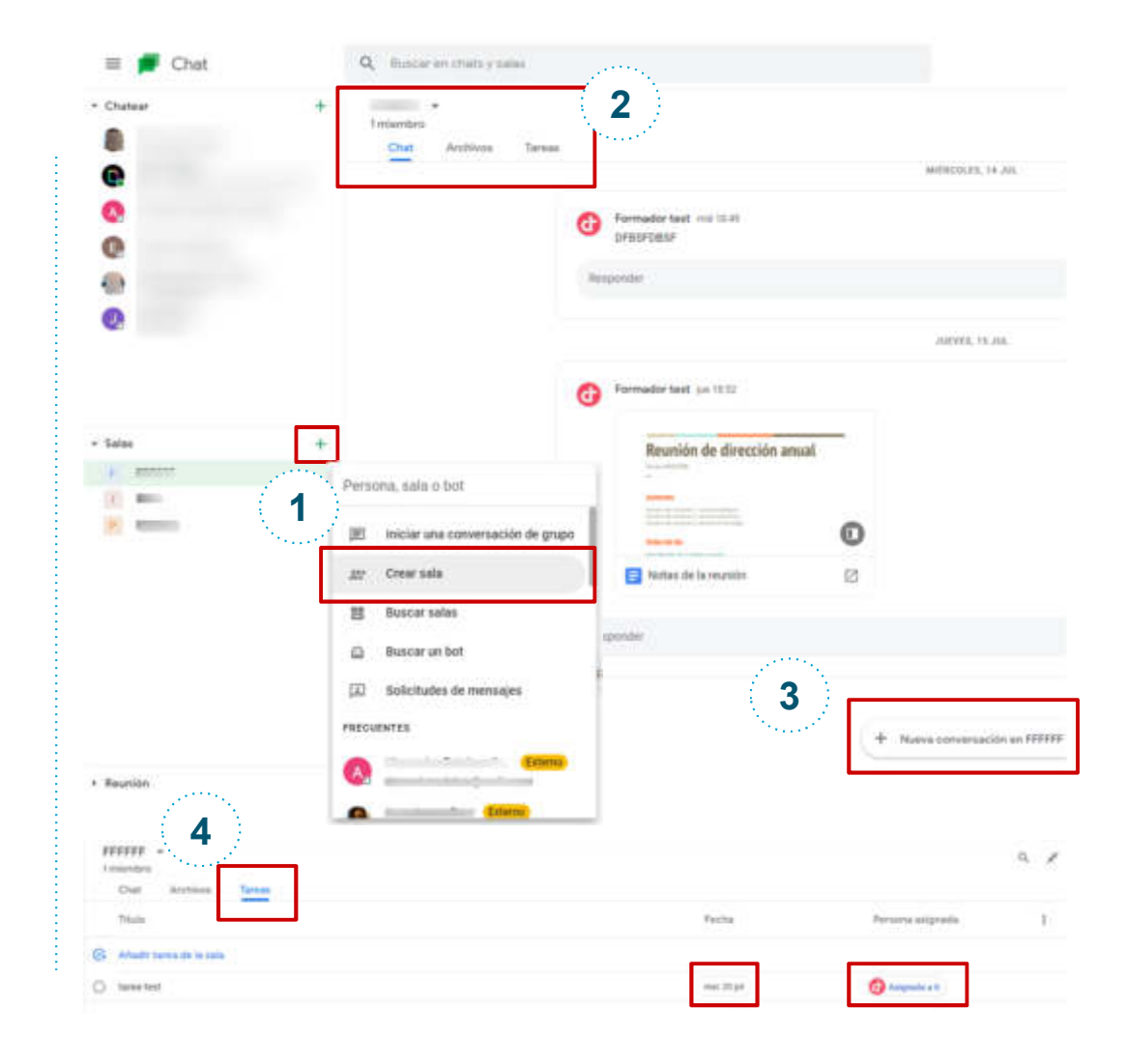

#### **Opciones de Chat - Documentos**

Al enviar un documento puedes hacer clic y abrir el documento y editarlo en el mismo chat. Los documentos y las hojas de cálculo se abren en la ventana de chat, junto a la conversación, para que todos podáis chatear y colaborar en ellos a la vez.

Cuando colaboras con tus compañeros de equipo, puedes **editar, compartir documentos y archivos sin salir del Chat.** 

1

2

3

No obstante, para añadir comentarios o utilizar otras funciones de Documentos u Hojas de cálculo, tienes que **abrir el archivo en cuestión en una pestaña nueva.** 

Nota: Puedes colaborar en documentos y hojas de cálculo de Google tanto en mensajes 1:1 como en espacios.

Cuando eliminas un archivo, deja de aparecer en la pestaña Archivos del espacio o el chat, pero no se quita de Drive.

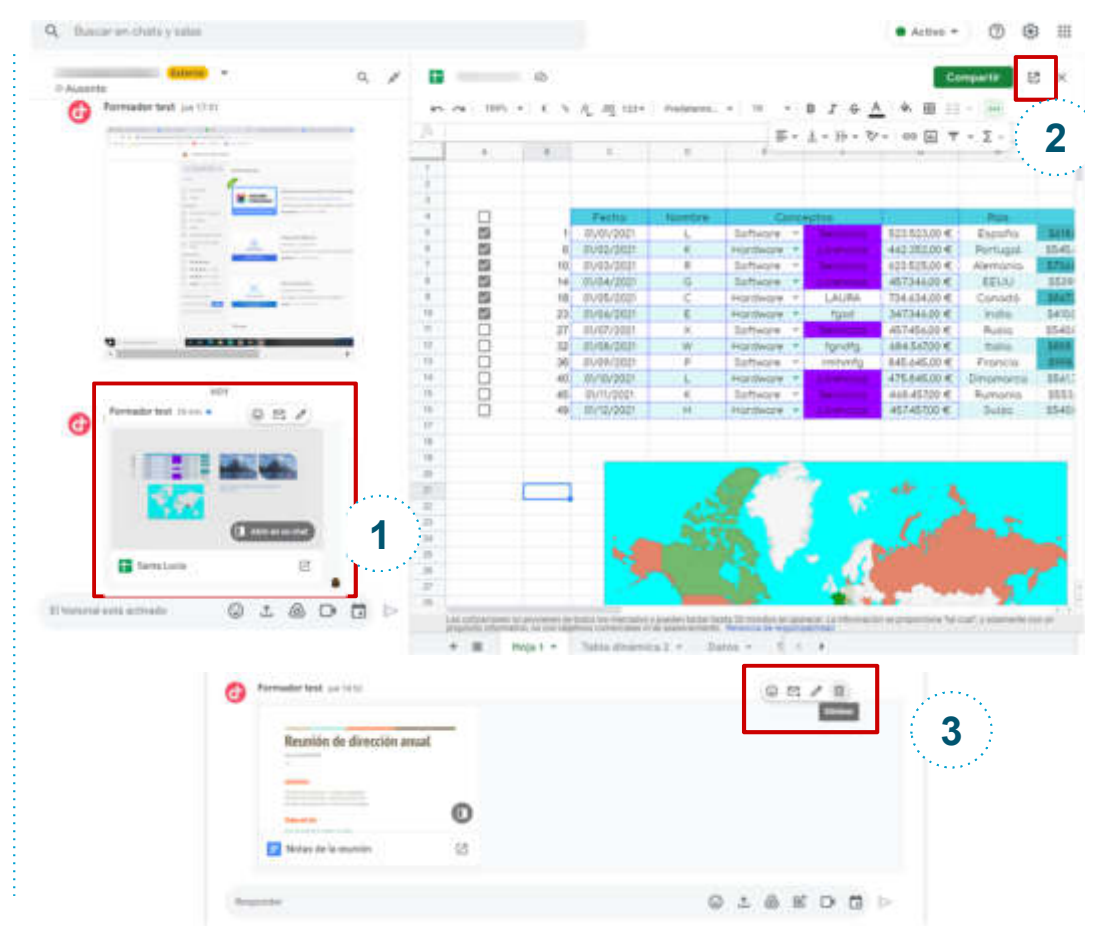

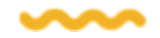

#### **Opciones de Chat - Videoconferencia desde** Chat

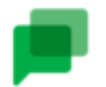

**Chat**: Haz clic en + para chatear con personas o grupos de espacios.

**Meet:** Puedes iniciar o programa videollamadas desde el mismo Chat:

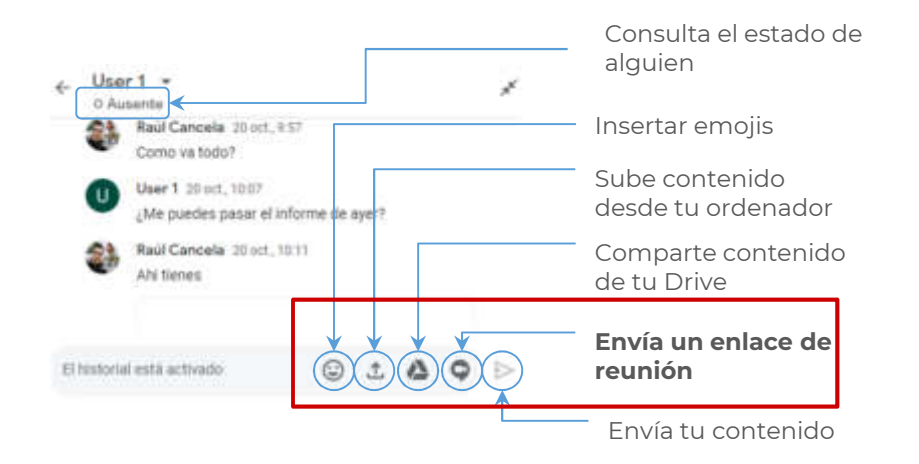

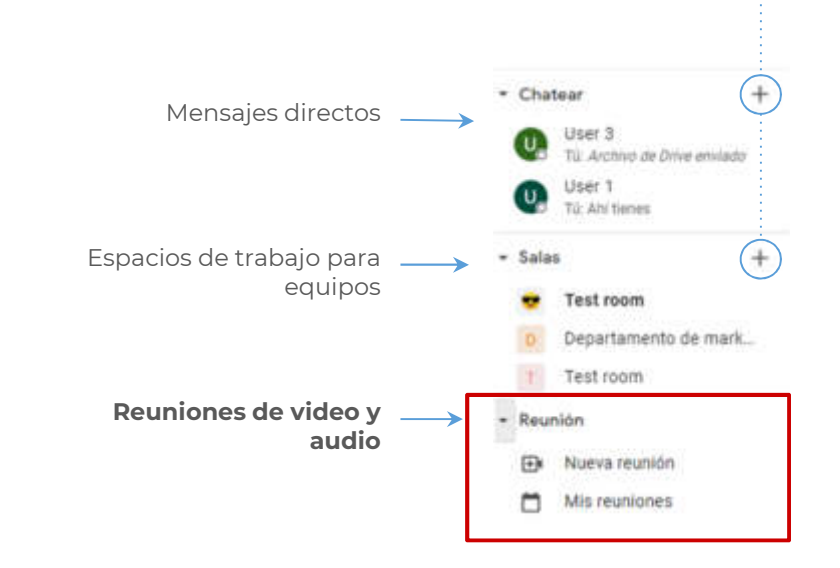

M 🔟 🛆 🗋 🕼

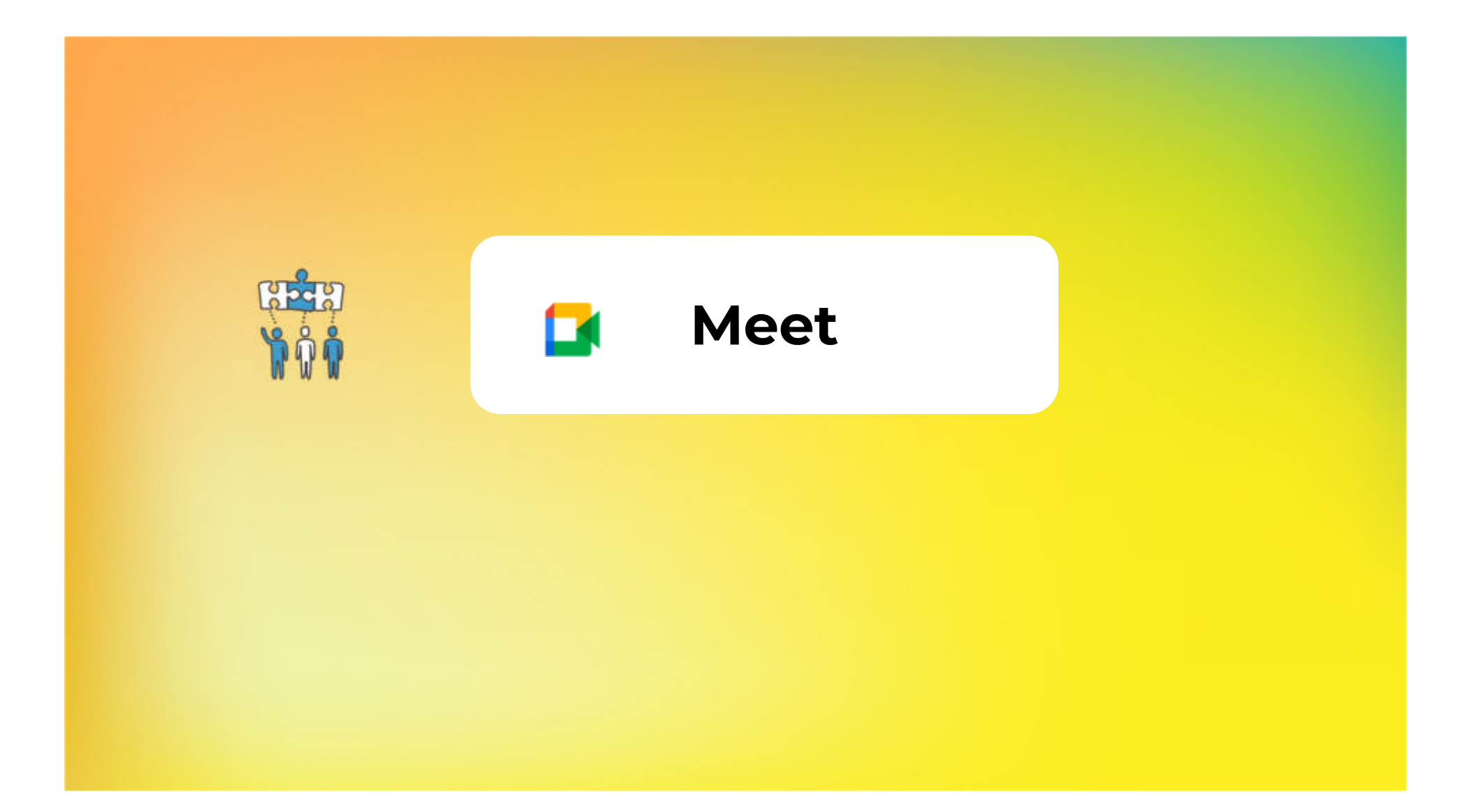

#### Comienza una reunión de videoconferencia

Desde <u>https://meet.google.com/</u> haz clic en "<u>Iniciar o unirse a una reunión</u>"

Si es necesario, escribe el código de la reunión o el nickname y haz clic en "**Continuar**"

Haz clic en "Unirse a la reunión"

1

2

3

4

5

Haz clic en "**Añadir personas**" para invitar a los participantes

Agrega a tus participantes a quienes se les notificará por correo electrónico. Ellos tendrán que hacer clic en el enlace para unirse a la reunión

| <u>1</u> | + Iniciar o uninse a una reunión<br>No tienes nada programado para hoy                                                                                                    | Iniciar o unirse a una reunión X<br>Introduce el aposo o código de la reunión. Si quieres iniciar una<br>reunión, escribe un apodo o deja el campo en bianco.                                                                                                    |
|----------|----------------------------------------------------------------------------------------------------|----------------------------------------------------------------------------------------------------|
| 3        | Tistoparareunirse                                                                                                    | Añadir personas ×                                                                                                    |
| 4        | Utilities a la returition<br>Añadir a otros usuarios<br>Comparte esta información con las personas que quietas que asista<br>https://meet.googie.com/fzy-uzxj-kkk<br>Número de acceso: (PT) +351 21 122 1105 PIN: 291 881 355#<br>Mas números de teléfono<br>Copiar detos de acceso | SAARDAUX MALLAND X Alpinos unuarius no persenecen al dominio ades:.com Experimeiae     SARAM HABBASSI     senit habitaxui(bert ades com     S     Opebilia Perchier  Drubeli senit dede RACHEL MEYER (a marie de Hangsuns Mvet) -maetings-maigh@poops.com RACHEL MEYER te he invitado a unite a una videolamada en curso  Inviter invitación . |

#### Opciones de una reunión de videoconferencia

En la parte inferior de la pantalla está el menú de opciones de la videollamada, donde puedes:

- Activar o desactivar el micrófono
- Activar o desactivar la **cámara**
- Activar los **subtítulos**

1

2

- Levantar la mano para comentar algo en una reunión
- Presentar tu pantalla a los demás

Haz clic en Más 👔 para ver más opciones como:

- Crear y compartir una **Jamboard**
- Grabar la reunión \* (se guardará en el Drive del propietario de la reunión)
   \* depende del tipo de licencia
- Cambiar el **diseño**
- Ver en pantalla completa
- Cambiar el **fondo**

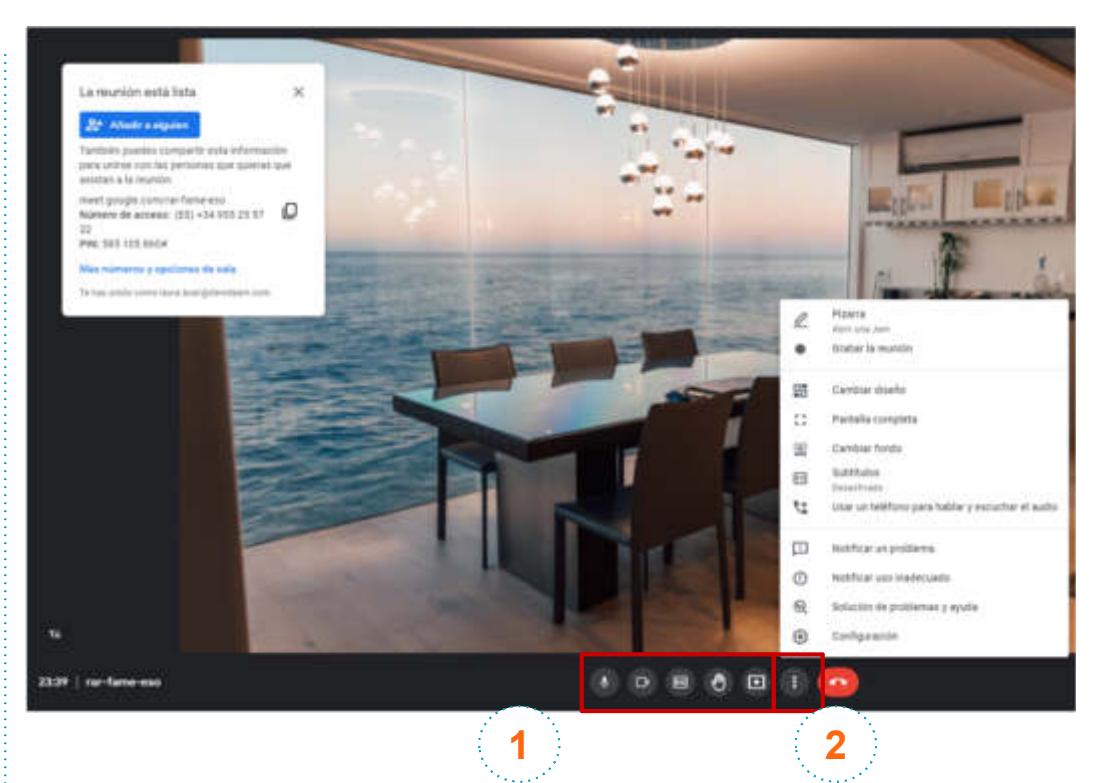

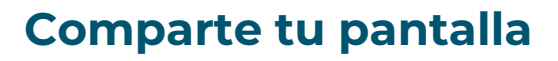

Haz clic en "**Presentar ahora**" en la parte inferior izquierda de tu pantalla

1

2

3

Selecciona la parte de tu pantalla que desees compartir

Acepta la solicitud de uso compartido y selecciona la ventana. Haz clic en "**Compartir**"

🌵 🗗 🖻 🖑 • : • Mostrar Toda la pentalla D Una ventana 1 Presentar shore Compartir toda la pantalla Chrome quiere compartir el contenido de tu pantalla con meet.google.com. Elige lo que quieres compartir. 2 Sec. 10 ABOUT TIME 3 Comparte

# 1 2 3 4

#### **Opciones de videoconferencia**

En la parte inferior derecha de la pantalla durante la videoconferencia verás el número de asistentes, y sus nombres.

Si haces clic en 💈 al lado de cada persona podrás **fijar su imagen** en la ventana, o **silenciarle** haciendo clic en 🕦

Envía mensajes por **chat** mientras estás en la videoconferencia.

En las **Actividades** de la videollamada puedes:

- Hacer una **encuesta** durante una videollamada
- **Grabar** la videoconferencia (depende de la licencia)
- Utilizar **grupos de trabajo** en videollamadas y dividir los asistentes
- Crear una **pizarra Jamboard** que se guardará automáticamente en tu Drive para colaborar con los compañeros.
- Crear una sesión de Preguntas/Respuestas

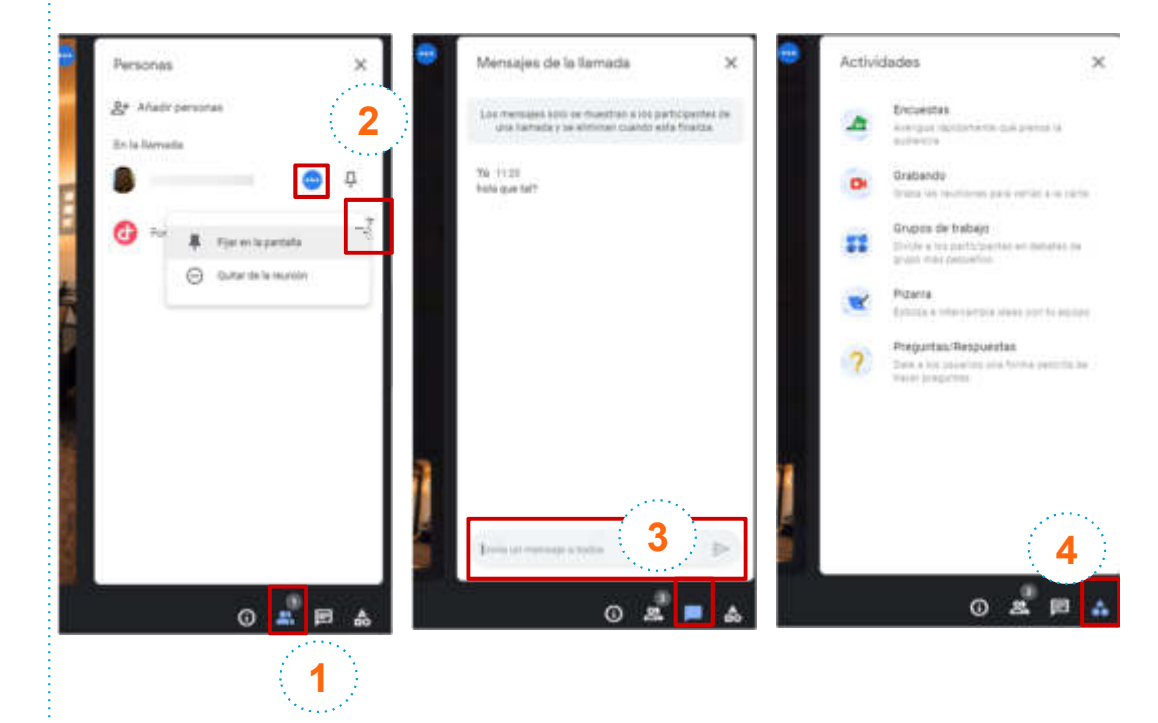

#### Opciones de videoconferencia desde el chat

En la parte inferior derecha del chat, se pulsará sobre el botón 🗊 para que aparezca un mensaje con el enlace directo a la meet con la persona o espacio con el que se está chateando.

1

2

En este caso, una vez pulsado el botón de meet, tras el que aparece en enlace directo que se comentaba en el punto anterior, se dispondrá a pulsar sobre el botón de enviar para lanzar el meet a la persona o espacio con el que se está chateando.

Una vez lanzado, los usuarios solo tendrán que pulsar sobre dicho enlace para acceder a la meet.

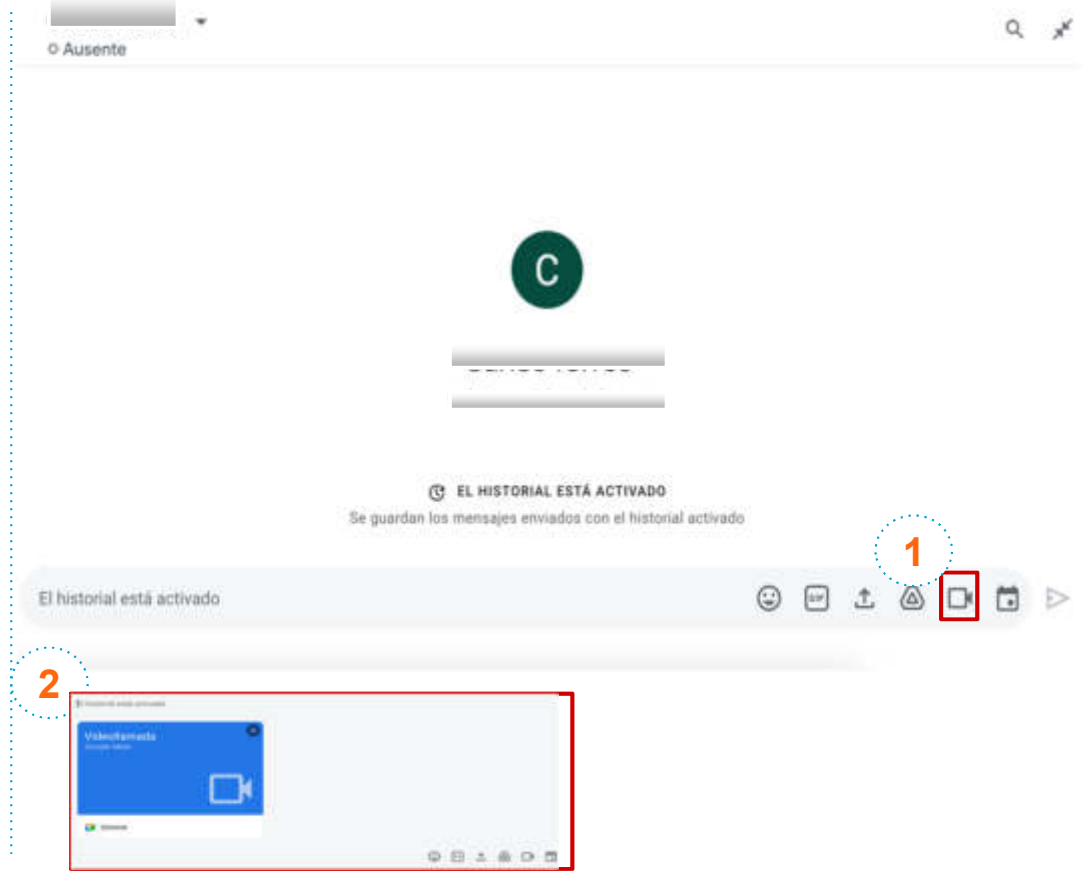

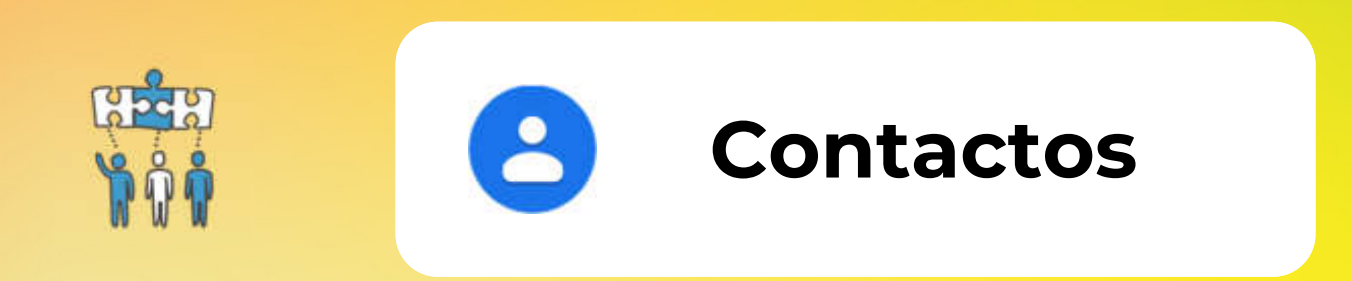

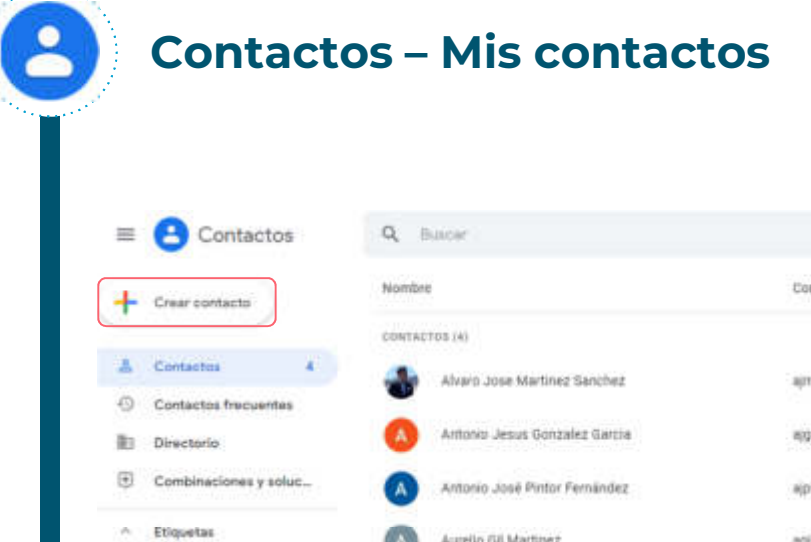

| -   | Contactos              | Q. Builder                    |                        |                    |                  | 0 🖲 🖩              | 3 |
|-----|------------------------|-------------------------------|------------------------|--------------------|------------------|--------------------|---|
| +   | Crear contacts         | Nombre                        | Correo electrónico     | Número de teléfono | Puesto y empresa | Etiquetas          | ŧ |
|     |                        | CONTACTOS (4)                 |                        |                    |                  |                    |   |
| *   | Contactos 4            | Alvaro Jose Martinez Sanchez  | ajmartis@dipalme.org   |                    |                  | Seteman ( separate |   |
| Ð   | Contactos frecuentes   | •                             |                        |                    |                  |                    |   |
| わ   | Directorio             | Antono Jesus Gonzalez Garcia  | apponzal@dipalme.org   |                    |                  | Summary separated  |   |
| ۲   | Combinaciones y soluc  | Antonio José Pintor Fernández | apintor@dipalme.org    |                    |                  | Second y sepurided |   |
| 125 | Etiquetas              | Aurello Gil Martinez          | agilmarlijidipalme.org |                    |                  | (Summary separated |   |
| D   | Sistemas y seguridad 4 |                               |                        |                    |                  |                    |   |
| +   | Crear etiqueta         |                               |                        |                    |                  |                    |   |
| 2   | Importar               |                               |                        |                    |                  |                    |   |
| œ   | Exportar               |                               |                        |                    |                  |                    |   |
| ə   | Anuncios impresos      |                               |                        |                    |                  |                    |   |
|     | Otros contactos        |                               |                        |                    |                  |                    |   |
| B   | Papelera               |                               |                        |                    |                  |                    |   |
|     |                        |                               |                        |                    |                  |                    |   |
|     |                        |                               |                        |                    |                  |                    |   |
|     |                        |                               |                        |                    |                  |                    |   |

.

| E Contactos                   | Q. Bustar                                                                                                    | ⊙ ⊛ Ⅲ |
|-------------------------------|----------------------------------------------------------------------------------------------------|-------|
| + Crear contacto              | ×                                                                                                    |       |
| 🚊 Contactos                   |                                                                                                    |       |
| Contactos frecuentes          |                                                                                                    |       |
| B3 Directorio                 |                                                                                                    |       |
| Combinaciones y soluc         | a tionthe                                                                                                    |       |
| <ul> <li>Etiquetas</li> </ul> | Apellidan                                                                                                    |       |
| Sistemas y seguridad 4        | Bo Empletia                                                                                                    |       |
| + Crear etiqueta              | Puesto de trabajo                                                                                               |       |
| ⊥ Importar                    |                                                                                                    |       |
| Exportar                      | Corres Rectromos                                                                                                |       |
| 🖶 Anuncios impresos           | N <sub>a</sub> Teléfons                                                                                         |       |
|                               | aller og som en state ander ander ander ander ander ander ander ander ander ander ander ander ander ander ander |       |

Mostrar más

......

| E Contactos                   | Q, þustar             |                                 | ×                                 | ⊚ ⊛ Ⅲ  |
|-------------------------------|-----------------------|---------------------------------|-----------------------------------|--------|
| + Crear contacto              | •                     | Alvaro Jose Martinez Sano       | chez                              |        |
| A Contactos                   |                       | Sección de Sistemas y Seguridad |                                   |        |
| Contactos fracuentes          | · · ·                 | G Hora local - 22:15 CEST       |                                   |        |
| B1 Directoria                 |                       | filatemas y seguridad           | ά i                               | Editar |
| Combinaciones y soluc         |                       |                                 |                                   |        |
| <ul> <li>Etiquetas</li> </ul> |                       |                                 |                                   |        |
| Sistemas y seguridad 4        | Datos de contacto     | OFG - Wests                     | Interacciones recientes           | ~      |
| + Crear etiqueta              | Aliadar telefono      |                                 | M 19:50                           |        |
| *                             | Añada fecha de no     | cimiento                        | M Pruebo                          |        |
| de importar                   |                       |                                 | Ausente por vacaciones. Re: Prueb |        |
| (1) Exportar                  | Perfil del directorio |                                 | The second                        |        |
| Anuncios Impresos             | ajmartis@dipalme      | org                             | Mās                               |        |
| Otros contactos               |                       |                                 |                                   |        |
| -                             | Superiores            |                                 |                                   |        |

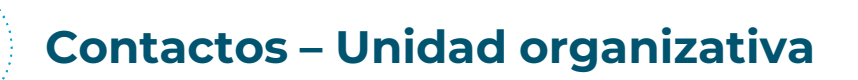

| = 🙁 Contac         | tos Q | Buscar                    |                      | 0 😣 | Ш | 8 0             |
|--------------------|-------|---------------------------|----------------------|-----|---|-----------------|
| + Crear contacto   |       | t <u>2</u> 🖸 :            |                      |     |   | 1 seleccionados |
|                    | DIREC | TORID (3.265) DIPALME ORG |                      |     |   |                 |
| & Contactos        | =     | Adela Avala Dominguez     | aavalado@dinaime.crn |     |   | 10 +0 1         |
| O Contactos frecue | ntes  | noor ring coundary        | adage for the set    |     |   |                 |
| Directorio         | •     | Adela Carrion López       | acarriol@tijola.es   |     |   |                 |
| Combinaciones y    | soluc | Adela Cañadas Suarez      | acanadas@dipalme.org |     |   |                 |
| ∧ Etiquetas        |       | Adela Cirre Perez         | acirrepe@dipalme.org |     |   |                 |
| Sistemas y seguri  | dad 4 |                           |                      |     |   |                 |
| + Crear etiqueta   | A     | Adela Jordan Rico         | ajordanr@dipalme.org |     |   |                 |
| 1 Importar         |       | Adela Maria Arcos del Rey | amarcore@padules.es  |     |   |                 |
| Exportar           | A     | Adela Maria Cruz Sedano   | amcruzse@rioja.es    |     |   |                 |
| Anuncios Impreso   | в 🗖   | Adela Miras Mondejar      | amirasmo@dipalme.org |     |   |                 |
| Otros contactos    |       |                           |                      |     |   |                 |
| Papelera           | A     | Adela Rico Cirera         | aricocir@dipalme.org |     |   |                 |
|                    | A     | Adela Romero Sanchez      | aromeros@dipalme.org |     |   |                 |

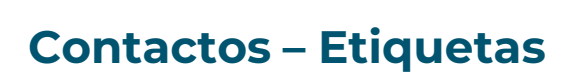

| ≡  | Contactos              | ٩      | Q. Buscer                 |                      | 0 🛞 | Ш | <b>B O</b>      |
|----|------------------------|--------|---------------------------|----------------------|-----|---|-----------------|
| +  | Crear contacto         |        | +≗ 🖸 ፤                    |                      |     |   | 1 seleccionados |
|    |                        | DIRECT | ORID (3 265) DIFALME ORG  |                      |     |   |                 |
| 8  | Contactos              | a 🖂 🛛  | Adela Ayala Dominguez     | aayalado@dipalme.org |     |   | ☆ *≗ :          |
| 0  | Contactos frecuentes   |        |                           |                      |     |   |                 |
| 10 | Directorio             | A      | Adela Carrion López       | acarriol@tijola.es   |     |   |                 |
| ۲  | Combinaciones y soluc  | A      | Adela Cañadas Suarez      | acanadas@dipalme.org |     |   |                 |
| ~  | Etiquetas              |        | Adela Cirre Perez         | acirrepe@dipalme.org |     |   |                 |
| D  | Sistemas y seguridad 4 |        |                           |                      |     |   |                 |
| +  | Crear etiqueta         | A      | Adela Jordan Rico         | ajordanr@dipalme.org |     |   |                 |
| £  | Importar               | 0      | Adela Maria Arcos del Rey | amarcore@padules.es  |     |   |                 |
| ٢  | Exportar               | A      | Adela Maria Cruz Sedano   | amcruzse@rioja.es    |     |   |                 |
| 0  | Anuncios Impresos      | -      | Adela Miras Mondeiar      | amirasmo@dipalme.org |     |   |                 |
| -  | Oters contrates        |        |                           |                      |     |   |                 |
|    | Otros contactos        | A      | Adela Rico Cirera         | aricocir@dipalme.org |     |   |                 |
| 盲  | Papelera               | -      |                           |                      |     |   |                 |
|    |                        | A      | Adela Romero Sanchez      | aromeros@dipalme.org |     |   |                 |

#### 2 **Contactos – Etiquetas** $\equiv$ Contactos Q Buscar × Correo electrónico Nombre Etiquetas - Crear contacto CONTACTOS (5) & Contactos 5 Alvaro Jose Martinez Sanchez ajmartis@dipalme.org -0 Contactos frecuentes Antonio Jesus Gonzalez Garcia ajgonzal@dipalme.org 齨 Directorio

 Contactos
 5

 Contactos frecuentes
 Alvaro Jose Martinez Sanchez
 ajmartis@dipalme.org
 Satemas y segurided

 Directorio
 Antonio Jesus Gonzalez Garcia
 ajgonzal@dipalme.org
 Satemas y segurided

 Combinaciones y soluc...
 Antonio José Pintor Fernández
 ajpintor@dipalme.org
 Satemas y segurided

 Sistemas y segurided
 Aurelio Gil Martinez
 agilmart@dipalme.org
 Satemas y segurided

 Sistemas y segurided
 Isidro Martinez Sanchez
 isimarti@dipalme.org
 Satemas y segurided

 Image: Sistemas y segurided
 Image: Satemas y segurided
 Image: Satemas y segurided
 Image: Satemas y segurided

 Image: Sistemas y segurided
 Image: Satemas y segurided
 Image: Satemas y segurided
 Image: Satemas y segurided

 Image: Sistemas y segurided
 Image: Satemas y segurided
 Image: Satemas y segurided
 Image: Satemas y segurided

 Image: Sistemas y segurided
 Image: Satemas y segurided
 Image: Satemas y segurided
 Image: Satemas y segurided

 Image: Sistemas y segurided
 Image: Satemas y segurided
 Image: Satemas y segurided
 Image: Satemas y segurided

 Image: Sistemas y segurided
 Image: Satemas y segurided
 Image: Satemas y segurided
 Image: Satemas y segurided

0 0

=

8

C

E

- 1 Importar
- Exportar
- Anuncios impresos
- Otros contactos
- Papelera

#### Contactos – Añadir contacto a etiqueta

2

| = 8      | Contactos          | Q 1    | Suscar                        |                       | ×                    | 0 0                                          | III   |   |
|----------|--------------------|--------|-------------------------------|-----------------------|----------------------|----------------------------------------------|-------|---|
| + Crear  | contacto           | Nombr  | 6                             | Correo electrónico    | Etiquetas            | Puesto y empresa                             |       |   |
|          |                    | CONTAC | TOS (8)                       |                       |                      |                                              |       |   |
| & Conta  | actos 5            | -      | Alvaro Jose Martinez Sanchez  | ajmartis@dipalme.org  | Sistemaxy segurided  |                                              |       |   |
| O Conta  | actos frecuentes   |        |                               |                       |                      |                                              |       |   |
| 1 Direc  | torio              |        | Antonio Jesus Gonzalez Garcia | ajgonzal@dipalme.org  | Stateman y separated |                                              |       |   |
| E Comb   | sinaciones y soluc | A      | Antonio José Pintor Fernández | ajpintor@dipalme.org  | Sistemax y separated |                                              |       |   |
| ^ Etique | etas               | A      | Aurelio Gil Martinez          | agilmart@dipalme.org  | Sistemaa y seguridad |                                              |       |   |
| D Sister | mas y seguridad 4  |        |                               |                       |                      |                                              |       |   |
| + Crear  | retiqueta          | ÷Ο     | Isidro Marlinez Sanchez       | isimartigidipalme.org |                      | <ul> <li>Contas selases de cardil</li> </ul> | H     | - |
| ± Impor  | rtar               |        |                               |                       |                      | Anuncios Impresos                            | Nacio |   |
| Export   | rtar               |        |                               |                       |                      | Exportar                                     |       |   |
| 🖶 Anun   | cios impresos      |        |                               |                       |                      | Ocultar de Contactos                         |       |   |
| Otros    | contactos          |        |                               |                       |                      | Eliminar                                     |       |   |
| Papel    | era                |        |                               |                       |                      | Canthiar efiquetas                           |       |   |
|          |                    |        |                               |                       |                      | Sistemas y seguridad                         |       | 1 |

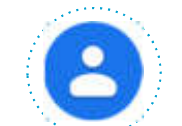

#### **Contactos – Integración con Gmail**

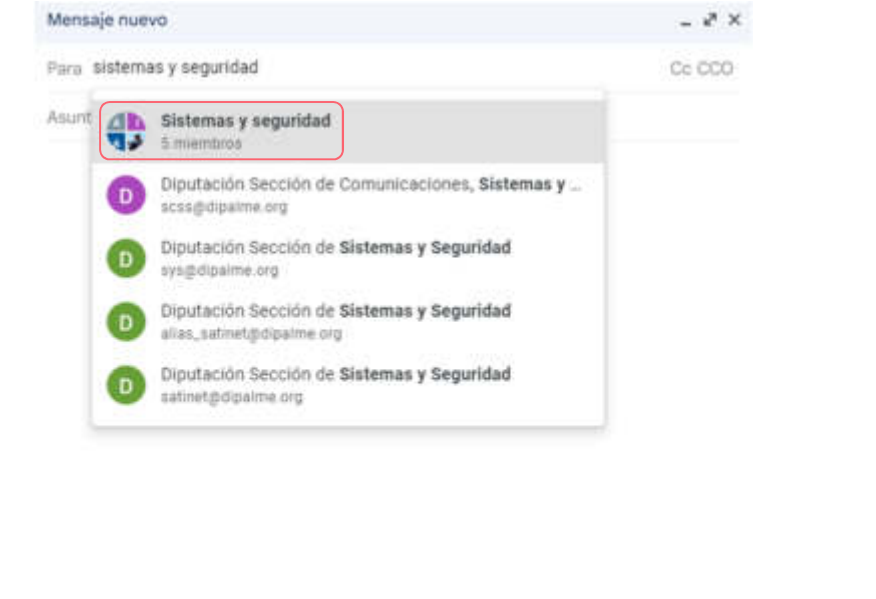

Envier 🔹 🛆 🕼 🖙 😳 🙆 🖬 🔞 🖉 🛱 😭 🕴

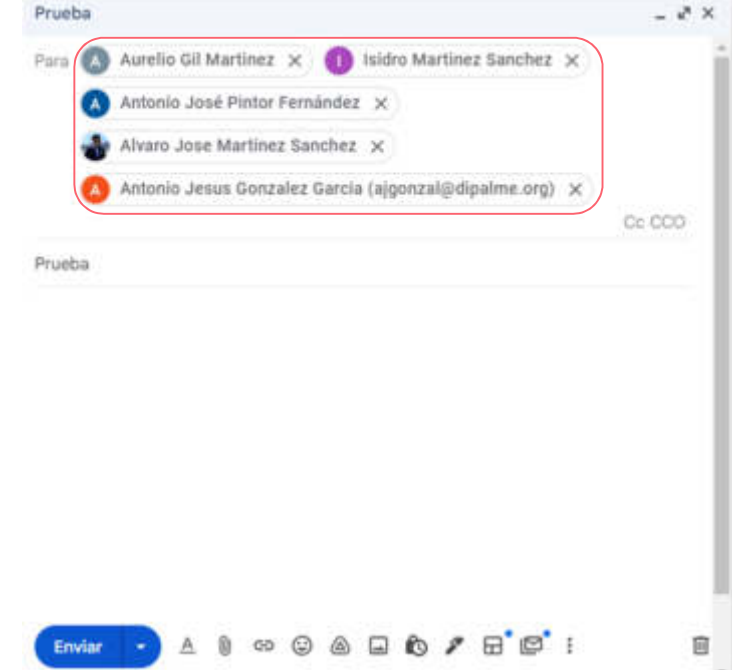
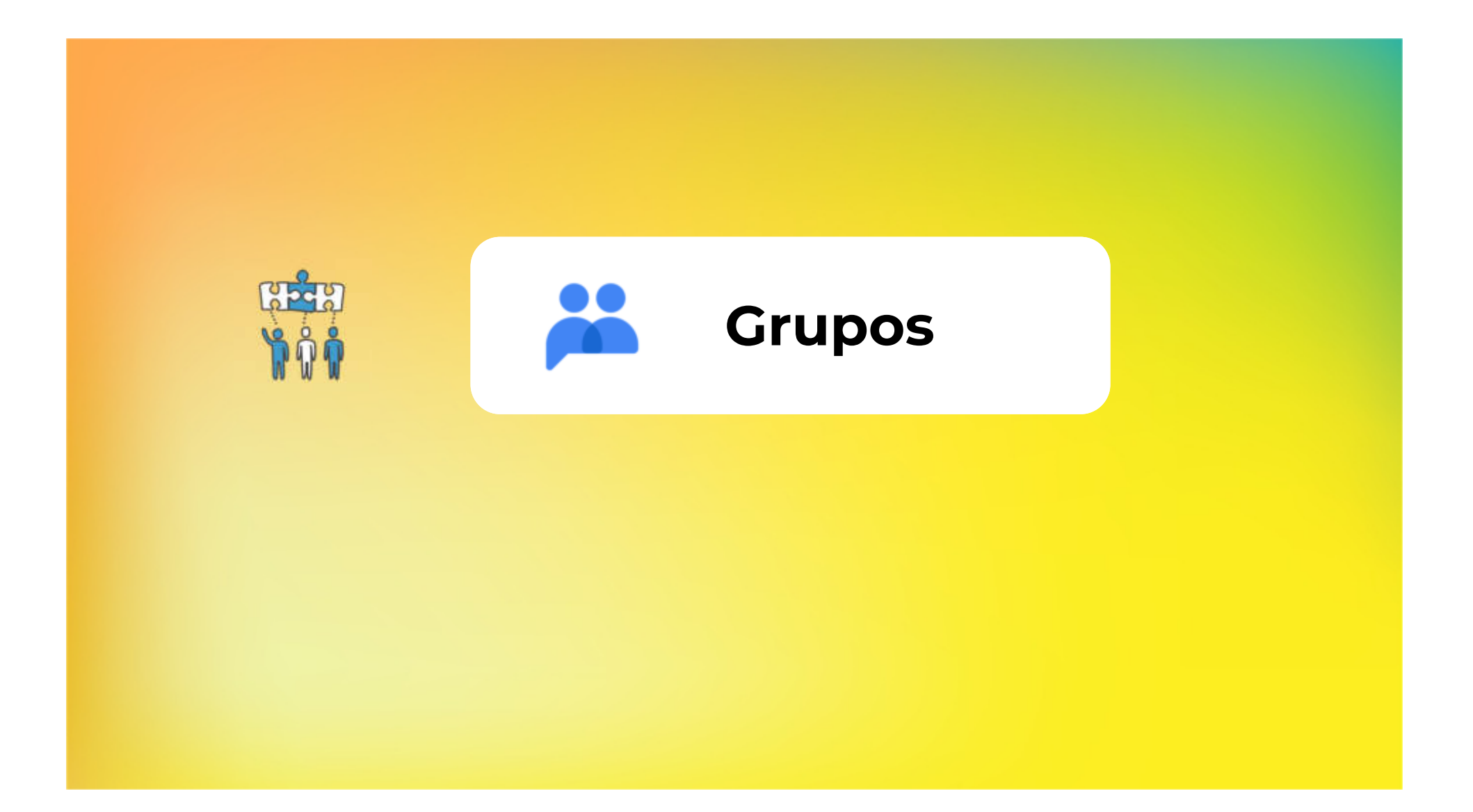

# Google Groups: ¿Que son los grupos Google?

Los grupos son servicios que ofrece Google, que te permiten la creación de foros de discusión junto con grupos de noticias basados en intereses comunes. Permiten enviar o recibir mensajes de forma sencilla entre los diferentes miembros del grupo pues cuentan las direcciones de correo de todos sus miembros.

Tienen como ventajas que se encuentran ya implementados (no necesitando desarrollo adicional), por lo que puedes crear un entorno de trabajo colaborativo en unos minutos y compartir todo tipo de archivos.

Los grupos te permiten:

- 1. Enviar un correo a todos los miembros de un grupo con una única dirección de correo.
- 2. Aprender sobre un tema y participar en los debates.
- 3. Organizar reuniones, conferencias y eventos.
- 4. Crear una bandeja de entrada colaborativa y asignar conversaciones a miembros (seguimiento de tareas).

Para **acceder** a grupos, seleccionar 🔔 desde el **botón de nueve puntos** en la esquina superior derecha.

Grupos Mis grupos Buscar en mis grupos Mis grupos 9 grupos Crear grupo Grupos 1 Fecha de unión Suscripción Mis grupos Diputacion Informes dmarc Grupos recientes No recibir correo electrónico 30 may 2022 mailreport@dipaime.org Todos las trupos Diputacion Negociado de Seguridad Informatica Cada correo . 19 may 2022 121 Grupos favoritos seguridad@dipalme.org Georgia Ka. Diputacion Oficina de la Marca Sabores Almeria No recibir correo electrónico 3 jun 2022 ☆ Conversaciones destacadas info@saboresalmeria.com

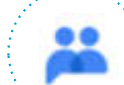

## Google Groups: Lista de distribución vs. Bandeja de entrada colaborativa

En Google existen 4 tipos de grupos diferenciados:

- Lista de correo electrónico (lista de distribución de correo).
- Foro web (Grupo para mantener debates en la web con previa moderación de mensajes).
- Foro de preguntas y respuestas (permite crear temas para formular preguntas, publicar respuestas, puntuar respuestas, respuesta favorita y marcar un tema como resuelto.).
- Bandeja de entrada colaborativa

Lista de distribución: Se utiliza básicamente para enviar un correo electrónico a la dirección del grupo y que automáticamente todos los miembros reciban este correo. Además permite compartir documentos o carpetas de Google Drive, compartir calendarios, Google Sites, invitar usuarios o compartir con todos los miembros del grupo al mismo tiempo.

Bandeja de entrada colaborativa: Se trata de un grupo que los propietarios y/o administradores han definido como bandeja colaborativa de manera que los miembros puedan participar, asignar conversaciones, y llevar a cabo otras tareas colaborativas avanzadas.

Los miembros de un grupo de Bandeja de entrada colaborativa, con los permisos adecuados pueden:

- **Participar** en **conversaciones** sobre temas en los que quieran responder.
- Asignar la responsabilidad de una conversación a otro miembro del grupo.
- Marcar una conversación como finalizada, duplicada o como no es necesaria ninguna acción.
- Buscar conversaciones por estado de resolución o persona asignada.

## Google Groups: Grupos Google vs. Buzones Departamentales

Los Grupos de Google han sutituido a los buzones departamentales a través de Bandejas de entrada colaborativas.

#### ¿Qué puedes hacer con Grupos de Google?

- Enviar correos en nombre de la dirección de correo electrónico del grupo (buzón).
- Asignar un correo como tarea a ti mismo o para otro miembro del grupo.
- Marcar un correo como tarea resuelta o finalizada
- Marcar un correo como que no necesita ninguna acción.
- Organizar o clasificar los correos a través de etiquetas.
- Buscar conversaciones por estado de resolución o persona asignada.
- Eliminar conversaciones seleccionadas. (Una vez eliminadas no podrán recuperarse).
- Bloquear conversaciones

## Google Groups: Crear Listas de Distribución.

\*\*

Para Crear una lista de distribución (lista de correos electrónicos) en Google:

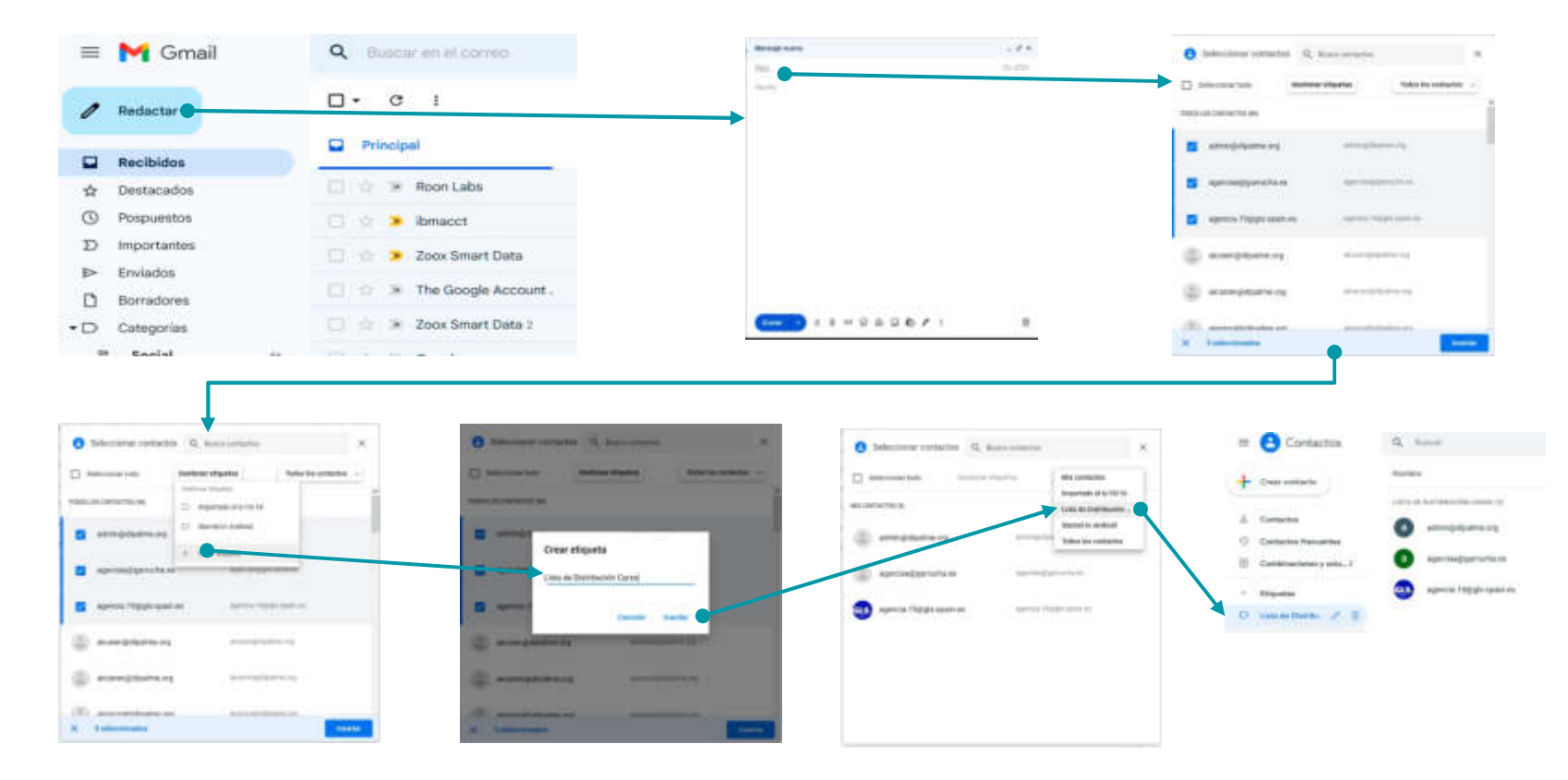

## Google Groups: Recibir/Enviar correo desde Gmail/Lista de Distribución

-----

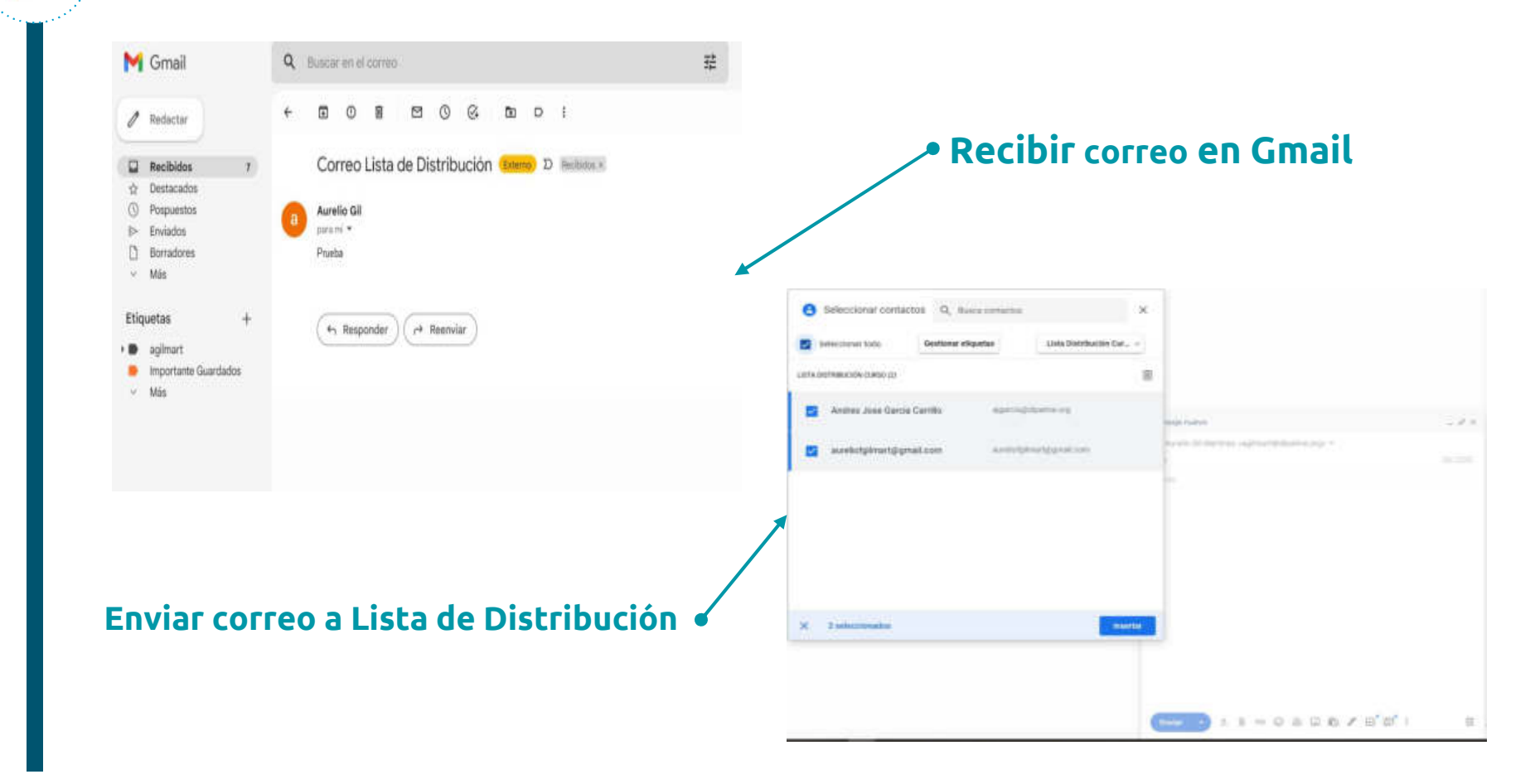

# Google Groups: Crear Bandeja de Entrada Colaborativa. Configuración

-

Paso 1: Crea el grupo que quieres usar como Bandeja de entrada colaborativa. Después, añade los miembros que asignarán y harán el seguimiento de las conversaciones.

Paso 2: Activa las funciones de Bandeja de entrada colaborativa (selecciona el grupo->clic en Configuración->selecciona Bandeja de entrada colaborativa

Paso 3: Asigna los permisos: moderar metadatos (participar, finalizar y asignar/desasignar conversación) y moderar contenidos (marcar duplicidad y como no necesaria la conversación)

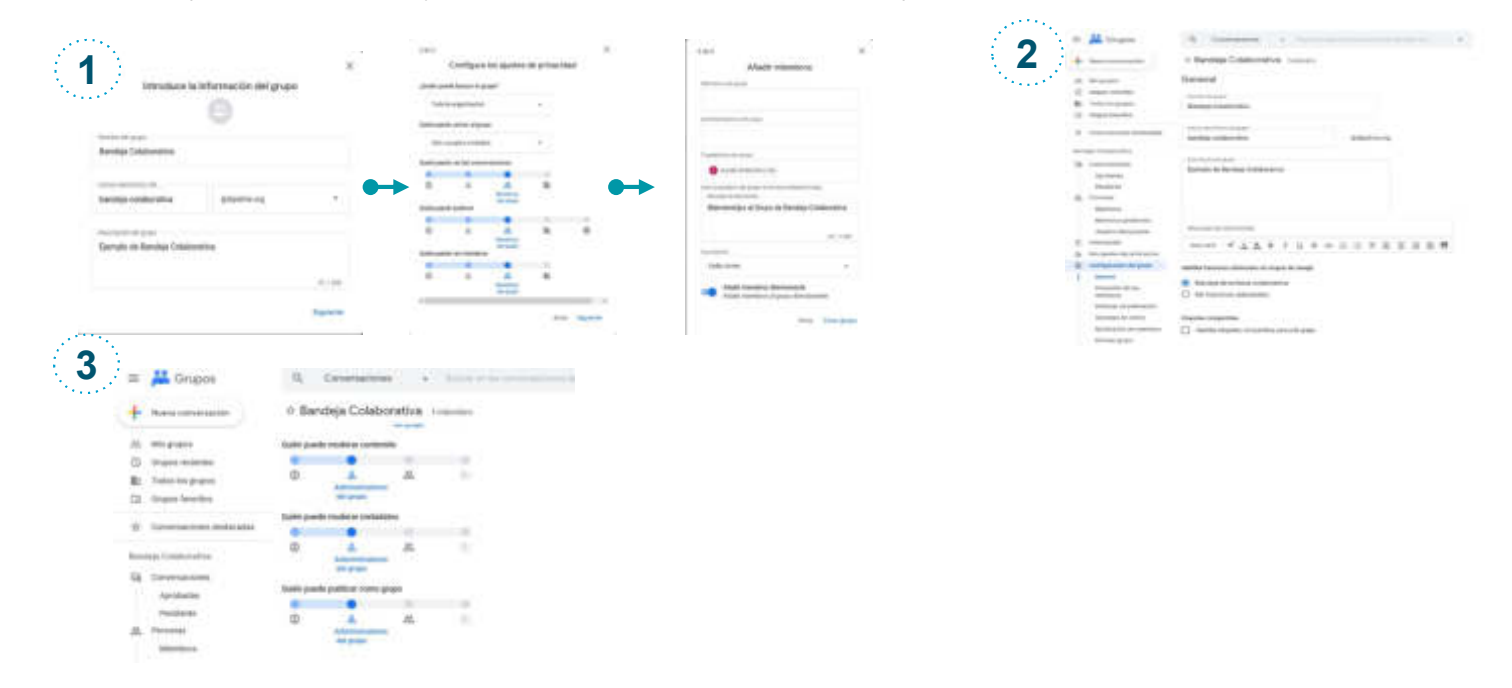

| = 🕌 Grupos                      | Q Conversaciones + Buscar en las conversaciones de bandeja-col + |
|---------------------------------|------------------------------------------------------------------|
| + Nueva conversación            | A Bandeja Colaborativa 1 miembro                                 |
| 28. Mis grupos                  |                                                                  |
| Grupos recientes                |                                                                  |
| Todos los grupos                |                                                                  |
| Grupos favoritos                |                                                                  |
| ታ Conversaciones destacadas     |                                                                  |
| Bandeja Colaborativa            |                                                                  |
| Q Conversaciones                |                                                                  |
| Aprobadas                       |                                                                  |
| Pendiente                       |                                                                  |
| 2 Personas                      |                                                                  |
| Miembros                        |                                                                  |
| Miembros pendientes             | Aún no hay ninguna conversación                                  |
| Usuarios bloqueados             | Qué calladitos estamos Inicia una                                |
| <ol> <li>Información</li> </ol> | conversación                                                     |
| 20 Mis ajustes de pertenencia   |                                                                  |
| Configuración del grupo         |                                                                  |

# \*\*

## Google Groups: Bandeja de Entrada Colaborativa. Crear Conversación

Paso 1: Clic en Iniciar una conversación

Paso 2: Selecciona en el campo De cuenta personal o en nombre de departamento (grupo)

Paso 3: Rellena asunto y mensaje

Paso 4: Clic en Publicar mensaje

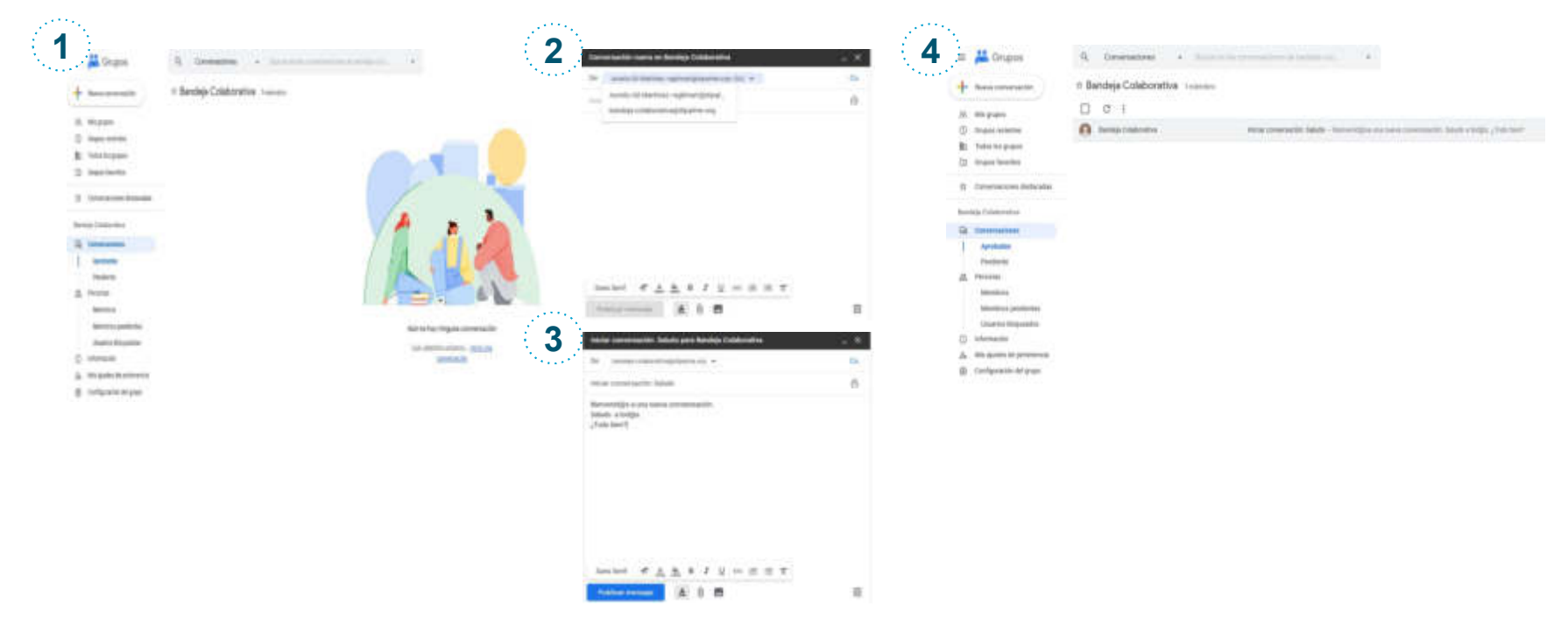

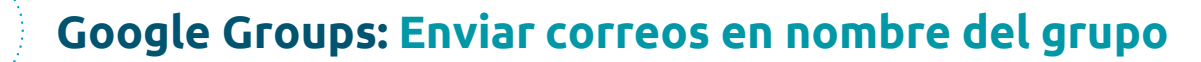

Para enviar correos en nombre del grupo, selecciona en el campo De el nombre del grupo.

| De  | 1      | urelio           | GII Ma           | rtinez            | -agilm                     | engo         | lipalm        | e.org | (hii) = | Ψ. |  |  | C |
|-----|--------|------------------|------------------|-------------------|----------------------------|--------------|---------------|-------|---------|----|--|--|---|
| Aiù | A<br>b | urelio<br>andeji | GII M<br>i-colai | artine:<br>porati | t <agil<br>/a@di</agil<br> | mart<br>palm | @dip<br>e.org | al.   |         |    |  |  | Ē |
|     |        |                  |                  |                   |                            |              |               |       |         |    |  |  |   |
|     |        |                  |                  |                   |                            |              |               |       |         |    |  |  |   |
|     |        |                  |                  |                   |                            |              |               |       |         |    |  |  |   |
|     |        |                  |                  |                   |                            |              |               |       |         |    |  |  |   |
|     |        |                  |                  |                   |                            |              |               |       |         |    |  |  |   |

-----

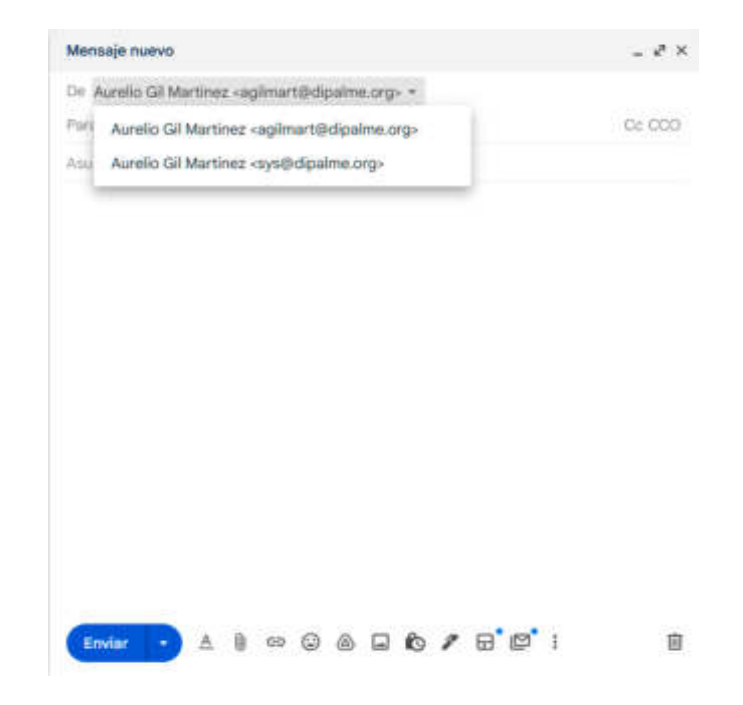

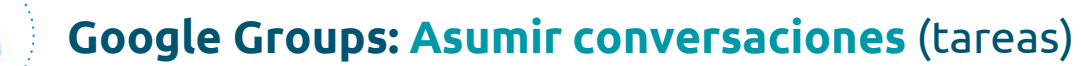

Para asumir una conversación (tarea), o varias (marca las casillas de selección a la izquierda), haz clic en el iconc barra de iconos (superior-izquierda), y la conversación te queda asigna a ti mismo

| 😑 👗 Grupos                                                                             | Q, Conversaciones + film      | are set for the constant from the later tips of $\tau_{\rm c}$ .<br>$\bullet$              |       | = 🕌 Grupos                                                                                                    | Q. Conversectories • Burgereit | un interesting and a state of the state of the state of t | ۲ |
|----------------------------------------------------------------------------------------|-------------------------------|--------------------------------------------------------------------------------------------|-------|----------------------------------------------------------------------------------------------------|--------------------------------|----------------------------------------------------------------------------------------------------|---|
| + Nava conversación                                                                    | ☆ Bandeja Colaborativa Inient | ano.                                                                                       |       |                                                                                                    | to Bandeja Colaborativa Inimon |                                                                                                    |   |
| 표. Min gruppe                                                                          | 1 grupo seleccionado          |                                                                                            | L R 2 | II Allo mante                                                                                                    | C C I                          |                                                                                                    |   |
| Grapes recentes     Todos los propos     Grapes faventes     Conversaciones destacadas | andija Colaborative           | netar conversable failaith - Reneraligns con sume conversable. Salais a longin , foin Seef |       | O Drapos molectos     Drapos molectos     Dratos los grapos     Grapos feloridos                                                   | Bander Californites            | where conversionly fields – Benomstifts are seen as measured in fields a torigin ( but in $\theta$                                                                                                    | 0 |
| Randejo Colaborativa                                                                   |                               |                                                                                            |       | Conversaciones distacadas<br>Decisió Contenentios                                                                                  |                                |                                                                                                    |   |
| C) Connersactiones<br>Aprobatos<br>Hexiberte                                           |                               |                                                                                            |       | Careersatives                                                                                                    |                                |                                                                                                    |   |
| 品、Personar<br>Membros<br>Membros perdentes                                             |                               |                                                                                            |       | Mentina<br>Mentina<br>Mentina                                                                                                    |                                |                                                                                                    |   |
| entermatién     Ja Mis aputes de pertenencia     Oronfganción del grupe                |                               |                                                                                            |       | Utuarios tiloqueetos<br>Utuarios tiloqueetos<br>Utuarineción<br>Utuarineción<br>Utuarineción del grupo<br>Oconfiguración del grupo |                                |                                                                                                    |   |

## Google Groups: Asignar conversaciones (tareas)

Para **asignar una conversación (tarea**) o **varias** (marca las casillas de selección a la izquierda), haz clic en el icono de la barra de iconos (superior-izquierda), indica a que usuario la vas a asignar, y haz clic en Hecho

| 🗉 🕌 Grupos                   | Q Conversaciones •           | Buscar en las conversaciones de bandeja-col.,                                    |                     |                                                   |
|------------------------------|------------------------------|----------------------------------------------------------------------------------|---------------------|---------------------------------------------------|
| Nueva conversación           | 🕸 Bandeja Colaborativa 🛙 imi | enbro                                                                            |                     | Asignar conversación                              |
| R. Mis grupps                | 🛃 1 grupo seleccionado       |                                                                                  | 2 2 2               | Anigner a                                         |
| Grupos recientes             | Bandeja Colaborativa         | Iniciar conversación: Saludo – Bienvenidiĝisa una nueva conversación, Saludo a t | odijin. ¿Todo bien? | 💣 Alvan Joos Martinez Samhez 🗙                    |
| Todos los grupos             | 77                           |                                                                                  |                     | Actualmente angrada a Aureira Gri Martineg        |
| Grupos favoritos             |                              |                                                                                  |                     | Añadic una nota al correo electrónico de asignaci |
| Conversaciones destacadas    |                              |                                                                                  |                     |                                                   |
| andeja Colaborativa          |                              |                                                                                  |                     |                                                   |
| Conversaciones               |                              |                                                                                  |                     | Hecho                                             |
| Aprobadas                    |                              |                                                                                  |                     |                                                   |
| Pendiente                    |                              |                                                                                  |                     |                                                   |
| Personas                     |                              |                                                                                  |                     |                                                   |
| Miembros                     |                              |                                                                                  |                     |                                                   |
| Miembron pendientes          |                              |                                                                                  |                     |                                                   |
| Usuarios bloqueados          |                              |                                                                                  |                     |                                                   |
| ) Información                |                              |                                                                                  |                     |                                                   |
| 9 Mis ajustes de pertenencia |                              |                                                                                  |                     |                                                   |
| Paulinussilin dal asuna      |                              |                                                                                  |                     |                                                   |

# Google Groups: Desasignar conversaciones (tareas)

Para desasignar una conversación (tarea) o varias (marca las casillas de selección a la izquierda), haz clic en el iconc a la barra de iconos (superior-izquierda).

|       | ដ Grupos                   | Q       | Conversaciones                                               | Bustar en les conversaci       | iones de bandeja-col | * |     |
|-------|----------------------------|---------|--------------------------------------------------------------|--------------------------------|----------------------|---|-----|
| t     | Nueva conversación         | ÷       |                                                              |                                |                      |   | 2 2 |
| 22    | Mis grupos                 | Iniciar | conversación: Salu                                           | do Visto 0 veces               |                      |   |     |
| 0     | Grupos recientes           |         |                                                              |                                |                      |   |     |
| 81    | Todos los grupos           | 0       | Bandeja Colaborativa -ba                                     | deja-colaborativa@dipaime.org- |                      |   |     |
|       | Grupos favoritos           | 0       | a Bandeja Colaborativa                                       |                                |                      |   |     |
| ☆     | Conversaciones destacadas  |         | Bienvenid@s a una nueva co<br>Saludo a tod@s.<br>¿Todo bien? | nveresación.                   |                      |   |     |
| Bande | aja Colaborativa           |         | 🚓 Responder a todos                                          | 🐟 Responder al autor           | Reenviar             |   |     |
| 9     | Conversaciones             |         |                                                              |                                |                      |   |     |
|       | Aprobadas                  |         |                                                              |                                |                      |   |     |
|       | Pendiente                  |         |                                                              |                                |                      |   |     |
| 2.    | Personas                   |         |                                                              |                                |                      |   |     |
|       | Miembros                   |         |                                                              |                                |                      |   |     |
|       | Miembros pendientes        |         |                                                              |                                |                      |   |     |
|       | Usuarios bloqueados        |         |                                                              |                                |                      |   |     |
| O     | Información                |         |                                                              |                                |                      |   |     |
| 20    | Mis ajustes de pertenencia |         |                                                              |                                |                      |   |     |
|       | Configuración del grupo    |         |                                                              |                                |                      |   |     |

## Google Groups: Marcar conversaciones (tareas) como finalizadas

Para marcar como finalizada una conversación (tarea) o varias (marca las casillas de selección a la izquierda), haz clic en el icono icono

| =              | ដ Grupos                   | Q   | Conversaciones       |      | Buscar en la | i conversacionen de ba | ndaja-ool          |                   |                         |                 |   |     |  | ۲ |
|----------------|----------------------------|-----|----------------------|------|--------------|------------------------|--------------------|-------------------|-------------------------|-----------------|---|-----|--|---|
| +              | Nueva conversación         | ☆ E | Bandeja Colabora     | tiva | 1 miembro    |                        |                    |                   |                         |                 |   |     |  |   |
| 28             | Mis grupos                 | 2   | 1 grupo seleccionado |      |              |                        |                    |                   |                         |                 | Ł | 8 2 |  |   |
| 0              | Grupos recientes           |     | Bandeja Colaborativa |      |              | Iniciar conversación   | Seludo - Bierwenid | @sa una nueva con | wresación, Saludo a tod | (s. ¿Todo bien? |   |     |  | 1 |
| b              | Todos los grupos           |     |                      |      |              |                        |                    |                   |                         |                 |   |     |  |   |
|                | Grupos favoritos           |     |                      |      |              |                        |                    |                   |                         |                 |   |     |  |   |
| $\dot{\Omega}$ | Conversaciones destacadas  |     |                      |      |              |                        |                    |                   |                         |                 |   |     |  |   |
| Band           | šeje Coleborative          |     |                      |      |              |                        |                    |                   |                         |                 |   |     |  |   |
| 4              | Conversaciones             |     |                      |      |              |                        |                    |                   |                         |                 |   |     |  |   |
| 1              | Aprobadas                  |     |                      |      |              |                        |                    |                   |                         |                 |   |     |  |   |
|                | Pendiente                  |     |                      |      |              |                        |                    |                   |                         |                 |   |     |  |   |
| 23             | Personas                   |     |                      |      |              |                        |                    |                   |                         |                 |   |     |  |   |
|                | Miembros                   |     |                      |      |              |                        |                    |                   |                         |                 |   |     |  |   |
|                | Miembros pendientes        |     |                      |      |              |                        |                    |                   |                         |                 |   |     |  |   |
|                | Usuarios bloqueados        |     |                      |      |              |                        |                    |                   |                         |                 |   |     |  |   |
| O.             | Información                |     |                      |      |              |                        |                    |                   |                         |                 |   |     |  |   |
| 20             | Mis ajustes de pertenencia |     |                      |      |              |                        |                    |                   |                         |                 |   |     |  |   |
|                | Continuentin del anno      |     |                      |      |              |                        |                    |                   |                         |                 |   |     |  |   |

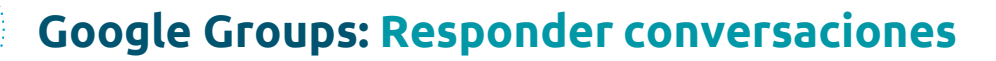

Para **responder a una conversación**, haz clic en **la conversación**, y a continuación indica si la **respuesta** será **al autor** o **a todos** los **miembros del grupo**. Adicionalmente también puedes **reenviar** a **otros destinatarios**.

| Ξ    | ដ Grupos                   | Q. Conversaciones - Buscar or ter conversaciones de bandelas cal = 📰 📇 Gru | apos Q. Conversaciones - Buscar en las conversaciones de      |
|------|----------------------------|----------------------------------------------------------------------------|---------------------------------------------------------------|
| +    | Nueva conversación         | ← Nueva conv                                                               | versación 🗲                                                   |
| 28   | Mis grupos                 | Iniciar conversación: Saludo vieto il veces                                | laisin samanaitin Salada                                      |
| 0    | Grupos recientes           | .es. Mis grupos                                                            | Iniciar conversacion: Saludo Visto Sveces                     |
| 101  | Todas las grupos           | Sandeja Colaborativa -tanneja-colaborativa priparmi org-                   | entes                                                         |
| Ca   | Grupos favoritos           | a Baresia Coluborativa 💼 Todos los gr                                      | ropos Bandeja Colaborativa -sensee-calaborative@dipalme.org-  |
|      |                            | Bienvenidiĝis a una nueva converesación.<br>Saludo a todella.              | a Bandeja Coluborativa.                                       |
| 众    | Conversaciones destacadas  | (Todo bien1                                                                | Bienvenid@s a una nueva converesación.                        |
| 12   | ante d'ataba matrix        | the Conversacio                                                            | ones destacadas (Todo bien?                                   |
|      | oila cuiscorativa          | 🖚 Responder a todos 🍖 Rasponder al autor 🌞 Rosmvlar                        |                                                               |
| - 64 | Conversaciones             | Bandeja Colabora                                                           | ativa De Aurelo Gil Martinez - aplimartgidipalme orp- (bil) 💌 |
|      | Aprobadas                  | Di Conversació                                                             | ones                                                          |
|      | Pendiente                  |                                                                            | Cc 🙆 Bandeja Colaborativa 🗙                                   |
| .81  | Personas                   | Aprocaua                                                                   |                                                               |
|      | Miembros                   | Pendiente                                                                  | f Re: Iniciar conversación: Saludo                            |
|      | Miembros peridientes       | 긢, Personas                                                                |                                                               |
|      | Usuarios bloqueados        | Miembros                                                                   | 6 <u>1</u>                                                    |
| 0    | Información                | Membros                                                                    | a pendientes                                                  |
| 24   | Mis ajustes de pertenencia | Usuarios                                                                   | bloqueados sans sans - T A A B T U ca i= = T                  |
| ۲    | Configuración del grupo    | O Información                                                              |                                                               |
|      |                            |                                                                            | Publicar mensaja 🛕 🗐 🛅                                        |
|      |                            | do Misajustes                                                              | de pertenencia                                                |
|      |                            | <ul> <li>Configuració</li> </ul>                                           | ón del grupo                                                  |

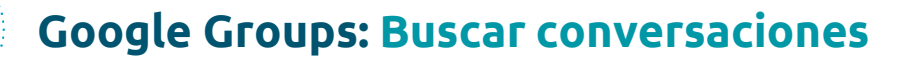

Para buscar una conversación, haz clic en la barra de búsquedas selecciona Conversaciones, e indica los campos por los que se realizará la búsqueda.

|                       | 2                           | ······                                                                           |      |                               |                                |                                  |         |
|-----------------------|-----------------------------|----------------------------------------------------------------------------------|------|-------------------------------|--------------------------------|----------------------------------|---------|
| 🕌 Grupos              | Q. Conversaciones + 5       |                                                                                  | =    | ដ Grupos                      | Q. Conversaciones + Ho         | og er het sternersterten Af band | ep-etd  |
| Newsperson            | © Bandeja Colaborativa heie | · · · · · · · · · · · · · · · · · · ·                                            | + +  | Nueva conversionido           | Za dilitizada davi             |                                  |         |
| Mupiper               | C C I                       |                                                                                  |      |                               | - modulo pp                    |                                  |         |
| Sugar incident        | 🙆 Banahija Collaborativa    | Mandeja de Entrada Databarativa - Infution.                                      | 10   | Mis grapes                    | 1000                           |                                  |         |
| Tatles for grappo     | A tanige balantine          | sume communic balants. However, particular community, balant a target gives have |      | Tales ha proposi              | Attimo                         |                                  |         |
| Ibrights familities   |                             |                                                                                  | 1    | Grupox favoritox              | Contiene las palabras          |                                  |         |
| the Collaboration     |                             |                                                                                  | \$   | Conversaciones destacadas     | INTERVALO DE PUBLICAZIÓN       |                                  |         |
| Conversationes        | 1                           |                                                                                  | Ban  | leja Calabarativa             | Fector percela                 | 🖻 - Fecha de Anelasolie          | 100     |
| Apphaits              |                             |                                                                                  | - 64 | Conversationes 1              | Contiene archivos adjuntos     |                                  |         |
| TUTH!                 |                             |                                                                                  | 1    | Aprobadas 1                   | Está duplicada                 |                                  |         |
| Meridiani             |                             |                                                                                  |      | Fendientie                    | Está completada                |                                  |         |
| Wardoox pandontes     |                             |                                                                                  | -    | Personas                      | No na necesaria ningana acción |                                  |         |
| paramole paramoter    |                             |                                                                                  |      | Membras                       | Apgradas a                     |                                  | 22      |
| lemaction             |                             |                                                                                  |      | Membros pendentes             |                                |                                  |         |
| unhagencite ini unger |                             |                                                                                  |      | Domains proceeding            | Ediado de Hestiando            |                                  |         |
|                       |                             |                                                                                  |      | ARE NOTED IN CONTRACTOR       |                                |                                  | Baserso |
|                       |                             |                                                                                  | - 21 | was alreaded on Signification |                                |                                  |         |

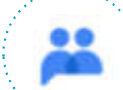

### **Google Groups: Gestionar Suscripciones**

Para gestionar tus suscripciones haz clic en el grupo, selecciona Mis ajustes de Pertenencia, y en Suscripciones, indica una de las siguientes:

- · Cada correo: los mensajes se envían individualmente a medida que se publican en el grupo.
- Resumen: combinación de hasta 25 mensajes completos en correos electrónicos individuales que se envían cada día.
- Compilación: combinación de resúmenes de hasta 150 mensajes en correos electrónicos individuales que se envían cada día.
- No recibir correo electrónico: no se envían los mensajes del grupo.

Para gestionar la Configuración Global:

- Configuración para añadir/invitar: Los administradores podrán invitarte o añadirte a el grupo directamente.
- Notificaciones: recibe notificaciones si alguien te asigna una conversación.
- Idioma de visualización
- Estado de rebote: indica si tu dirección de correo electrónico está marcada para que los mensajes que te envían se devuelvan.

| 😑 👗 Grupas                                                    | Q. Commediates + Taxar in a conversion in transform. +                                                 |                                                | Minigrupos maran                                                                                                    |                                |                  | 254.5.1 |
|---------------------------------------------------------------|----------------------------------------------------------------------------------------------------|------------------------------------------------|----------------------------------------------------------------------------------------------------|--------------------------------|------------------|---------|
| + Name conversación                                           | 1: Bandeja Colaborativa Inimitera Service proces                                                       | Mis ajustes de pertenencia                     | 0                                                                                                    |                                | My surgise       | 4.4     |
| 25. Mit grupes                                                | Mis ajustes de pertenencia                                                                             | Acres Col Martinez                             | C Anna Anna Anna Anna                                                                                                    |                                | 16.95.*          | 621.0   |
| <ul> <li>Gropos recentes</li> <li>Tedas ins grupos</li> </ul> | Audio Cl Martine                                                                                       |                                                | G Anton store and                                                                                                    | (1.8H849))                     | Ballaction +     | 823.8   |
| California Securitor                                          |                                                                                                    |                                                | Texture Repeated September                                                                                                    | CHMID C                        | THE R. L.        |         |
| 🖞 Conversaciones destacados                                   | Diffuzer a versaetta de Gaogle 🗇                                                                       | Carres electrónics attizado para la sussignión | Contraction of the second second seco | 1.6400                         | -                |         |
| Bandage Colaborative                                          | Corres electróneos ullizade para la suscripción                                                        | agenergolyame og<br>Galla mene                 | <br>G Spinst Serie & Low Land 1 Rep.                                                                                                    | Certilerasoricolio             | 10-102-0-10-10-1 | 6 2 S 4 |
| Apritades                                                     | aginarīgidpaine up 🔸                                                                                   | Readings                                       | Carlander and a source of tagental source of the source of the source of | Selectory and mediate a stopp. | 36.20 *          | 8263    |
| Pendants<br>JL Pencous                                        | Baschpolos                                                                                             | Compliation                                    | Tablet Settlehand Settle                                                                                                    | 3000 ·                         | dene v           |         |
| Manifora.<br>Mantéros predentes                               | Resines •                                                                                              | No region correct electronico                  | G Same State and                                                                                                    | Louis Colorantia               | 16.2W +          | 8241    |
| Ossantra biospanados.                                         | Rescribine a las actualizaciones por como electrónico de las convensiones en las que publique entradas |                                                | G Hammaniga kint                                                                                                    |                                | 140-100 ×        | 6 x < x |
| A Mit spatter de pertenencia                                  |                                                                                                    |                                                | G. Sectors                                                                                                    | ( #### 1)                      | a constraint of  | 8263    |
| A. Constraint and A. C.                                       |                                                                                                    |                                                |                                                                                                    |                                |                  |         |

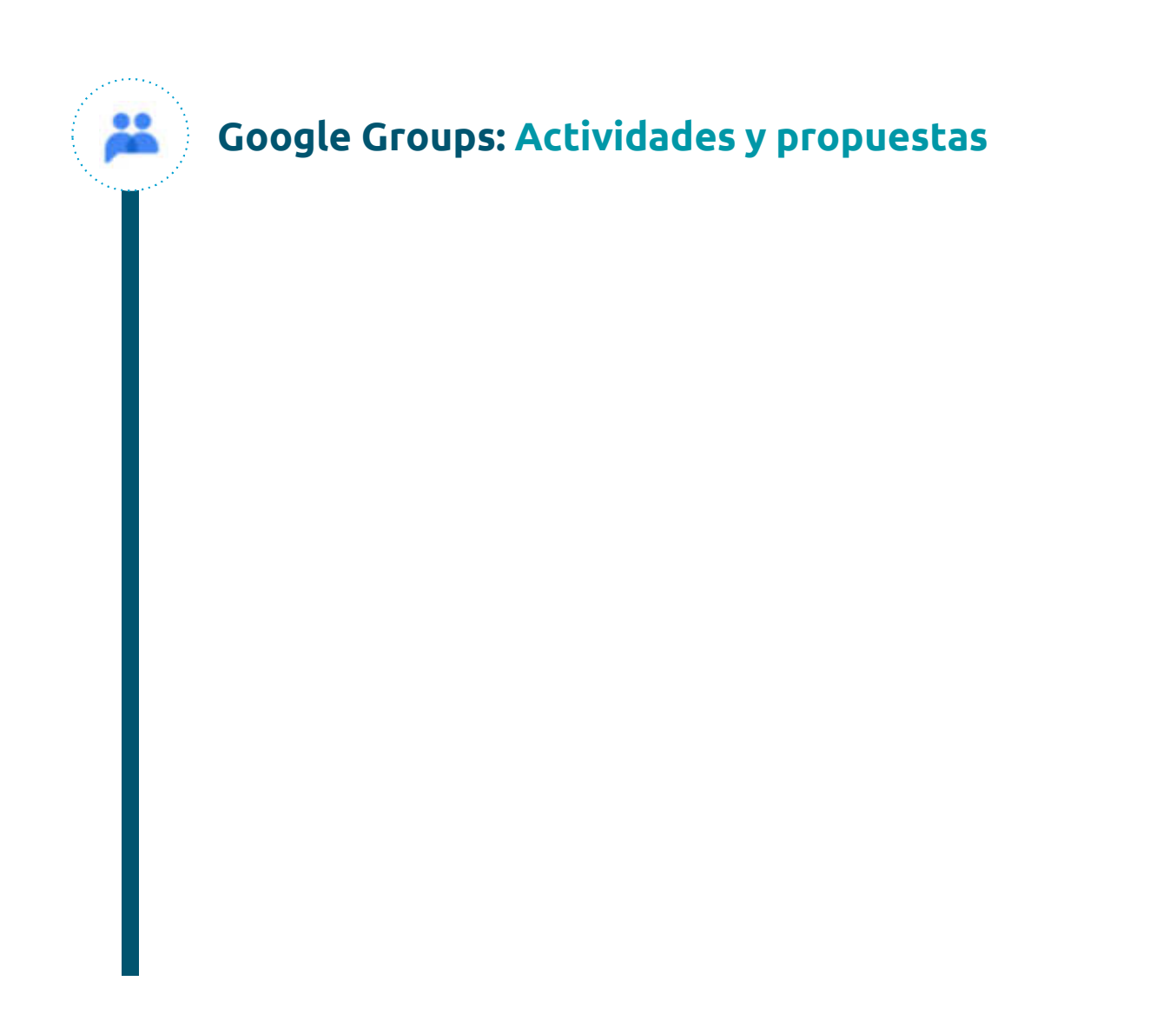

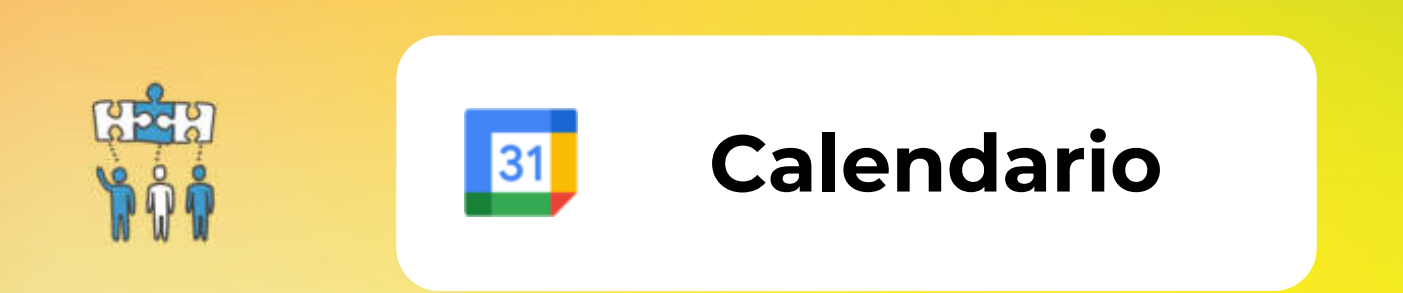

31

1

2

3

4

En la parte superior está la barra de navegación de Calendar:

- Nos indica el mes que estamos visualizando.
- Podremos ir al día actual
- Retroceder al mes anterior con < o avanzar al mes posterior con >
- Realizar búsquedas
- Acceder a la configuración
- Marcar el modo de visualización (Dia, Semana, Mes, Año...)

En la parte derecha está el panel del calendario:

- Podemos crear algún tipo de evento
- Visualización por mes, se podrá retroceder < o avanzar >.
- Acceso rápido para concertar una reunión
- Visualización de los calendarios con sus leyendas de color correspondientes.

En el centro está el calendario propiamente dicho donde se mostraran los eventos creados. Se mostrará dependiendo del modo de visualización que esté activo en la barra de navegación

En la parte izquierda está el panel de acceso.

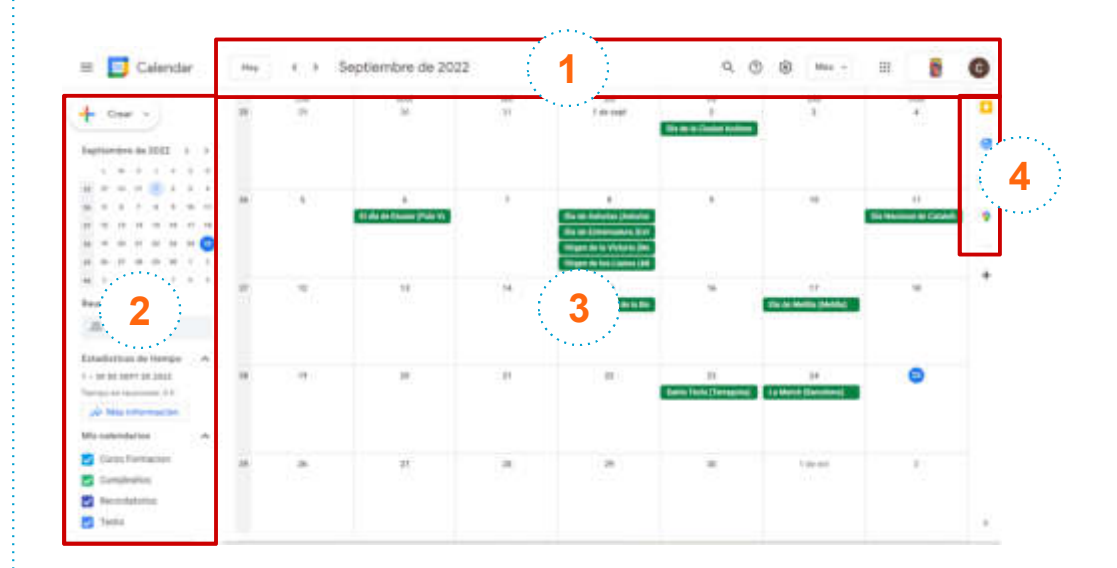

31

1

2

3

4

**Modos de visualización** En la parte superior derecha, haz clic en la flecha hacia abajo y elige una opción:

- Consultar un calendario por día, semana, mes o año.
- Consulta la agenda.
- Ocultar o mostrar fines de semana.
- Ocultar o mostrar eventos rechazados.

Para ver el calendario del día siguiente o anterior, junto a Hoy, haz clic en Siguiente > o Anterior <

**Búsqueda avanzada.** En la parte superior derecha haz clic en la lupa, seguidamente en la flecha hacia abajo y elige los criterios de búsqueda que desees.

**Panel de acceso.** En la parte derecha nos encontramos con accesos rápidos a otras herramientas del Google Workspace, como:

- <u>Keep</u>, para realizar notas tipo postits.
- <u>*Task*</u>, para anotar/consultar tareas.
- <u>Contactos</u> para consultar nuestros contactos, tanto corporativos como personales.

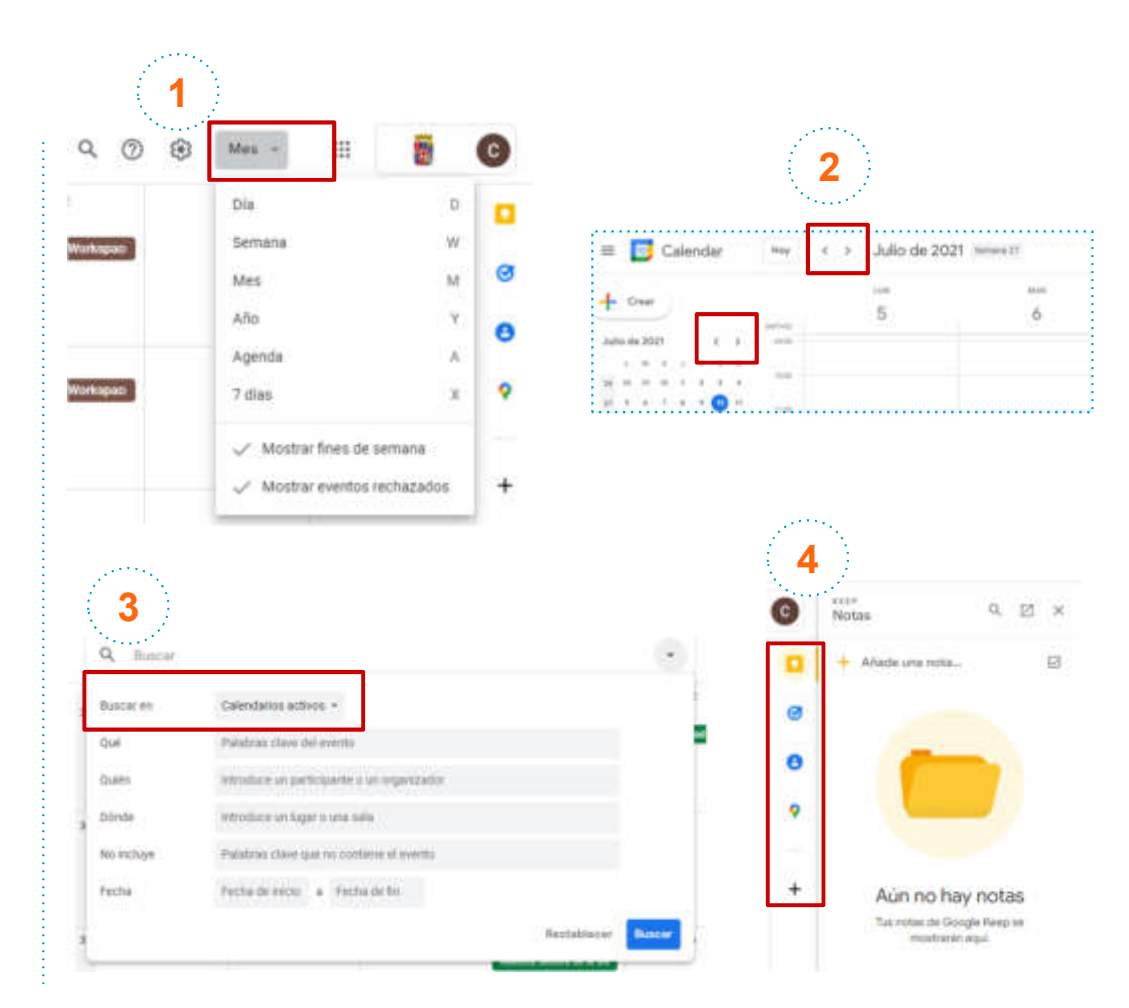

31

1

2

3

4

**Encontrar un hueco.** Para organizar un evento rápidamente con alguien en la parte izquierda tenemos la opción "Renunirse con…" ¿Cómo se usa?

Se introduce las primeras letras del nombre o la dirección de correo electrónico de una persona. A medida que escribas aparecerán las direcciones del directorio de tu organización que coincidan, haz clic en la sugerencia; o escribe la dirección de correo electrónico completa del invitado.

A continuación se pulsa en el botón "Crear" que está en la parte superior del panel derecho y nos organizará el evento. Podremos editarlo con tranquilidad: elegir fecha, hora, etc... (esto lo veremos con detalle más adelante)

Pulsamos en "Encontrar un hueco". Se nos muestra en paralelo las dos agendas para ese día. Claro está, si ese usuario nos permite acceso a los eventos de su calendario

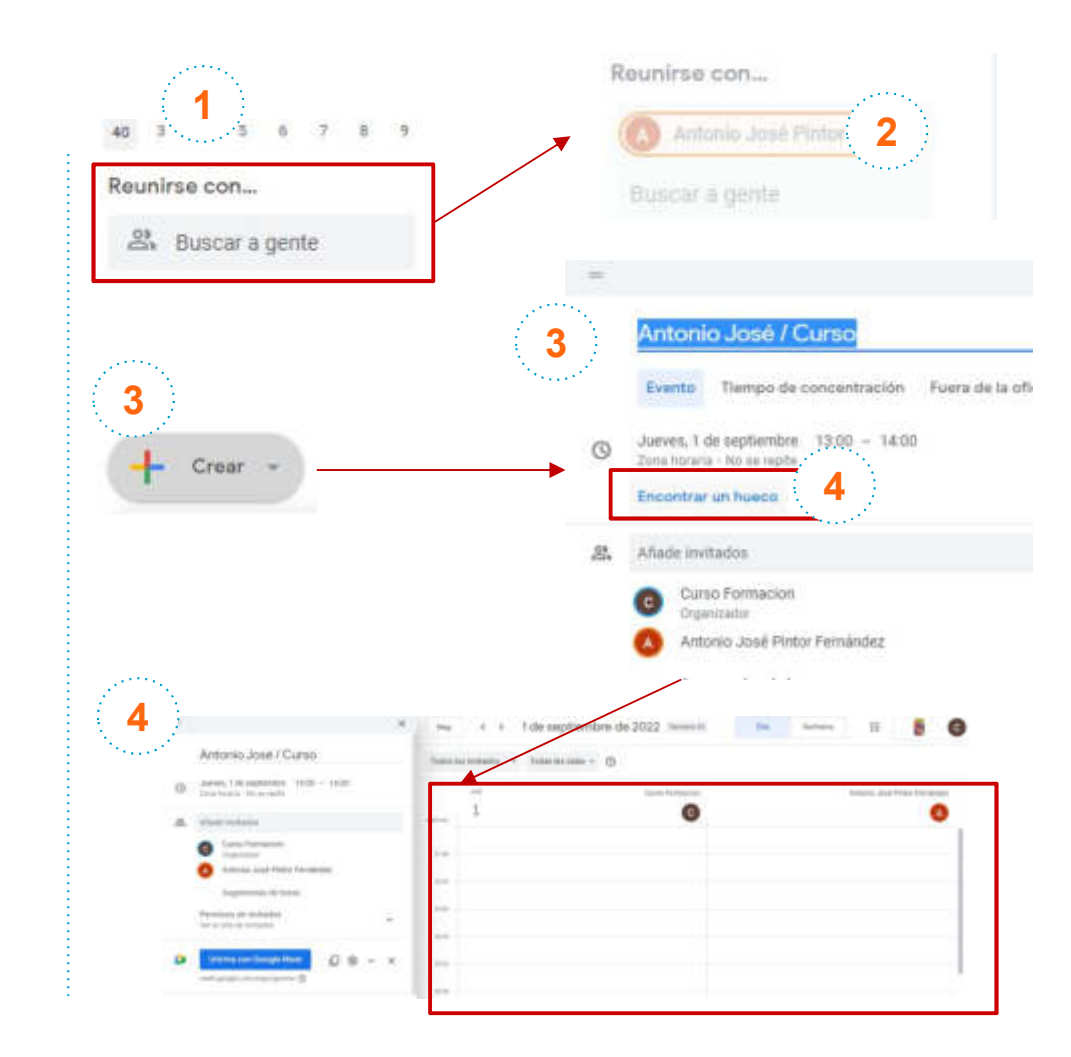

31

1

2

Identificar los calendarios y eventos con códigos de colores

Asigna distintos colores a tus calendarios, recordatorios y tareas para diferenciarlos. Por ejemplo, haz que todos los eventos relacionados con un proyecto concreto tengan el mismo color.

Cambiar de color todos los eventos de un calendario:

A la izquierda, debajo de Mis calendarios, selecciona el calendario.

Haz clic en Más s y selecciona un color o haz clic en + para elegir un color personalizado.

#### Cambiar de color un evento:

Haz clic con el botón derecho en un evento. Selecciona un nuevo color.

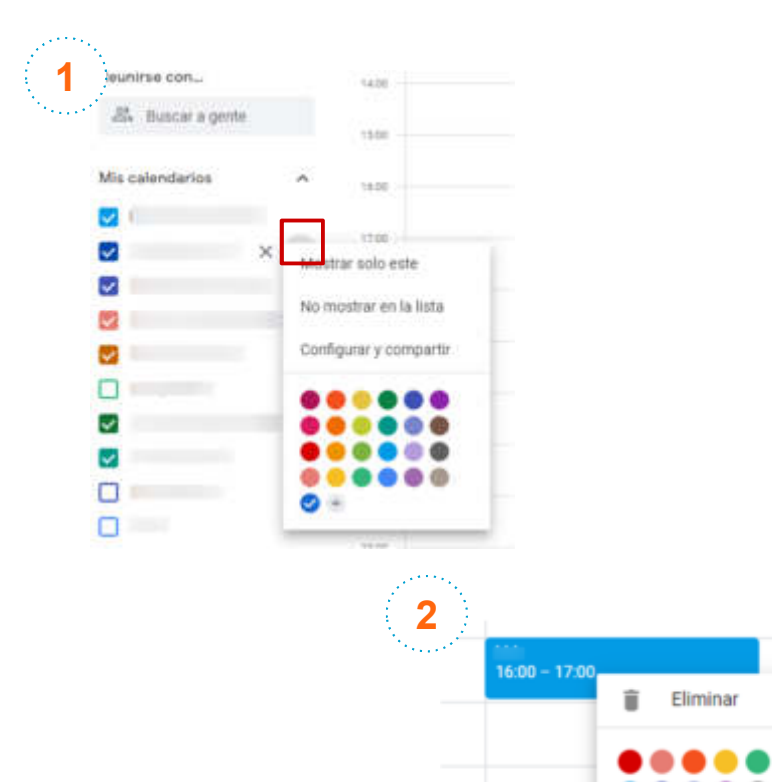

### Configuración general de Google Calendar

1

0

Desde la configuración general del Google Calendar se podrá ajustar algunos aspectos como: formato de fecha y hora, el idioma, el primer día de la semana, et... ¿Cómo se accede?

En la parte superior derecha del cuadro de vista del calendario, haz clic en la rueda dentada y selecciona "Configuración":

Idioma y región. Se sugiere establecerlos a:

- Idioma, Español.
- <u>País</u>, España.

31

1

2

3

- Formato de fecha, 31/12/2022
- Formato de hora, 13:00

Zonas horarias. Se debería asignar como <u>zona</u> <u>horaria principal (</u>GMT+02:00) Hora de Europa central - Madrid

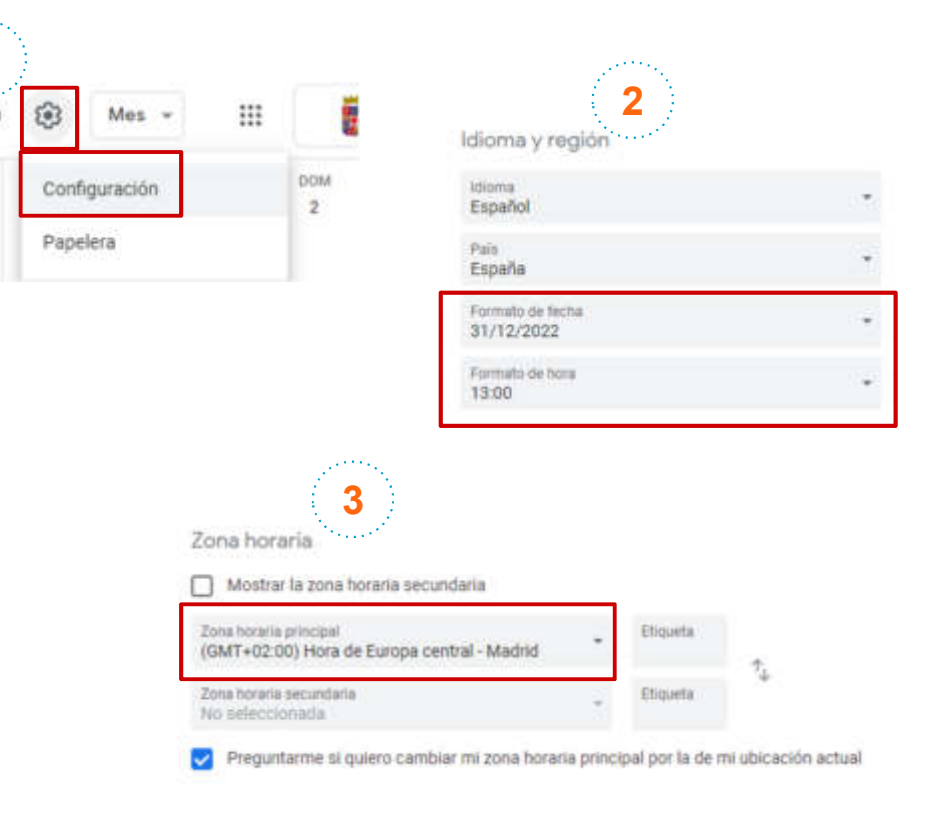

### Configuración general de Google Calendar

Seguimos en el mismo apartado con la configuración general del Google Calendar ...

31

4

5

**Configuración de eventos.** Se propone establecerlos en:

- Duración predeterminada, 60 minutos.
- <u>Permisos de invitados predeterminados</u>, Ver la lista de invitados.
- <u>Añadir invitaciones a mi calendario</u>, Solo si el remitente es conocido

Ajustes de notificaciones. Se pueden establecer las <u>notificaciones</u> como Alerta o Notificaciones de escritorio.

**Opciones de visualización.** Se debería asignar como <u>zona horaria principal (</u>GMT+02:00) Hora de Europa central - Madrid

| Configuración de los eve                                                | ntos                         |                                        |
|-------------------------------------------------------------------------|------------------------------|----------------------------------------|
| Ouración predeferminada<br>60 minutos                                   |                              |                                        |
| Reuniones rápidas                                                       |                              |                                        |
| Finalizar 5 minutos antes las reunione                                  | s de media hora y 10 minutor | s antes las más largas                 |
| Permisos de invitados predetermina<br>Ver la lista de invitados         | dos 🕞                        |                                        |
| Allade invitaciones a mi calendario<br>Solo si el remitente es conocido | •                            | 0                                      |
| Permitir que otros usuarios<br>mis eventos                              | vean todas las invitacion    | es si tienen permiso para ver o editar |
| 5 Ajustes de                                                            | notificaciones               |                                        |
| Notificacione<br>Alertas                                                | 1                            | *                                      |
| A fault market                                                          |                              |                                        |

Reproducir sonidos de notificaciones

1 minuto antes del evento

Notificarme solo si he respondido "Si" o "Quizás"

### Configuración general de Google Calendar

7

Lines

Marine

Of the loss

Parm

2

Ya estamos al final de la configuración general del Google Calendar ...

31

6

7

Opciones de visualización. Se propone establecer dejar este aspecto de la configuración como se establece en la imagen, pero sobre todo se debería implantar que: La semana empieza el Lunes

Horario laboral y ubicación. Se plantea que se active estos aspectos de la configuración para facilitar la creación de algún evento por parte de una persona externa al comprobar nuestro calendario. De modo que es aconsejable:

- Pulsar en Activar horario laboral ٠
- Establecer los días laborales y lo donde • se estará..
- Seleccionar, si es el caso, Edificio de • oficinas principal

| Cal                                                    | endar                                                                  |               |                                                              |          |                                         |                         |
|--------------------------------------------------------|------------------------------------------------------------------------|---------------|--------------------------------------------------------------|----------|-----------------------------------------|-------------------------|
|                                                        |                                                                        |               | 6                                                            | Op       | ciones de visualización                 |                         |
|                                                        |                                                                        |               |                                                              |          | Mostrar fines de semana                 |                         |
|                                                        |                                                                        |               |                                                              |          | Mostrar eventos rechazados              |                         |
|                                                        |                                                                        |               |                                                              |          | Mostrar números de semana               |                         |
|                                                        |                                                                        |               |                                                              | 2        | Mostrar los eventos más cortos como     | o eventos de 30 minutos |
|                                                        |                                                                        |               |                                                              |          | Reducir el brillo de eventos pasados    |                         |
|                                                        |                                                                        |               |                                                              |          | Ver calendarios en paralelo en la vista | a de dia                |
|                                                        |                                                                        |               |                                                              | La       | temata empleza el<br>nes                |                         |
|                                                        |                                                                        |               |                                                              | Es<br>74 | tablecer vista personalizada<br>días    | ~                       |
|                                                        |                                                                        |               |                                                              | N        | lendarios atternativos<br>nguno         |                         |
| arario labor<br>attivir hos<br>thatmas e<br>e estricus | nal y ubicación<br>no laboral<br>herene acord, inclorenis usuarte<br>e | r ne strin in | Carries to other lands where a construction from             |          |                                         |                         |
| 0000                                                   | 00.00                                                                  |               |                                                              |          |                                         |                         |
| Lunes                                                  | 10 magazitar                                                           |               | C Comer a term                                               |          |                                         |                         |
| Marten                                                 | · Sin especificar                                                      |               |                                                              |          |                                         |                         |
| Mercoles                                               | <ul> <li>Se supection</li> </ul>                                       |               |                                                              |          |                                         |                         |
| having                                                 | W linespectra                                                          | 1.4           |                                                              |          |                                         |                         |
| Variant                                                |                                                                        |               |                                                              |          |                                         |                         |
| Done a las pertenses<br>Subliga<br>Maj información al  | the parties on to the control of                                       | line and      | til) om han stomstiften far host ørter tatterine) i begær (o |          |                                         |                         |
| Edificie de eficie                                     | tax principal                                                          |               |                                                              | 21       |                                         |                         |

### **Crear eventos**

31

1

2

3

4

5

and ?

6

Haz clic en una franja horaria en blanco de la cuadrícula en el momento deseado del calendario o haz clic en + Crear.

Selecciona el tipo de evento que deseas crear, puedes observar que hay 5 tipos..

- Evento, el más habitual y general.
- Fuera de la oficina
- Ubicación del trabajo
- <u>Tarea</u>
- <u>Recordatorio</u>

#### Añade un título

Si has elegido un **Evento**, en el campo Añadir invitados, introduce las primeras letras del nombre o la dirección de correo electrónico de una persona. A medida que escribas aparecerán las direcciones del directorio de tu organización que coincidan, haz clic en la sugerencia; o escribe la dirección de correo electrónico completa del invitado. Puedes añadir Grupos de Google (se crean en Contactos) para invitar a muchas personas a la vez.

(Opcional) Se puede añadir al evento una videollamada de Google Meet.

Haz clic en Guardar y podrás enviar el correo.

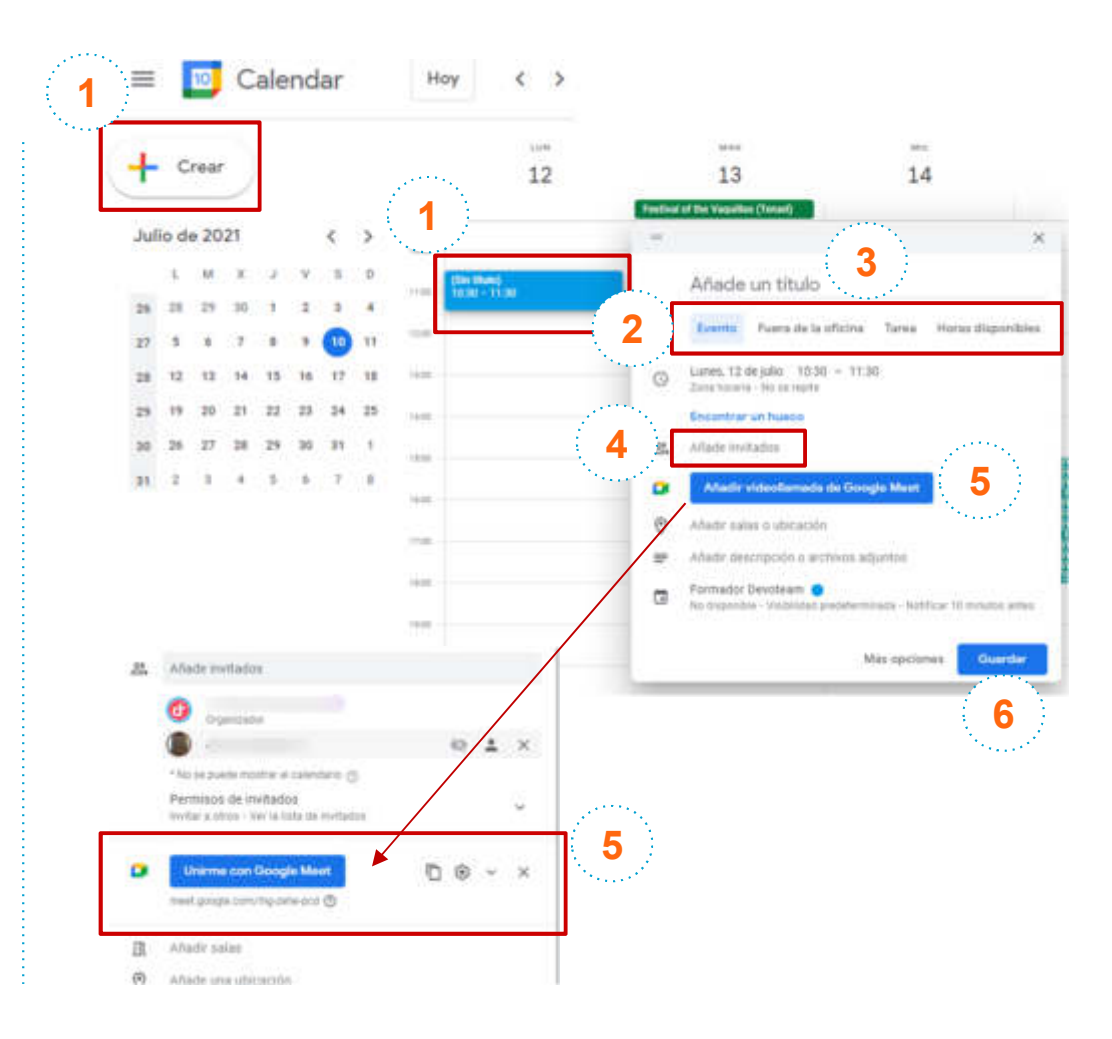

### **Crear eventos**

31

1

2

3

4

5

6

7

8

Más opciones a la hora de crear un evento... (Opcional) Para marcar la asistencia de un invitado como opcional, coloca el cursor sobre el nombre del invitado y haz clic en 🕮

(Opcional) Para permitir que los invitados modifiquen el evento, inviten a otros usuarios o vean la lista de invitados, haz clic en Permisos de invitados y marca las casillas correspondientes.

(Opcional) Puedes añadir al evento también una Sala, o añadir una Ubicación

(Opcional) En este apartado puedes añadir una descripción al evento, un enlace, subir un archivo adjunto del Drive, o del ordenador.

(Opcional) En este apartado puedes decidir en cuál de tus calendarios quieres crear el evento.

0

alignin una pharantes

Alarith an included

(Opcional) En este apartado puedes configurar cómo quieres que aparezca tu disponibilidad en esta franja del horario.

(Opcional) Establece la visibilidad de los detalles del evento, por defecto se establece la configuración general del calendario pero puedes cambiarlo a Público o Privado.

(Opcional) Puedes cambiar las notificaciones del evento o añadir más.

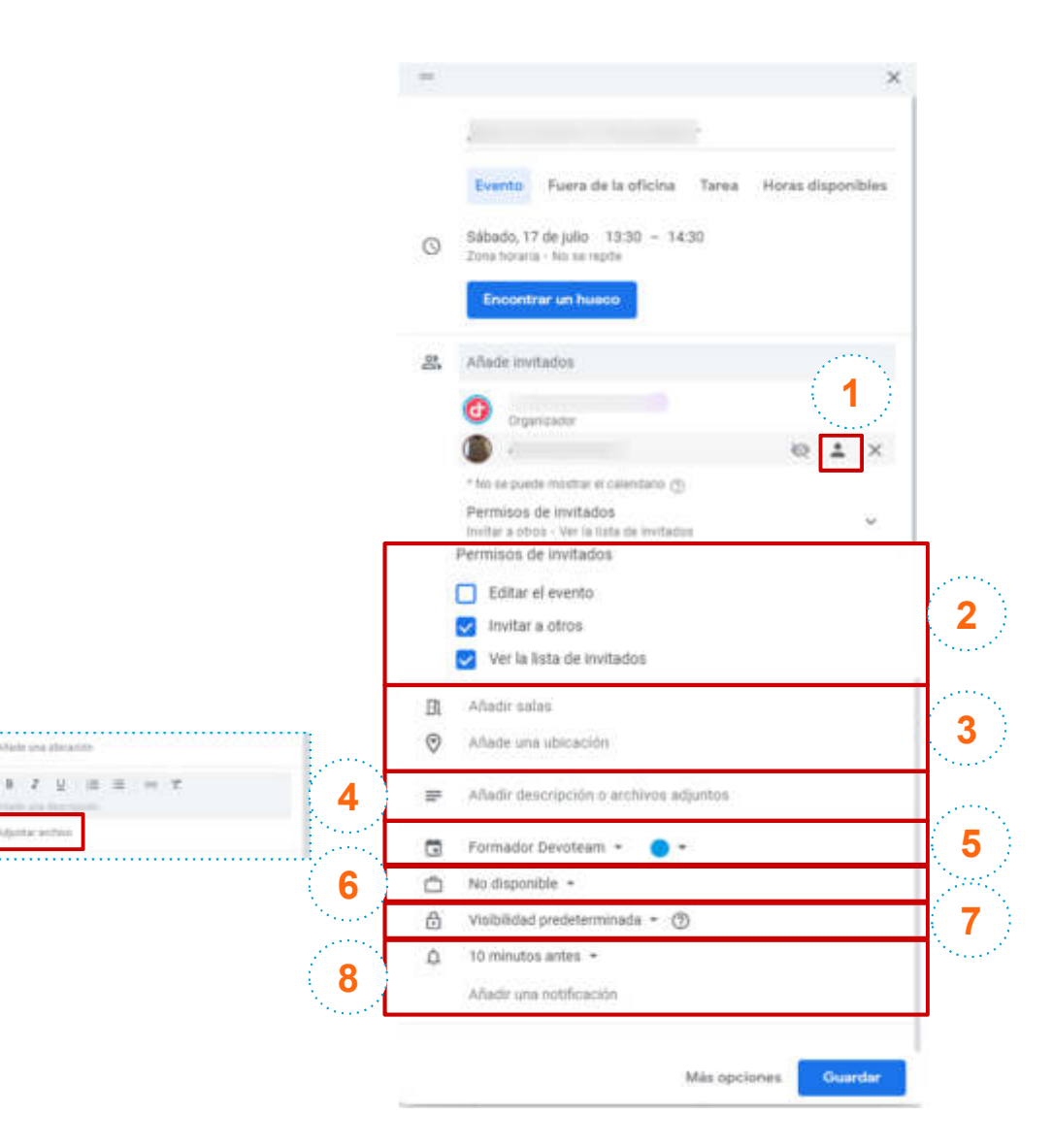

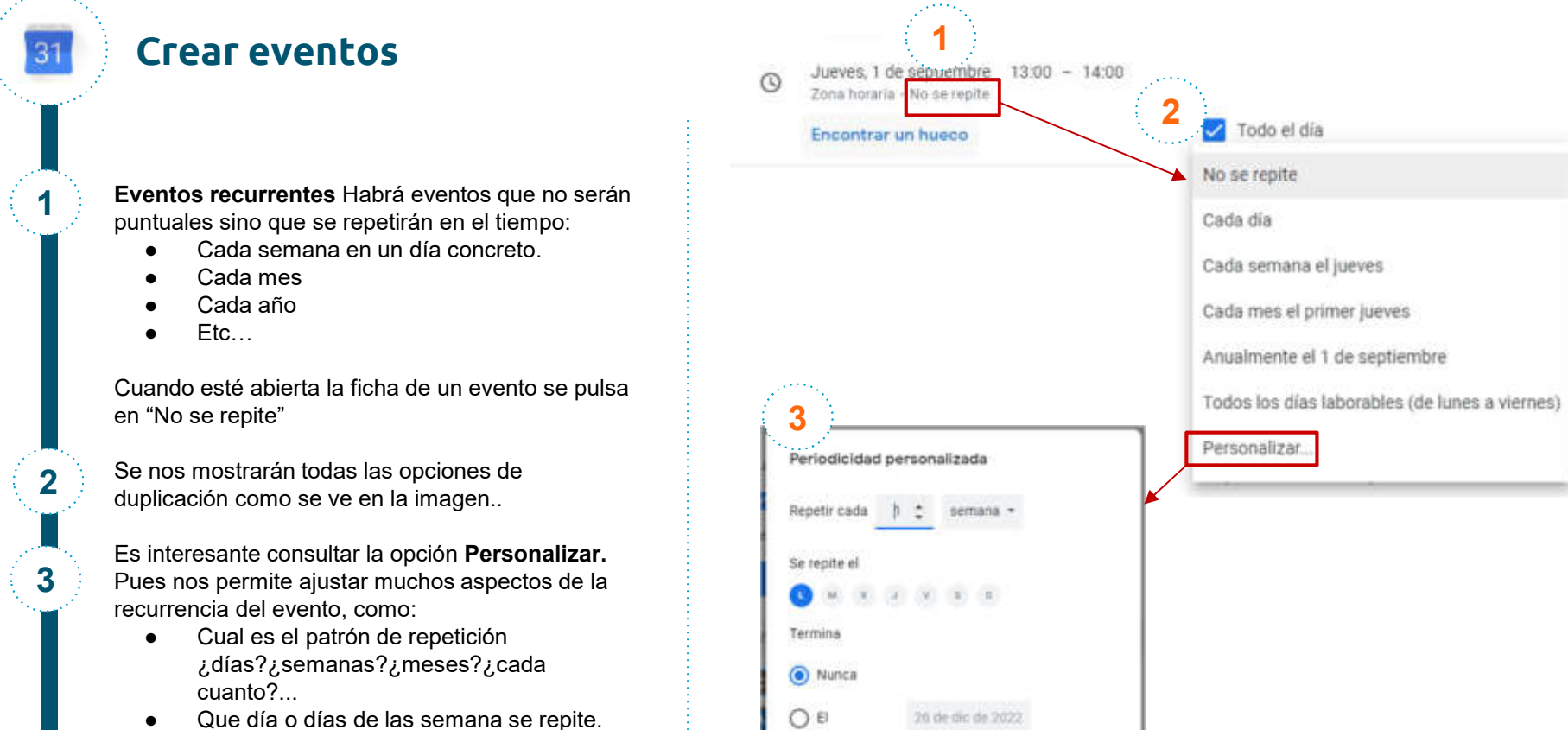

O Después de

13 repeticiones

Cancelar

Hecho

Que dia e diae di
 Cuando termina.

### **Crear eventos**

31

1

2

3

4

5

**Editar o Cancelar eventos.** Se nos puede plantear que se deban realizar algún cambio en algún evento formalizado en el calendario o eliminarlo/cancelarlo. Comenzamos con pulsar en el evento y se mostrará una pequeña ficha con los datos del evento.

Para **editarlo** se pulsa en el lápiz, se realizarán los cambios pertinentes y al guardar se envía un correo avisando a los invitados si los hubiera.

Para **cancelarlo** se pulsa en el cubo de basura, si fuese recurrente nos avisa, al terminar se envía un correo avisando a los invitados si los hubiera.

Se pueden **restaurar eventos cancelados** desde la papelera del Google Calendar, haciendo clic en la rueda dentada y optando por "Papelera":

Se selecciona el evento a recuperar y se pulsa en la flecha curva a la izquierda

Los eventos de la papelera se eliminan definitivamente al mes, es decir a los 30 días

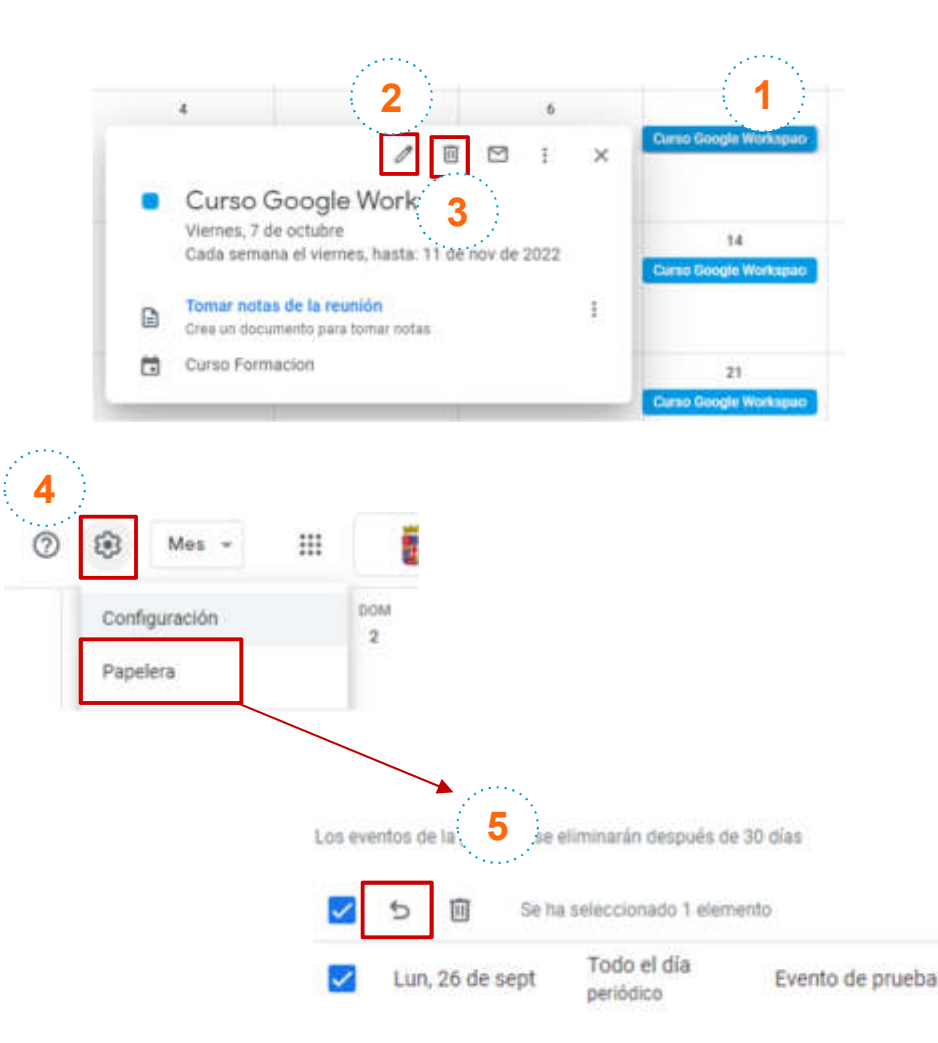

31

1

2

En Google Calendar podemos distinguir 2 tipos de calendarios principalmente:

- <u>Calendario principal</u>
- <u>Calendarios secundarios o compartidos</u>

El <u>Calendario principal</u> es el propio de la cuenta del Google workspace.es decir, es el que nos pertenece y donde podemos realizar cambios a todos los niveles.

Los Calendarios secundarios pueden ser:

- Los que se pueden crear para complementar al <u>calendario principal</u>, tendría el mismo nivel que el calendario principal.
- Los que han compartido con nosotros otros usuarios
- Los que nos hemos suscrito ya que han dejado la opción para ello.

Ten cuidado cuando compartas tu calendario y selecciona a qué pueden acceder otros usuarios. Cualquier persona con permisos de acceso completos a tu calendario podrá:

- Responder a invitaciones
- Crear y editar eventos
- Compartir tu calendario con otros usuarios
- Recibir correos sobre los cambios de tu calendario
- Eliminar tu calendario

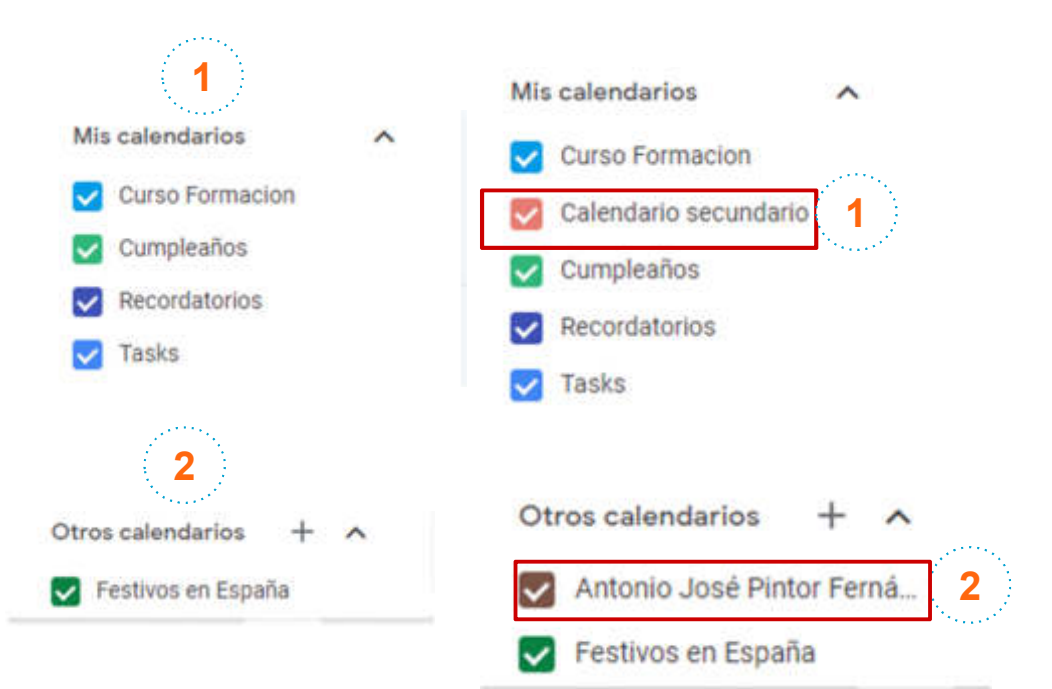

31

1

2

3

4

5

Para **suscribirse a un calendario** pulsamos en el botón con el signo + que hay en **Otros calendarios.** 

Seleccionamos Suscribirse a un calendario

Aparecemos en la página de la configuración en la opción **Añadir Calendario – Suscribirse a un calendario**.

Entonces se busca la persona por su nombre o correo electrónico, se pulsa sobre ella y ya estamos suscritos a su calendario.

Veremos los eventos que nos permita ver y se agregará a **Otros calendarios**.

Si no se puede suscribir es que ese usuario a vetado las suscripciones.

Nosotros también lo podemos realizar desde la configuración de nuestro calendario principal o secundario. Como veremos más adelante.

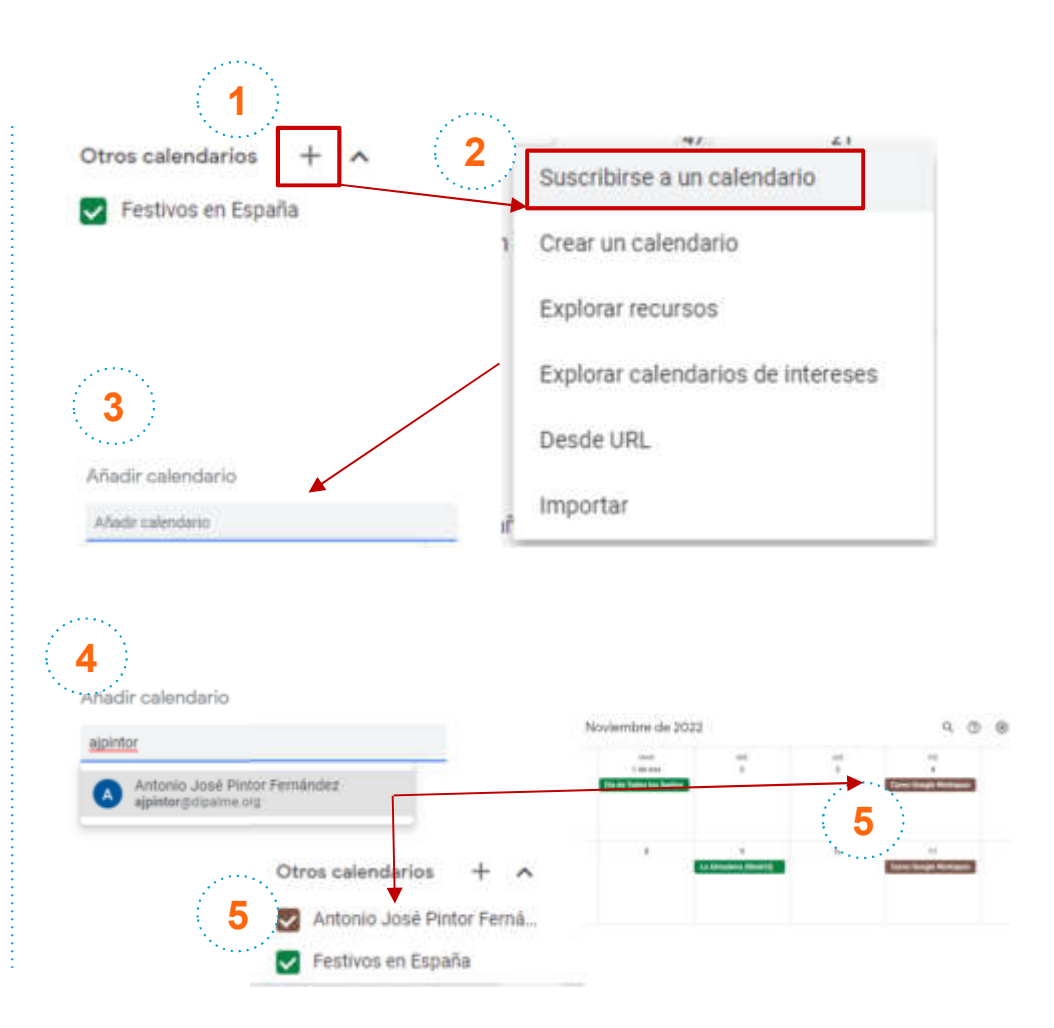

31

1

2

**11**1

3

4

Para **explorar recursos** pulsamos en el botón con el signo + que hay en **Otros calendarios.** 

Seleccionamos Explorar recursos

Aparecemos en la página de la configuración en la opción **Añadir Calendario – Explorar recursos**.

Solo se mostrará el recurso disponible en el Palacio Provincial para las reuniones. Que podremos seleccionar si tenemos los permisos necesarios.

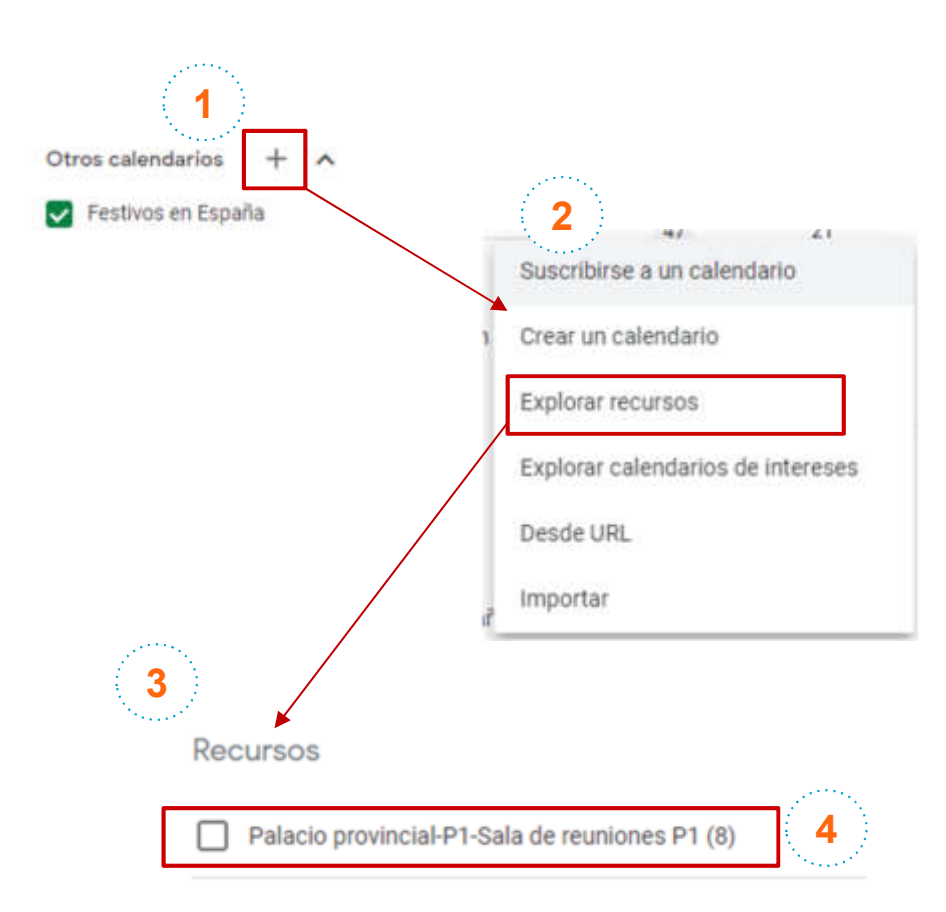

31

1

2

3

4

5

Para **crear un calendario secundario** pulsamos en el botón con el signo + que hay en **Otros calendarios.** 

Seleccionamos Crear un calendario

Aparecemos en la página de la configuración en la opción **Añadir Calendario – Crear un calendario**. Se le da un nombre y una descripción.

Para terminar se pulsa Crear calendario

Veremos el nuevo calendario en Mis calendarios.

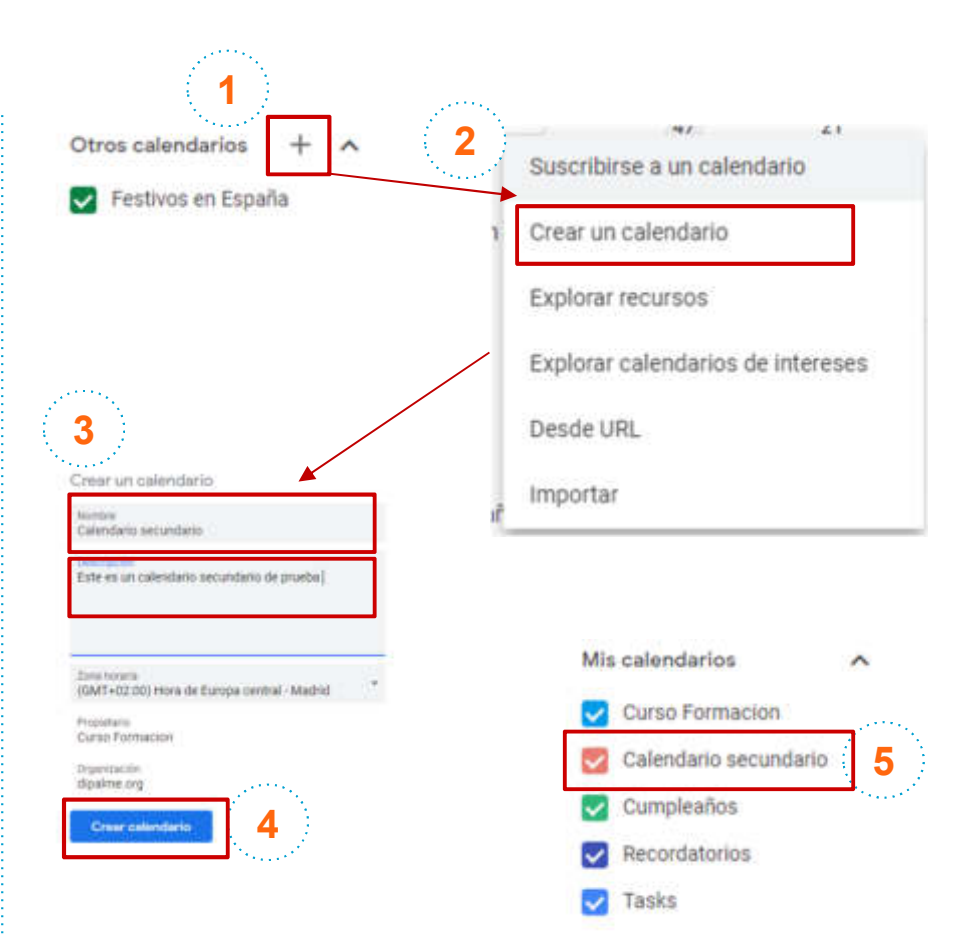

## Configurar y compartir Calendarios

Para **cambiar los ajustes de un calendario** pulsamos en el botón con el signo de los tres puntos del calendario principal o secundario que hay en **Mis calendarios**.

Seleccionamos Configurar y compartir

31

1

2

3

4

Aparecemos en la página de la configuración en la opción **Configuración de mis Calendarios** en el calendario en cuestión y ya podemos configurarlo a nuestro gusto.

Parte importantes es la que comentamos en puntos anteriores sobre quien se puede suscribir y que es lo que pueden ver. Eso está en **Permisos de accesos a los eventos** 

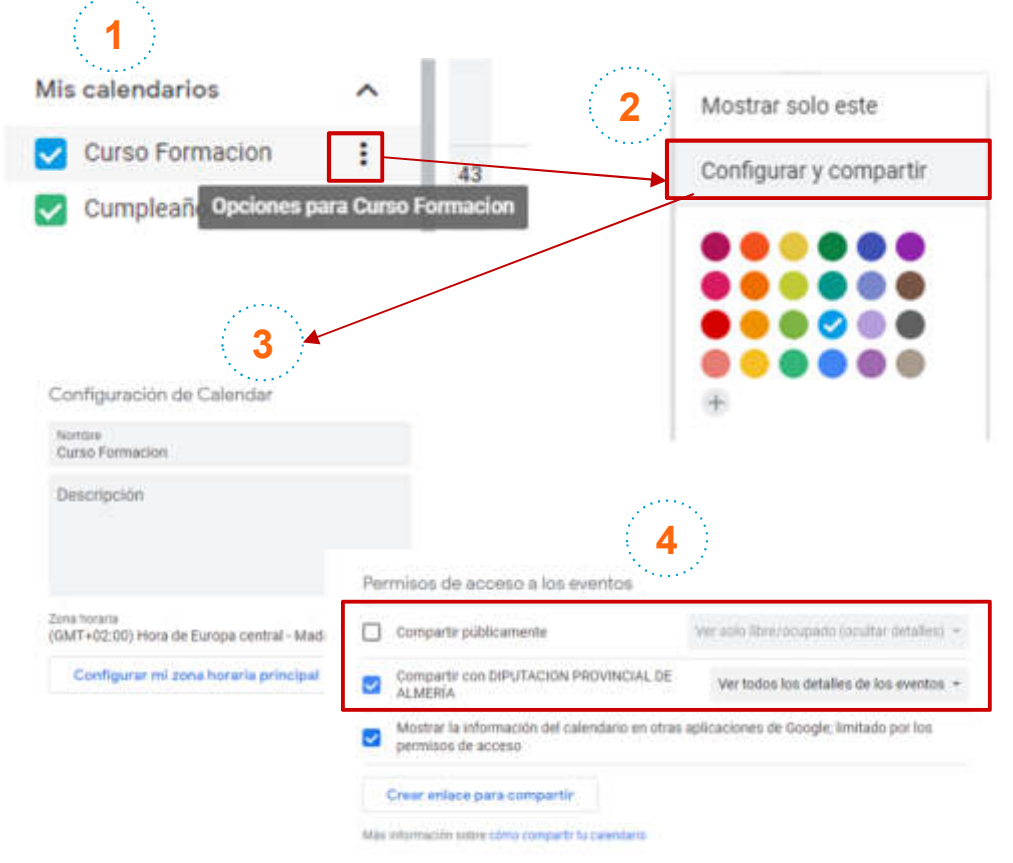

# Configurar y compartir Calendarios

Para **compartir un calendario propio** pulsamos en el botón con el signo de los tres puntos del calendario principal o secundario que hay en **Mis calendarios.** 

Seleccionamos Configurar y compartir

Aparecemos en la página de la configuración en la opción **Configuración de mis Calendarios** en el calendario en cuestión y buscamos abajo **Compartir con determinadas personas**.

Se pulsa en + Añadir personas

31

1

2

3

4

5

6

Entonces se busca la persona por su nombre o correo electrónico, se pulsa sobre ella. Se pulsa en **Enviar**.

Esa persona recibirá un mensaje de correo electrónico con un enlace **Añadir este calendario** donde podrá agregar este calendario a **Otros calendarios**.

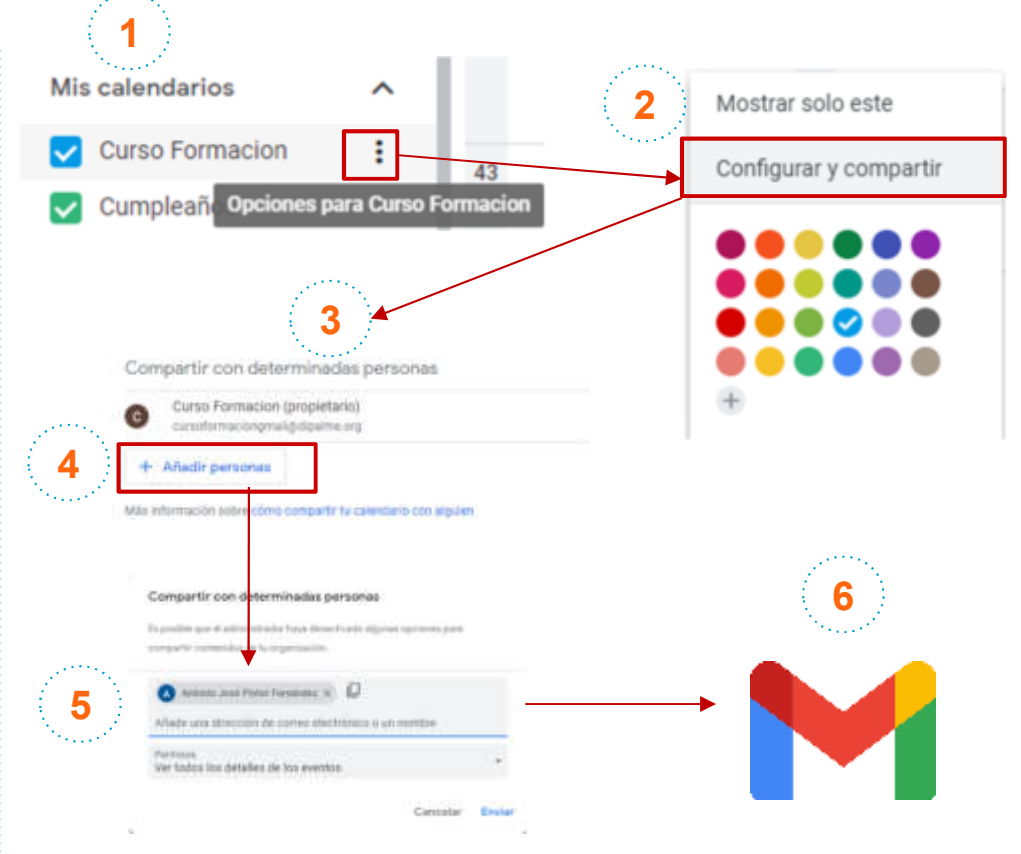
#### Configurar y compartir Calendarios

Para **cambiar los ajustes de las notificaciones un calendario propio** volvemos a pulsar en el botón con el signo de los tres puntos del calendario principal o secundario que hay en **Mis calendarios.** 

Seleccionamos Configurar y compartir

31

1

2

3

4

5

Aparecemos en la página de la configuración en la opción **Configuración de mis Calendarios** en el calendario en cuestión.

Buscamos **Notificaciones de eventos** y lo adaptamos a nuestro gusto.

Buscamos **Otras notificaciones** y lo ajustamos a nuestras necesidades.

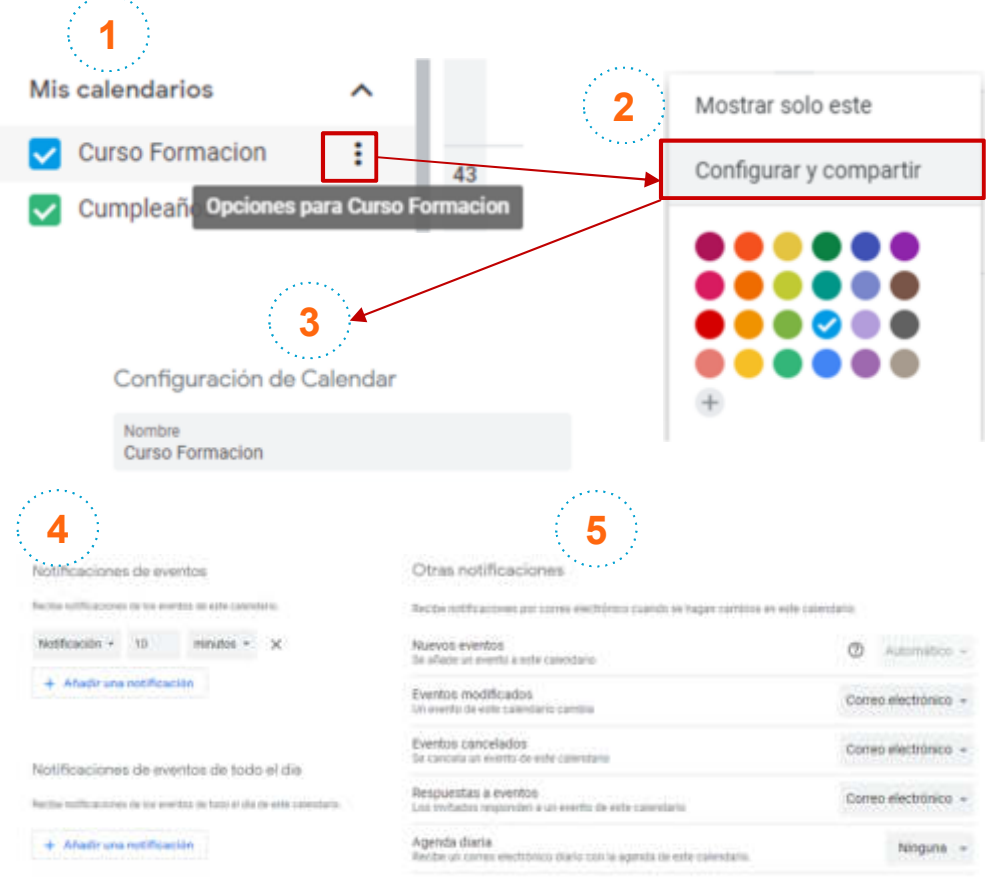

### Configurar y compartir Calendarios

Para **eliminar nuestro calendario principal** volvemos a pulsar en el botón con el signo de los tres puntos del calendario principal o secundario que hay en **Mis calendarios**.

Seleccionamos Configurar y compartir

31

1

2

3

4

5

6

Aparecemos en la página de la configuración en la opción **Configuración de mis Calendarios** en el calendario en cuestión.

Buscamos **Eliminar calendario** (está la final de la página) y pulsamos en **Eliminar**..

Para **quitar una suscripción a un calendario compartido o suscrito** dejamos el ratón sobre dicho calendario y pulsamos en la equis X.

Buscamos **Eliminar calendario** (está la final de la página) y pulsamos en **Anular suscripción**.

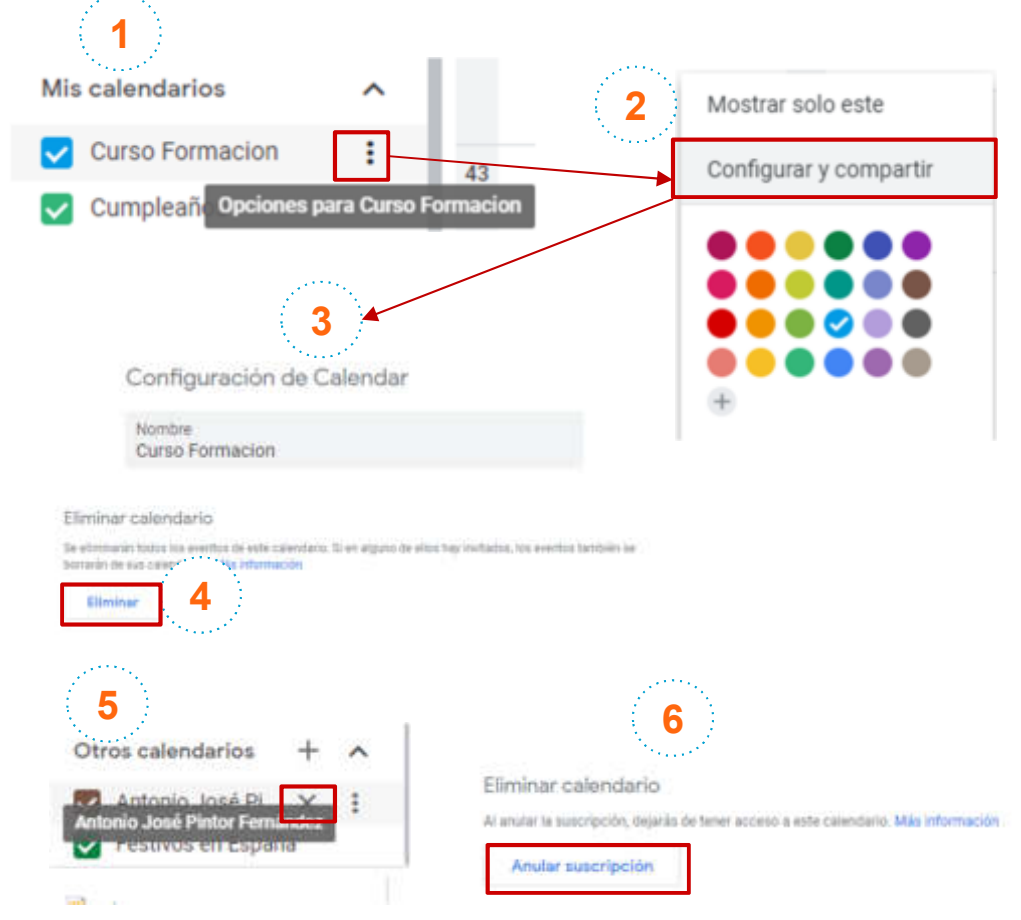

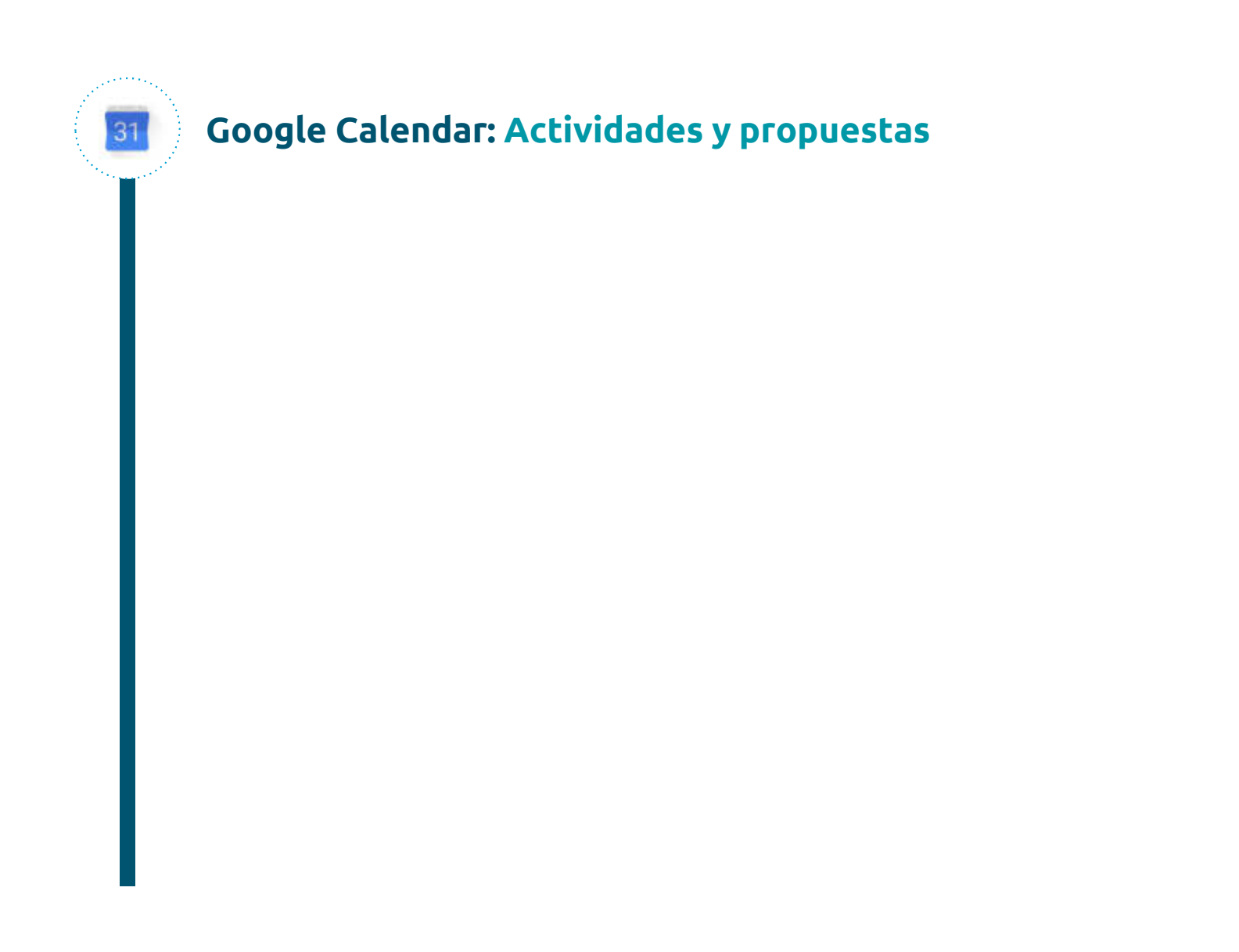

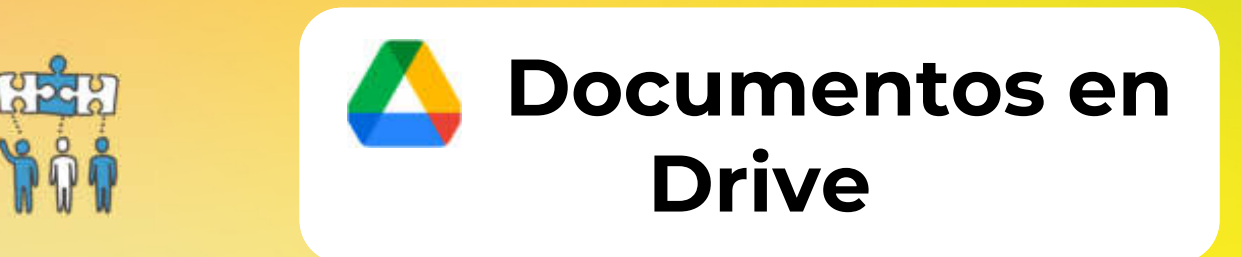

#### Google Drive: ¿Que es Google Drive ?

- Google Drive es un servicio de almacenamiento de datos que son guardados en la nube (plataforma en línea a la que se accede desde cualquier dispositivo con conexión a Internet).
- **Google Drive** te ofrece la siguiente **funcionalidad**:
  - Subida y bajada de archivos a y desde Drive (nube) de manera sencilla.
  - Editar en línea, sin necesidad de descargar el archivo.
  - Compartir los documentos con otros usuarios para que también comenten y editen en tiempo real (optimización del trabajo).
- Google Drive se caracteriza por:
  - Almacenar cualquier tipo de archivo: Fotos, Videos, Documentos Ofimáticos, etc.
  - Compatibilidad con: Android, Linux, Mac y Windows.
  - Privacidad en los archivos almacenados (Salvo que se explícitamente se compartan)
  - Almacenamiento Seguro: Respaldo (copia) en previsión de fallos, borrados accidentales o desastre en el dispositivo personal (Móvil, Tablet, PC, etc.)

#### Google Drive: Acceder a los archivos y carpetas

Puedes acceder a tus documentos en Google Drive estés donde estés desde tu ordenador, teléfono o tablet. Cuando acabas de hacer cambios, Drive los sincroniza automáticamente, por lo que si abres el mismo documento en otro dispositivo, verás todos los cambios que hayas hecho.

- En un Navegador Web desde cualquier ordenador, se recomienda utilizar Chrome, y ve a drive.google.com.
- En tu Ordenador propio, si deseas tener los archivos en local, puedes Instalar Drive para ordenadores.
- En los dispositivos móviles, descarga la aplicación Drive desde Play Store (Android) o desde Apple App Store (iOS) e instálala.

Al igual, tienes todo el resto de aplicaciones de Google para descargar en el móvil.

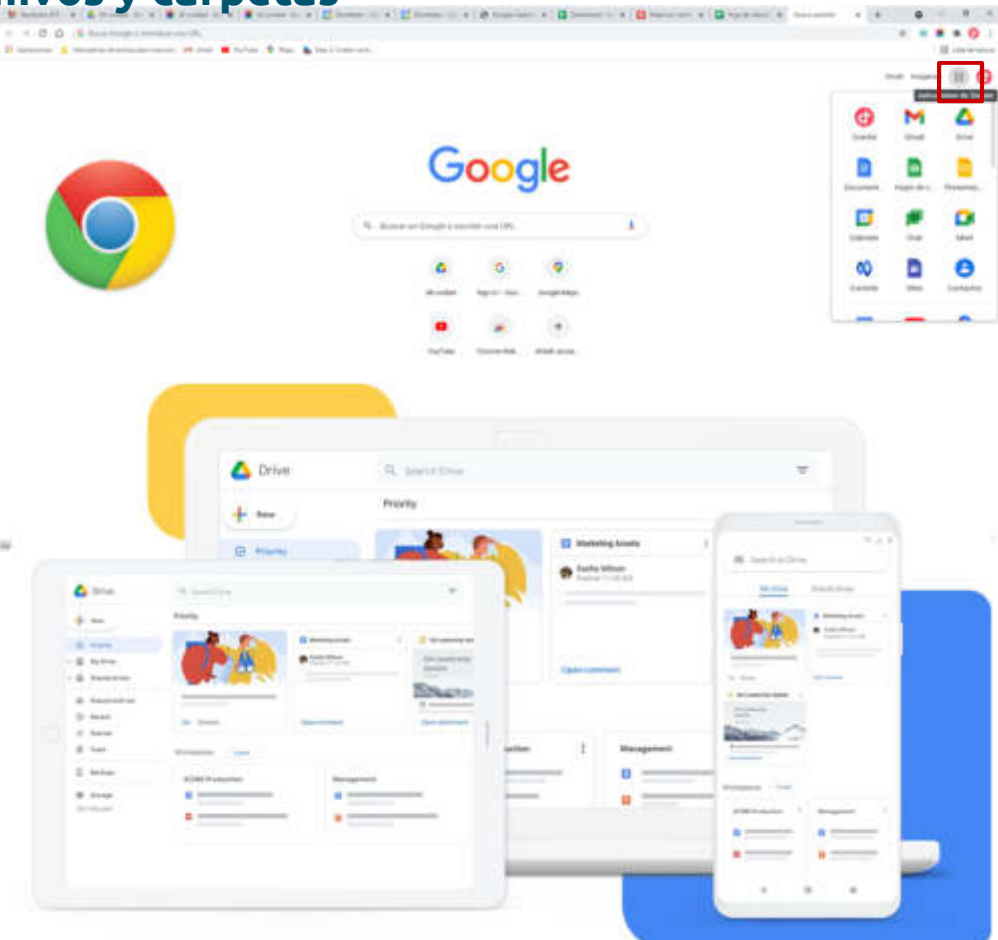

# Google Drive: Diferencias entre Mi unidad y Unidades compartidas

| 🛆 Drive                                                                         | Q. Build at Drive                                  |                                                                 | 楚                                                    |                                                       |                                                 | 0 🛞 🖩 📑                                                |   |
|---------------------------------------------------------------------------------|----------------------------------------------------|-----------------------------------------------------------------|------------------------------------------------------|-------------------------------------------------------|-------------------------------------------------|--------------------------------------------------------|---|
| + Nuevo                                                                         | Mi unidad -                                        |                                                                 |                                                      |                                                       |                                                 | III (                                                  | ð |
| Prioritaria                                                                     | Tagerida                                           |                                                                 |                                                      |                                                       |                                                 |                                                        | Î |
| · I to united                                                                   |                                                    | The second second                                               | MANUAL DE                                            |                                                       |                                                 | -                                                      |   |
| <ul> <li>III Honey Elementary PL</li> <li>III Corne Google Workspace</li> </ul> | P                                                  | Hard Concernence                                                | CONFIGURACION                                        | -                                                     |                                                 | P                                                      |   |
| Decementer Office ID16     Decementer Office ID16     Decementer Office ID16    | Union Google Workspace ppts<br>to has satisfic toy | Stevium Kanperskystia<br>Ortada over pår Alcara Juan Marlinet . | Hansail de configuración Doogl<br>Lo ten suilido hop | Lista de correstitaciones peris<br>La has aditata hay | angrama curise gravit data<br>La har cultur hay | 🔛 Lino de Google Groeps (Randej.,<br>La has subito her |   |
| <ul> <li>Im Respiration</li> <li>Im Respiration</li> </ul>                      | Manbre +                                           |                                                                 |                                                      | Propietaria                                           | Otoria result/castion                           | Tarialo de ambivo                                      |   |
| · 🔝 Unidadeo compartatas                                                        | BE Notas Ukreinadas PL                             |                                                                 |                                                      | 94.                                                   | 18.02 pt                                        | ÷:                                                     |   |
| <ul> <li>Massacher aufer</li> <li>Massacher die Geben</li> </ul>                | Garse Geogle Workspace                             |                                                                 |                                                      | 24                                                    | 11.18.00                                        | 2                                                      |   |
| • 🔳 CAU                                                                         | Documentos Office 2016                             |                                                                 |                                                      | ж.                                                    | 18.01 (0.0                                      | ÷                                                      |   |
| sidemat y seguritad     subaz bi rossacciós                                     | 💼 Ozegie Adress Jeweikowie                         |                                                                 |                                                      | 20                                                    | 14 feb 2022 ye                                  | \$                                                     |   |
| > 📰 UNILAWEND                                                                   | Megacoado de Seguridad                             |                                                                 |                                                      | 25                                                    | 14.01 ye                                        | 5.                                                     |   |
| A Compartitie converge                                                          | 🖬 Scripta Teste                                    |                                                                 |                                                      | 94.                                                   | 23 mar 2022 ye                                  | 10 C                                                   |   |
| C Reciente                                                                      | 🖬 Ayto ille Vialor 斗                               |                                                                 |                                                      | 10                                                    | 2 file 30227 for                                | ÷.                                                     | 1 |
| 1 Instanto                                                                      | 👩 fastaar hashasa 🕮                                |                                                                 |                                                      | ¥6                                                    | 21 me 3027 yi                                   | 13.84                                                  |   |
| E Papelere                                                                      | 📕 formaging dia                                    |                                                                 |                                                      | 74                                                    | 8 str 2022 ps                                   | 24.88                                                  |   |
| Almossanimts                                                                    | Functiones: Gruppo #1.                             |                                                                 |                                                      | 96.                                                   | 4 abs 2022 (m                                   | (m.)                                                   |   |
| 1.3 UK re 10.05 er ann                                                          | Heija de control de horea                          |                                                                 |                                                      | -                                                     | 28 inge 2022 ye                                 | 2.66                                                   |   |

#### Google Drive: Mi unidad

Una vez que **accedes** a **Google Drive** (mediante el **botón de nueve puntos** en la esquina superior derecha, o bien dirigiéndote a la dirección <u>https://drive.google.com/</u>), verás la sección "Mi unidad" en la parte izquierda:

|             |                 | A                                                                                                    | 🔥 Drive                                           | Q Buscar en Drive                          |                                                           |                                             |  |  |
|-------------|-----------------|----------------------------------------------------------------------------------------------------|---------------------------------------------------|--------------------------------------------|-----------------------------------------------------------|---------------------------------------------|--|--|
| 0 0         |                 | 0                                                                                                    | + Nuevo                                           | Mi unidad 👻                                |                                                           |                                             |  |  |
| Cuerta      | M               | A                                                                                                    | Prioritario                                       | Sugerida                                   |                                                           |                                             |  |  |
| Document.   | Hojas de c Pres | enter.                                                                                                    | Mi unidad     BD Notes Eliminadas PL              | Р                                          | 11111111111111111                                         | MANUAL DE<br>CONFIGURACIÓN                  |  |  |
|             |                 | -                                                                                                    | 🕨 💼 Curso Google Workspace                        |                                            |                                                           | Bin Gorge Workspece                         |  |  |
| Formularios | Currentin S     | and a second second sec | Documentos Office 2016     Megociado de Seguridad | Curso Google Workspac<br>Lo has subido hoy | Revision Kaspersky xisx<br>Editado ayer por Alvaro Jose M | Manual de configuració<br>Lo has subido hoy |  |  |

Mi unidad es la sección de Google Drive que te permite sincronizar de forma automática archivos, carpetas, documentos, hojas de cálculo y presentaciones personales, directamente en la carpeta de Google Drive en tu ordenador.

La sincronización consiste en descargar archivos de la nube y subir archivos desde el ordenador. Al completar el proceso de sincronización, los archivos de tu ordenador y los que guardas en la nube serán idénticos. Si editas, eliminas o mueves un archivo en una ubicación, los cambios se aplicarán en la otra ubicación. De este modo, tus archivos estarán siempre actualizados y podrás acceder a ellos desde cualquier dispositivo.

### Google Drive: Unidades compartidas

Unidades compartidas son carpetas especiales de Google Drive que te permiten almacenar, buscar y acceder a archivos y carpetas, en un espacio común compartido con y por otros usuarios (equipo de personas).

Los archivos de unidades compartidas pertenecen al equipo y no a un usuario concreto.

Las unidades compartidas aparecerán en la sección "Unidades compartidas" en la parte izquierda, debajo de "Mi unidad".

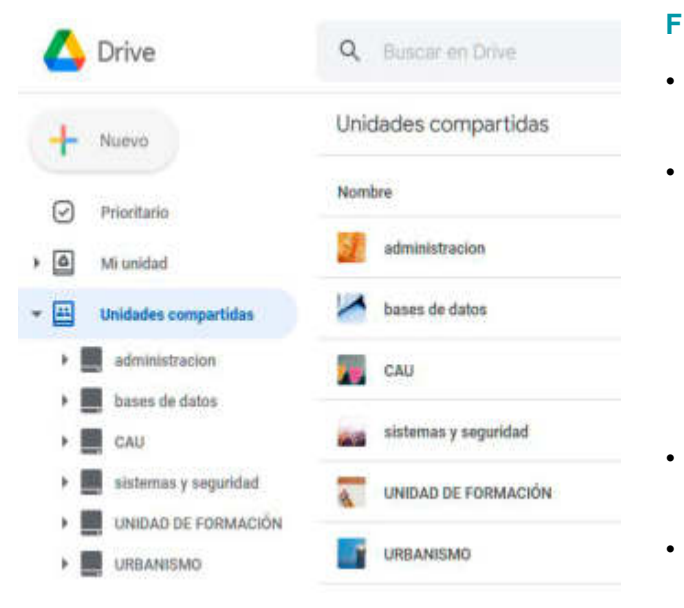

Funciones de las Unidades compartidas:

- Los archivos y las carpetas permanecen aún después de que algún usuario abandone el grupo (equipo), o se elimine su cuenta.
  - La flexibilidad al compartir:
  - Añadir nuevos usuarios o grupos en lo que se comparte hace que todos los miembros de una unidad compartida vean el mismo contenido. A los miembros se les asignan niveles de acceso, que definen lo que pueden hacer con los archivos y la unidad compartida.
  - 2. Uso compartido personalizado para usuarios que no son miembros, para archivos o carpetas concretos.
  - Los usuarios externos pueden trabajar en tus unidades compartidas (si tu organización lo permite)
- La Sincronización de unidades compartidas con el ordenador, mediante la aplicación Google Drive para ordenadores.

## Google Drive: Comparación entre Mi unidad y Unidades compartidas

|                                                                    | Mi unidad                                                                                                    | Unidades compartidas                                                                                                    |  |  |
|--------------------------------------------------------------------|----------------------------------------------------------------------------------------------------|----------------------------------------------------------------------------------------------------|--|--|
| ¿Quién puede añadir archivos?                                      | La persona a la que pertenece <b>Mi unidad</b> .                                                                                                    | Cualquier miembro con acceso de <b>Colaborador</b> o de niveles superiores.                                                                                                    |  |  |
| ¿Quién es el propietario de los<br>archivos y las carpetas?        | La persona que los ha <b>creado</b> .                                                                                                    | El <b>grupo</b> (el <b>Equipo</b> de personas)                                                                                                    |  |  |
| ¿Puedo mover archivos y carpetas?                                  | Sí, puedes mover archivos y carpetas a<br>distintas ubicaciones dentro de <b>Mi unidad</b> .                                                                 | Con permiso <b>Colaborador</b> o superior, podrás mover<br>archivos de <b>Mi unidad</b> a una <b>unidad compartida</b> .<br>Con permiso <b>Gestor de contenido</b> o superior, podrás<br>mover archivos y carpetas dentro de una <b>unidad</b><br><b>compartida</b> .<br>Con permiso <b>Administrador</b> , puedes sacar archivos de<br>una unidad compartida o moverlos de una a otra. |  |  |
| ¿Puedo sincronizar archivos con mi<br>ordenador?                   | Sí, con Google Drive para ordenadores.                                                                                                    | Sí, con Google Drive para ordenadores                                                                                                    |  |  |
| ¿Cuánto tiempo permanecen en la papelera los archivos que elimino? | Los archivos y carpetas se eliminan<br>automáticamente a los <b>30 días</b> , pero<br>puedes eliminarlos antes mediante<br><b>Eliminar definitivamente</b> . | <ul> <li>Cada unidad tiene su propia papelera y los archivos se eliminan automáticamente a los 30 días.</li> <li>Con permiso Gestor de contenido o superior puedes enviar archivos a la papelera.</li> <li>Con permiso Administrador, puedes eliminarlos definitivamente antes de los 30 días.</li> </ul>                                                                               |  |  |
| ¿Puedo restaurar archivos?                                         | Sí, si el archivo en cuestión te pertenece.                                                                                                    | Sí, si tienes como mínimo permisos de <b>Colaborador</b> .                                                                                                    |  |  |

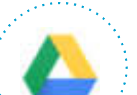

#### **Google Drive: Crear carpetas**

Para crear una carpeta tanto en Mi unidad, como en una Carpeta compartida (siempre que se disponga de los permisos adecuados), se utiliza la opción nueva carpeta del menú contextual (botón derecho del ratón) y a continuación se da nombre a la nueva carpeta:

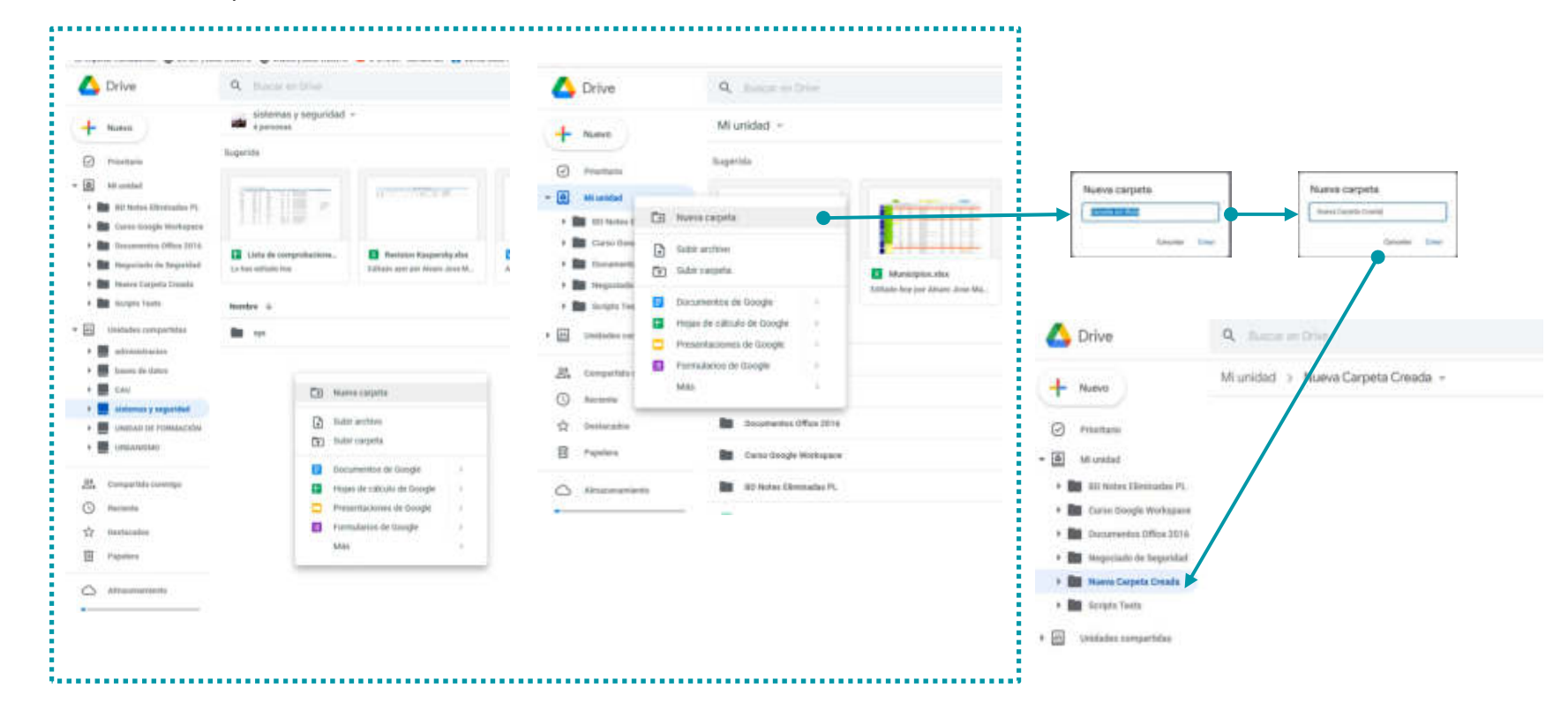

### Google Drive: Subir (almacenar) archivos y carpetas

En Google Drive puedes almacenar cualquier archivo, como imágenes, dibujos o vídeos. Solo tienes que almacenar un archivo en Drive desde un dispositivo para que esté disponible automáticamente en todos los dispositivos que tengas.

Ve a Drive. Haz clic en + Nuevo y luego **Subir archivo** o **Subir carpeta** y, a continuación, elige el archivo o la carpeta que quieras subir.

Haz clic en Abrir.

1

2

3

4

Nota: Puedes también arrastrar un archivo desde el ordenador.

Si subes un archivo Excel (u otro Office de Microsoft) cuyo nombre coincide con otro que ya has subido, Drive lo añadirá como una versión nueva del mismo, en lugar de crear un duplicado. Puedes mantenerlo como archivo independiente haciendo clic en **Mantener como archivo independiente**.

Para ver las versiones anteriores de ese archivo, puedes gestionar las versiones haciendo **clic derecha** en el documento y **Gestionar versiones**.

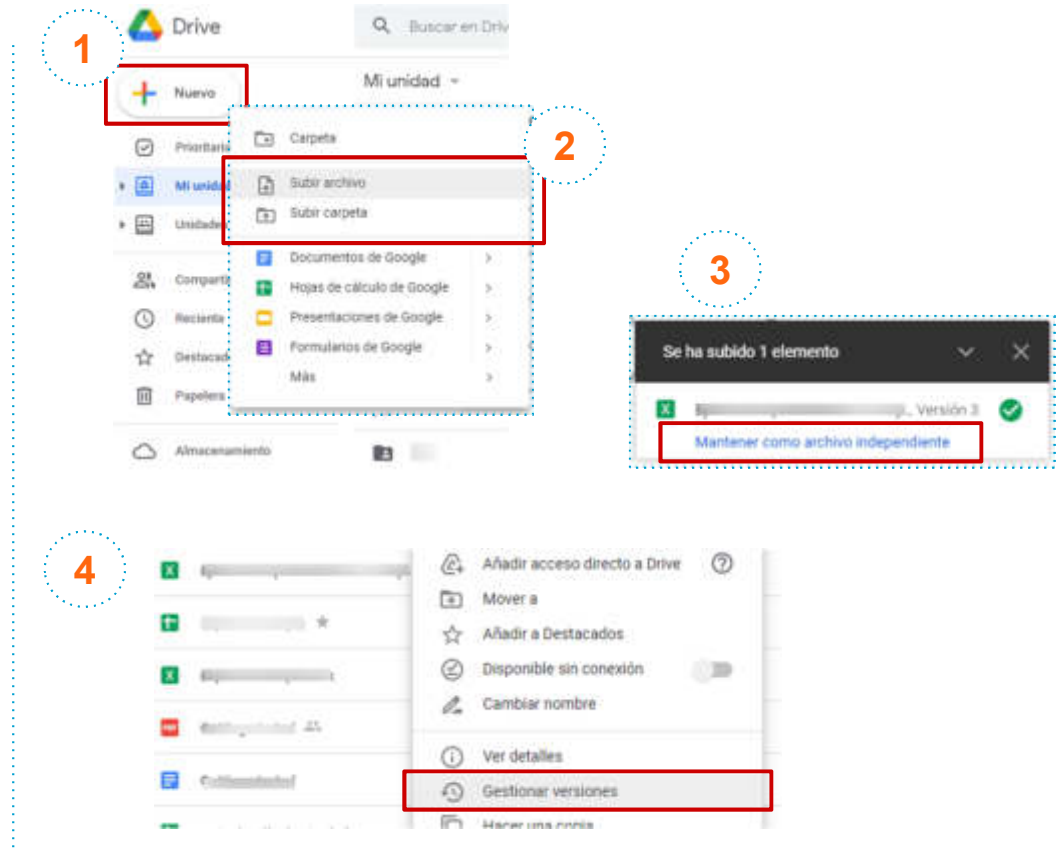

Nota: Los documentos de Google no pesan ni ocupan espacio en Drive. Los únicos que ocupan espacio en Drive son los documentos que no son de Google.

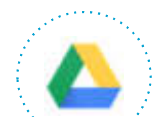

#### Google Drive: Compartir archivos o carpetas

Para compartir sólo un archivo (o una carpeta):

- 1. Selecciona en Drive el archivo que quieres compartir.
- 2. Haz clic en la opción compartir del menú contextual, o bien en el icono 4
- 3. Añade las personas o grupos con quienes compartir. (También puedes indicar el tipo de acceso general o copiar el enlace al portapapeles para pegarlo posteriormente y compartir públicamente).

Para compartir más de un archivo: Selecciona cada archivo manteniendo la tecla mayús pulsada, después clic en el icono y añade las personas o grupos con quienes compartir.

|                                                                                                    |                                                                                   |                                                                                                    |                                                | The second state of the second state of the se |
|----------------------------------------------------------------------------------------------------|-----------------------------------------------------------------------------------|----------------------------------------------------------------------------------------------------|------------------------------------------------|----------------------------------------------------------------------------------------------------|
| 🛆 Drive                                                                                                    | Q. June of Deal                                                                   |                                                                                                    |                                                | Compartir 'Uso de Coogle Groups (0 .il)<br>(Bandeje Colaborativa).ppt*                                                                                                    |
| + hand                                                                                                    | Mr unidad: -                                                                      |                                                                                                    |                                                | contraction of procession of procession of                                                                                                    |
| 0                                                                                                    | Den in angel drough L. Den de lange<br>Rabie des meint de seu pet. La adlante ant | Annalasian International Antalogue (All Antalogue (All Antalogue ( | Compartir "Uso de Google Groups @ @            | Personal tar activation                                                                                                    |
| - R Street                                                                                                    | Name i                                                                            |                                                                                                    | (Bandeja Colaborativa).pptx"                   |                                                                                                    |
| s 🛅 takk begi delemin                                                                                                    | rhange stanisarian 🖿 server                                                       |                                                                                                    | Made personas y grupos                         | A Bernan A                                                                                                    |
| <ul> <li>In Announcements (November)</li> <li>In Announcements in Announcement</li> </ul>                                                                                                    | In the safe from                                                                  |                                                                                                    |                                                | a harage                                                                                                    |
| • 🎫 Hanni barpata tranin'                                                                                                    | B - Hanna Carpeta Chanke                                                          |                                                                                                    | Personas con acceso                            | DEPUTATION INFORMATION DE LA MERICA                                                                                                    |
| · · · · · · · · · · · · · · · · · · ·                                                                                                    | B Appendix Suppose                                                                | (D) Transports                                                                                                    | Aznelie Gil Martinez (14) Propietariu          |                                                                                                    |
| - D temple corporation                                                                                                    | Construction Office 2018                                                          | ф. жан сан — — — — — — — — — — — — — — — — — — —                                                                                                    |                                                | the part of the part of the pa |
| • 🗰                                                                                                    | Di Tana danja Malagara                                                            | It inset                                                                                                    | Acceso general                                 |                                                                                                    |
| <ul> <li>B terrer de dates</li> <li>B terrer</li> </ul>                                                                                                    | all faithe (Beneralise Fr.                                                        | OD Uternel Anton     Adulte & Augusta de fraitique                                                                                                    | (i) Hestringido -                              | Compartir "Uso de Google Groups 0 8                                                                                                    |
| + 📓 antenna y myantari                                                                                                    | Constant Stranger Stranger Stranger Systems Stranger                              | C) Monther Laboration and genitron                                                                                                    | and the sound of the sound system and it makes | (Bandeja Colaboratival.pptx*                                                                                                    |
| <ul> <li>Image: A state of the state of the state of</li></ul> | Term 45.                                                                          | <ul> <li>Anthenines</li> </ul>                                                                                                    | III Copiar entece Heatho                       | which participants a participant                                                                                                    |
|                                                                                                    | Becally cardin come (31)                                                          | D0 *******                                                                                                    |                                                | Personal lan annual                                                                                                    |
| C) means                                                                                                    | Contraction of                                                                    | <ol> <li>anima territori</li> <li>Al tambié territori</li> </ol>                                                                                                    |                                                | Astelio DI Mattere (%) Postimer                                                                                                    |
| TT Instantion                                                                                                    | Republic conclusions 20                                                           | (). invisionature                                                                                                    |                                                | all of Supervised States                                                                                                    |
| E Passes                                                                                                    | · · · · · · · · · · · · · · · · · · ·                                             | D Harts -                                                                                                    |                                                | Actoriza general                                                                                                    |
| 0                                                                                                    | Constant Pages Al.                                                                | C menositie                                                                                                    |                                                | Beautingille +<br>families de sension en en en autorise de la similario                                                                                                    |
| and the second second second                                                                                                    | trapp A                                                                           | T Sameter                                                                                                    |                                                | · Constanting Street of Constanting                                                                                                    |
| · Constitute attended                                                                                                    | 🗿 Sankari Inaid pig Al                                                            | E new                                                                                                    |                                                | Education and a second                                                                                                    |

# Google Drive: ¿Cómo compartir para que editen un archivo, pero no lo puedan quitar de la carpeta?

En Mi Unidad:

1

2

3

- Dando el acceso de Lector sobre la carpeta contenedora,
  - y posteriormente dar el acceso de **Editor sobre el documento en cuestión** de dentro de la carpeta. De esta manera, podrá editar el documento, pero no modificar la carpeta.

#### En Unidades Compartidas:

 Poner el permiso del usuario en cuestión en modo Colaborador sobre la Unidad Compartida, de esta manera podrá editar los documentos de dentro y añadir otros nuevos, pero no podrá eliminar archivos de la unidad.

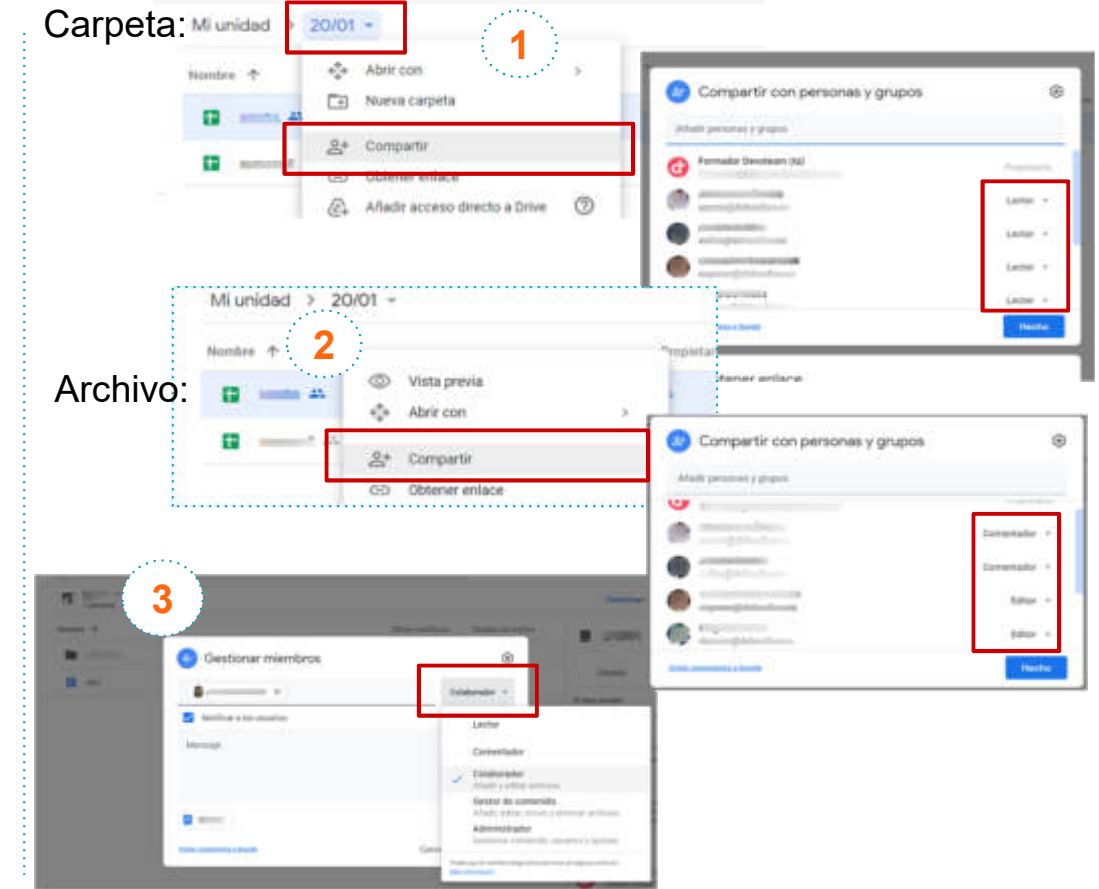

1

#### Google Drive: Visualizar y crear documentos compatibles

Las herramientas de Google como **Documentos**, **Hojas de cálculo**, **Presentaciones**, **Formularios** o **Google Sites** te permiten **colaborar** con otros usuarios en el mismo documento en tiempo real. Así mismo, **se pueden visualizar sin** necesidad de **abrirlos**.

Haz clic en **Nuevo** y selecciona uno de los siguientes tipos de archivo.

Lo único que tendrás que hacer es volver a Drive para encontrar tu archivo, puedes compartirlo con tu equipo para poder colaborar, o no, según tu decidas.

Nota: Los archivos que se hayan creado con Documentos, Hojas de cálculo, Presentaciones o Formularios se abren directamente en el navegador Chrome.

Los **otros archivos** se abrirán en las aplicaciones habituales en tu ordenador, por lo tanto si quieres abrir un documento que no sea de Google con otro programa, tendrás que **descargar el archivo y abrirlo con ese programa**.

|                                                | The second second second second second second second second second second second second second second second s | Δ                                                                | Drive                                                                                                    | ٩             | Buscar en Drive                         |  |
|------------------------------------------------|----------------------------------------------------------------------------------------------------|------------------------------------------------------------------|----------------------------------------------------------------------------------------------------|---------------|-----------------------------------------|--|
|                                                | T mana                                                                                                    | 0                                                                | Carpeta                                                                                                    |               | ed *                                    |  |
|                                                |                                                                                                    | 1                                                                | Subr anthres<br>Subr carpela                                                                                                    |               |                                         |  |
|                                                |                                                                                                    | 8                                                                | Documentos de llocogle<br>Hopes de calculo de Socogle<br>Presentaciones de Google<br>Promuteros de Google<br>Mális<br>Popoleo y |               | Dituges ille Google                     |  |
| Editor                                         | Descripción                                                                                                    | 0                                                                | Afranenamenta.                                                                                                    | 83            | Google Sites     Google Agas Birrigt    |  |
| Documentos de<br>Google                        | Documentos de texto                                                                                            | 10                                                               | compartidas                                                                                                    | B             | + Cirecte mis advaccon                  |  |
| Hojas de cálculo de<br>Google                  | Hojas de cálculo                                                                                               | e.                                                               | Planes de proye                                                                                                    | cto, I        | nojas de presupuesto                    |  |
| Presentaciones de<br>Google                    | Presentaciones                                                                                                 | ei<br>g                                                          | Propuestas emp<br>presentaciones                                                                                                | resa<br>de ec | riales, módulos de formación y<br>quipo |  |
| Formularios de Encuestas<br>Google             |                                                                                                    | Encuestas de satisfacción de los clientes, encuestas<br>de grupo |                                                                                                    |               |                                         |  |
| Dibujos de Google Formas, gráficos y diagramas |                                                                                                    | 3                                                                | Diagramas de flujo, gráficos organizativos,<br>esquemas de sitios web, mapas mentales                                           |               |                                         |  |
| Google Sites                                   | Sitios web                                                                                                    | 1                                                                | Sitios web de eq                                                                                                    | uipo          | s, de proyectos, de currículos          |  |

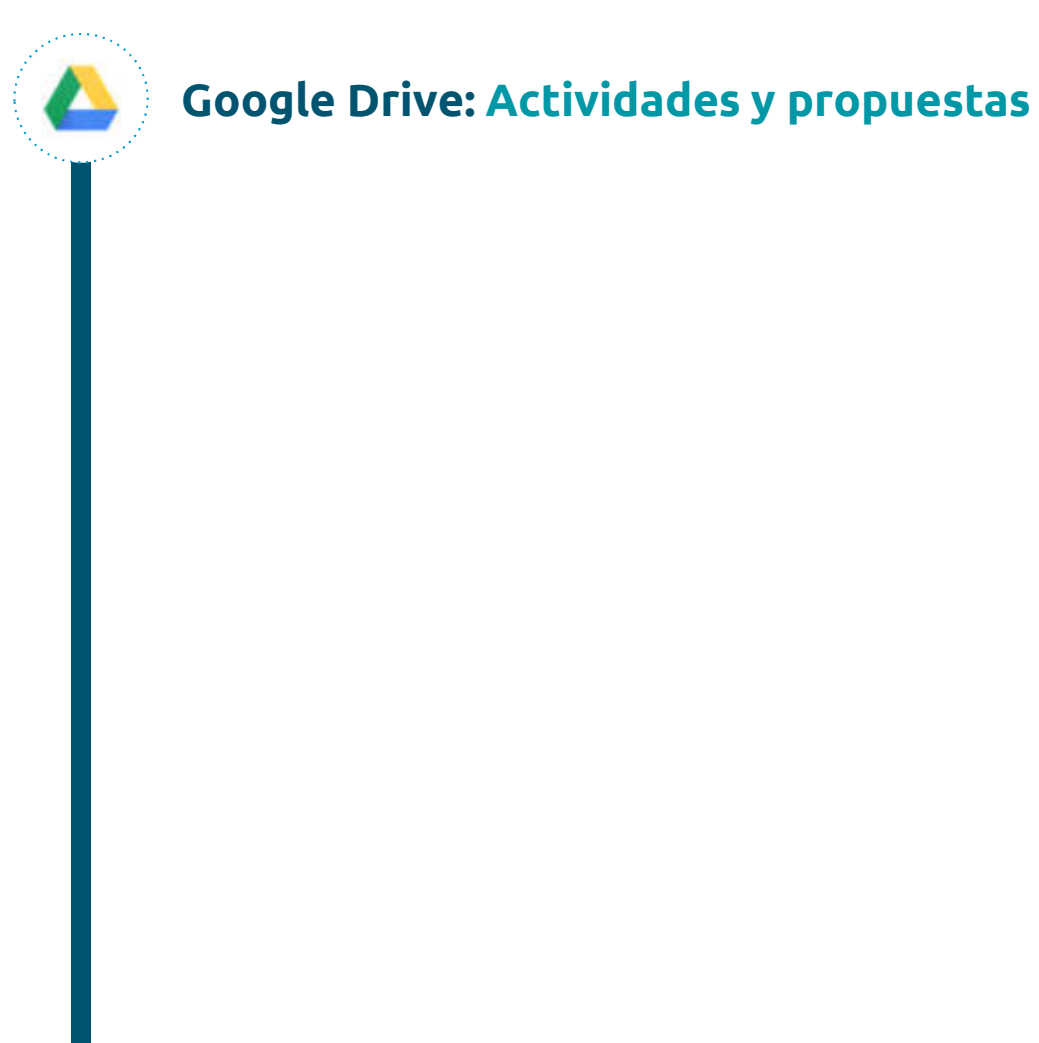

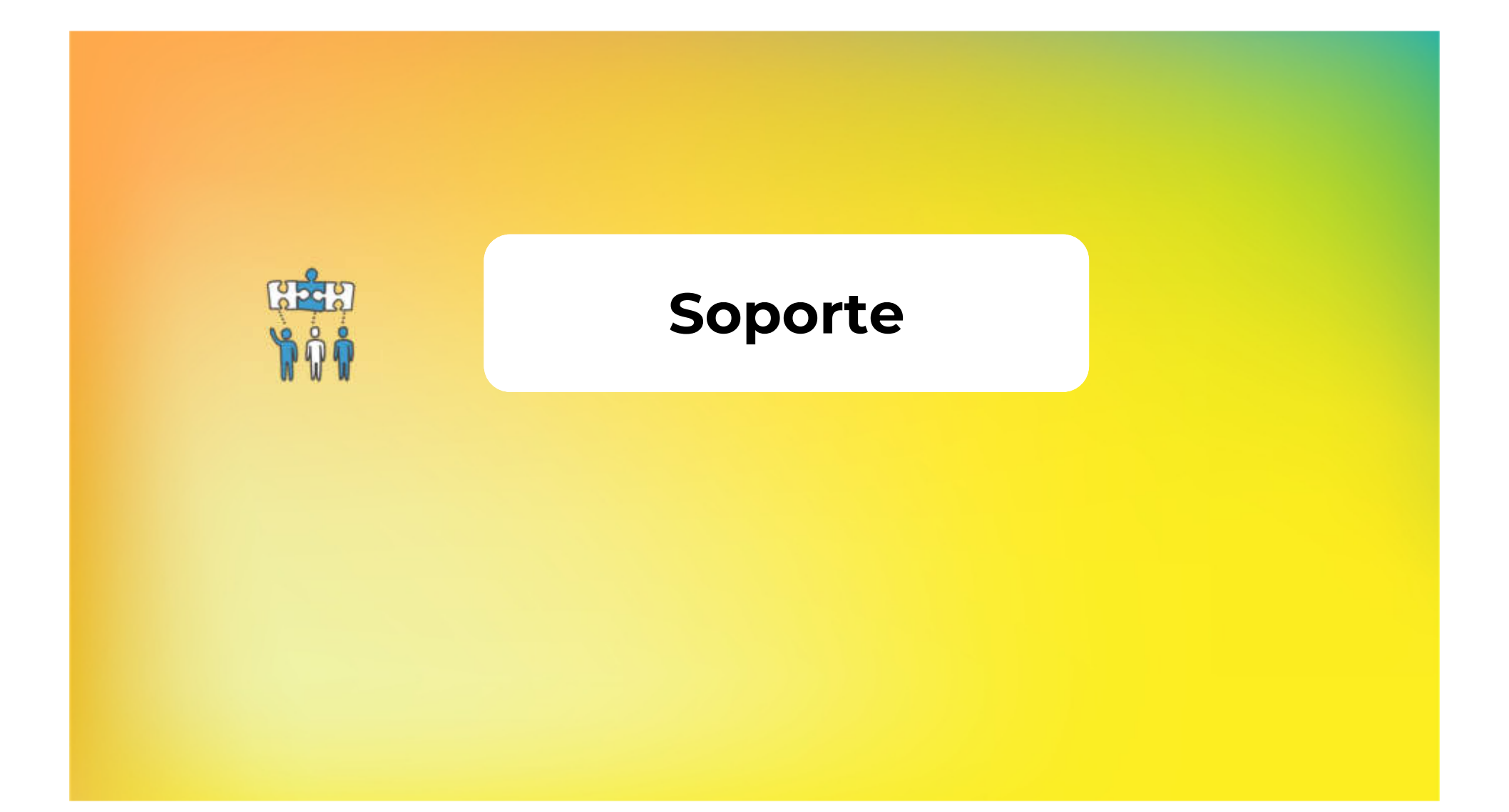

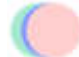

#### Recursos de formación y solución de dudas Google Workspace

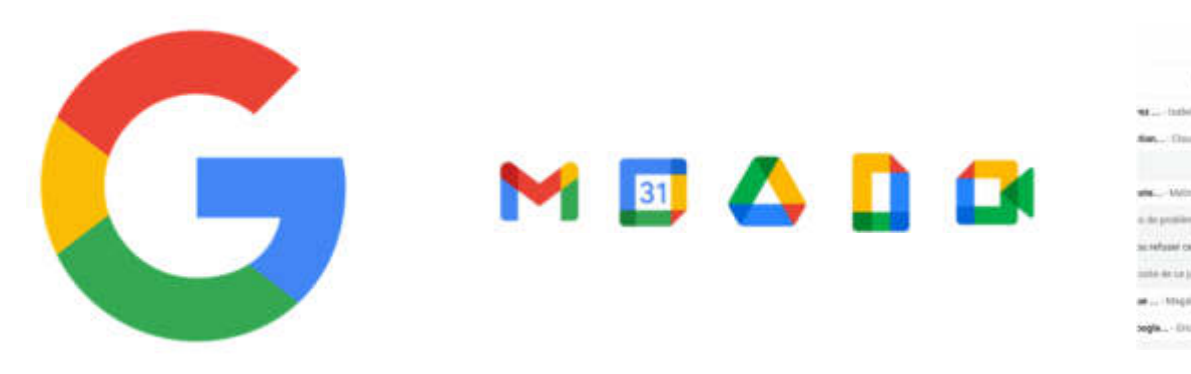

Soporte Google

<u>Centro de</u> <u>Aprendizaje de</u> <u>Google Workspace</u>

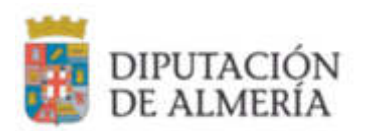

122 identia i marchine Warm- Installe WARDING a participant product 4 vest. . San ... Claude TEALER & particular and a 4 ..... 0 1.000 wine - Millione Chemilton a contrage lut post A seat. a de problema, unas present activant activa. been. .... ne safupai cat annin ?- Romou Donie, Cline. i-section in the section of the section of the sect unte de Le jaie. Rourie journes bissilierpour -Dist. an ... Neugan distanti a partage or pror a ... There are a series of the series of the seri segla... - Disc MONER a participitor past pre... 31 4404

> <u>Google</u> <u>Workspace</u> <u>Extensión de</u> <u>Formación</u>

> > $\sim$

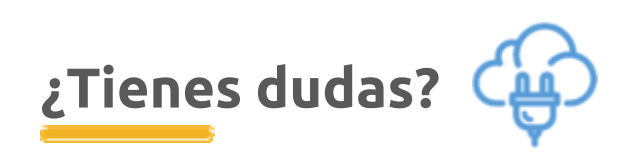

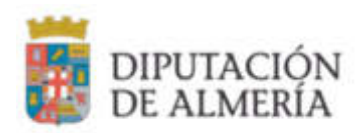